## RICOH

# GR DIGITAL N 使用説明書 カメラ編

本製品のシリアル番号は、本体底面に記載されています。

## 準備編

お使いになる前に必ずお読みください。 カメラの各部の名称や準備について説明しています。

## 基本編

#### はじめてお使いのときは必ずお読みください。

電源を入れる、撮影する、再生するなど、はじめてこのカメラをお使 いの方でもひととおり操作できるようになります。

### 応用編

#### 目的に応じて必要なときにお読みください。

いろいろな撮影機能や再生機能の他、カメラのカスタマイズ、プリント方法、パソコンを利用する方法など、すべての機能が記載されています。

## パッケージを確認する

パッケージを開けたら同梱品を確認してください。

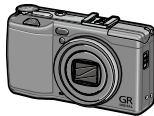

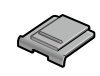

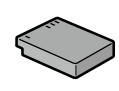

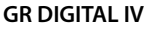

**ホットシュー** カバー (カメラ装着)

リチャージャブ ルバッテリー (DB-65)

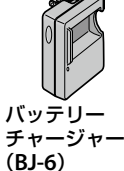

- USB ケーブル
- ハンドストラップ
- ■使用説明書(カメラ編)(本書)

## お客様登録のお願い

この度は、リコー製品をお買い求めいただきありがとうございます。 リコーは、ご購入商品に関する適切なサポートやサービスを提供する ために、お客様登録をお願いしております。

お客様登録は、以下の弊社 Web サイトからお願いいたします。

#### http://www.ricoh.co.jp/dc/regist/

なお、ご登録いただいた方には、E メール(ファームウェアなどのサポート情報)の配信を行っております。

はじめに

この使用説明書には、本カメラを使って撮影や再生機能を利用する方法や使用上 の注意について記載してあります。

本カメラの機能を十分にご活用いただくため、ご使用の前に、本書を最後までお 読みください。本書が必要になったとき、すぐに利用できるよう、お読みになっ た後は、必ず保管してください。

株式会社リコー

| 安全上のご注意について | 安全に正しくお使いいただくために、操作の前には必ず「安<br>全上のご注意」をお読みください。                                                                                                    |
|-------------|----------------------------------------------------------------------------------------------------|
| テスト撮影について   | 必ず事前にテスト撮影をして正常に記録されていることを確<br>認してください。                                                                                                    |
| 著作権について     | 著作権の目的になっている書籍、雑誌、音楽などの著作物は、<br>個人的または家庭内およびこれに準ずる限られた範囲内で使<br>用する以外、著作者に無断で複写、改変などすることは禁じ<br>られています。                                                                                                    |
| ご使用に際して     | 万一、本カメラなどの不具合により記録や再生されなかった<br>場合、記録内容の補償については、ご容赦ください。                                                                                                    |
| 保証書について     | 本カメラは国内仕様です。保証書は日本国内において有効で<br>す。海外で万一、故障、不具合が生じた場合の現地でのアフター<br>サービスおよびその費用については、ご容赦ください。                                                                                                    |
| 電波障害について    | 他のエレクトロニクス機器に隣接して設置した場合、お互い<br>に悪影響を及ぼすことがあります。特に、近くにテレビやラ<br>ジオなどがある場合、雑音が入ることがあります。その場合は、<br>以下のようにしてください。<br>・テレビやラジオなどからできるだけ離す<br>・テレビやラジオなどのアンテナの向きを変える<br>・コンセントを別にする<br>〈電波障害自主規制について〉<br>この装置は、クラス B 情報技術装置です。この装置は、家庭<br>環境で使用することを目的としていますが、この装置がラジ<br>オやテレビジョン受信機に近接して使用されると、受信障害<br>を引き起こすことがあります。<br>使用説明書に従って正しい取り扱いをして下さい。 |
|             | VCCI-B                                                                                                    |

本書の一部または全部を無断転載することを禁止します。

© 2011 RICOH CO.,LTD.

本書の内容に関しては将来予告なく変更することがあります。

本書は内容について万全を期して作成いたしましたが、万一ご不審な点や誤り、記載漏れなどお気付きの ことがありましたら、巻末をご覧の上ご連絡ください。

Microsoft、Windows、Windows Vista®、Windows 7 ™、Internet Explorer は米国 Microsoft Corporation の米国およびその他の国における登録商標です。

Macintosh、Mac OS は、米国および他の国々で登録された Apple Inc. の商標です。

Adobe、Adobe ロゴ、Readerは、Adobe Systems Incorporated (アドビシステムズ社)の米国ならび に他の国における商標または登録商標です。

HDMI、HDMI ロゴ、および High-Definition Multimedia Interface は、HDMI Licensing LLC の商標また は登録商標です。

Eye-Fi、Eye-Fi connected、および Eye-Fi ロゴは、アイファイジャパン株式会社の登録商標です。 会社名、および製品名はそれぞれ各社の商標または登録商標です。

1

## 安全上のご注意

#### 表示について

本書および製品への表示では、製品を安全に正しくお使いいただき、あなたや 他の人々への危害や財産への損害を未然に防止するために、いろいろな表示を しています。その表示と意味は次のようになっています。

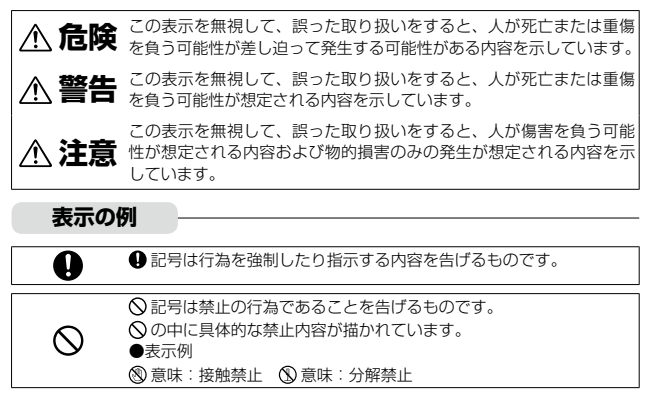

本機を安全にお使いいただくために以下の内容をお守りください。

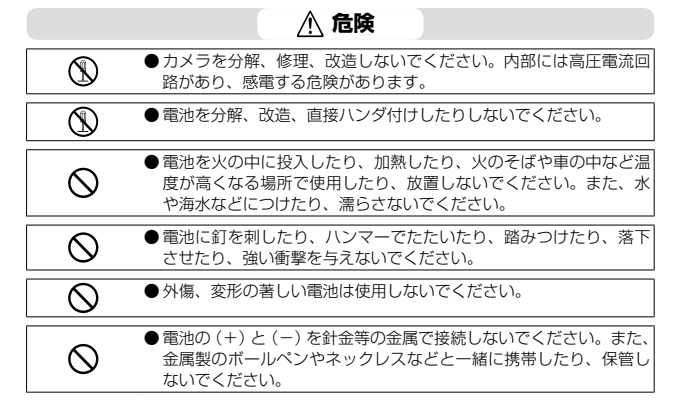

| 0         | ●電池は、弊社専用充電器で充電してください。また、弊社のDB-65<br>対応デジタルカメラ以外にはご使用にならないでください。             |
|-----------|------------------------------------------------------------------------------|
| $\otimes$ | ●異臭、発煙、過熱などの異常が発生したときは、すぐに使用をやめ<br>てください。修理は、お買い上げ店またはリコーサービス窓口にご<br>依頼ください。 |
| 0         | ●電池が漏液して液が目に入った時には、こすらずにすぐに水道水などのきれいな水で十分に洗った後、直ちに医師の治療を受けてください。             |

|   | ▲ 警告                                                                                                    |
|---|----------------------------------------------------------------------------------------------------|
| 0 | ●万一、煙が出ている、へんなにおいがするなどの異常状態がみられる場合は、すぐに電源を切ってください。感電や火傷に注意しながら速やかに電池を取り外してください。家庭用コンセントから電源を供給しているときは、必ず電源ブラグをコンセントから抜いてください。火災や感電の原因になります。そしてリコー修理受付センターに連絡してください。機械が故障したり不具合のまま使用し続けないでください。                                                                                         |
| 0 | ●万一、機械内部に異物(金属、水、液体など)が入った場合は、すぐに電源を切ってください。感電や火傷に注意しながら速やかに電池とメモリーカードを取り出してください。家庭用コンセントから電源を供給しているときは、必ず電源ブラグをコンセントから抜いてくださたい。火災や感電の原因になります。そしてリコー修理受付センターに連絡してください。機械が故障したり不具合のまま使用し続けないでください。                                                                                      |
| 0 | <ul> <li>画像モニターが破損した場合、中の液晶には十分注意してください。<br/>万一、次の状況になったときは、それぞれの応急処置を行ってください。</li> <li>皮膚に付着した場合は、付着物を拭き取り、水を流しせっけんでよ<br/>く洗浄してください。</li> <li>目に入った場合は、きれいな水でよく洗い流し、最低15分洗浄し<br/>た後、医師の診断を受けてください。</li> <li>飲み込んだ場合は、水でよく口の中を洗浄してください。大量の水<br/>を与えて吐き出させた後、医師の手当てを受けてください。</li> </ul> |
| 0 | <ul> <li>●電池の液漏れ、発熱、発火、破裂の防止のため、次のことをお守り<br/>ください。</li> <li>この製品で指定している電池以外は、使用しないでください。</li> <li>金属製のボールペン、ネックレス、コイン、ヘアービンなどと一緒<br/>に携帯、保管しないでください。</li> <li>電子レンジや高圧容器に入れないでください。</li> <li>使用中や充電中、液漏れしたり、異臭がする、変色するなどの異常<br/>がある場合は、ただちにカメラや充電器から取り外し、火気から遠<br/>ざけてください。</li> </ul> |

| 0         | <ul> <li>●電池の充電による火災、感電、破裂の防止のため、次のことをお守<br/>りください。</li> <li>表示された電源電圧以外の電圧を使用しないでください。また、タ<br/>コ足配線や延長コードの使用は避けてください。</li> <li>電源コードを傷つけたり、破損したり、束ねたり、加工しないでく<br/>ださい。また、重いものを載せたり、引っ張ったり、無理に曲げな<br/>いでください。</li> <li>濡れた手で電源ブラグを抜き差ししないでください。また、電源ブ<br/>ラグを抜くときは、必ず電源ブラグをもって抜いてください。</li> <li>布などに包んで使用しないでください。</li> </ul> |
|-----------|----------------------------------------------------------------------------------------------------|
| 0         | ● この製品で使用している電池や SD メモリーカードを誤って飲み込むことがないよう、特に幼児・子供の手の届かないところに置いてください。万一飲み込んだ場合は、人体に有害です。ただちに医師と相談してください。                                                                                                    |
| $\odot$   | ●この製品を幼児・子供の手の届く範囲に放置しないでください。幼<br>児・子供には「安全上のご注意」や「使用上のご注意」の内容が理<br>解できずに事故発生の原因となります。                                                                                                    |
| 8         | ●落下や損傷により内部が露出したときは、内部には手を触れないでください。内部には高圧電流回路があり、感電する危険性があります。感電や火傷に注意しながら速やかに電池を取り出してください。<br>破損したときは、お買い上げの店またはリコー修理受付センターに<br>連絡してください。                                                                                                    |
| 8         | ● 台所などの湯煙や湿気の当たるところ、水気のあるところでは使用<br>しないでください。火災や感電の原因となります。                                                                                                    |
| $\otimes$ | <ul> <li>●引火性ガスやガソリン、ベンジン、シンナー等の近くで使用しない<br/>でください。爆発や火災、火傷の原因となります。</li> <li>● 航空機の中など、使用が制限または禁止されている場所では使用し<br/>ないでください。事故等の原因となります。</li> </ul>                                                                                                    |
| 0         | <ul> <li>●電源ブラグにほこりが付着している場合は、よくふいてください。<br/>火災の原因となります。</li> <li>●家庭用コンセントをご利用になるときは、必ず専用の AC アダプター<br/>をご利用ください。指定以外の AC アダプターでは、火災・感電・<br/>故障の原因になります。</li> </ul>                                                                                                    |
| $\otimes$ | ●海外旅行者用として市販されている「電子式変圧器」などに充電器<br>やACアダプターを接続しないでください。火災・感電・故障の原<br>因になります。                                                                                                    |
| $\otimes$ | <ul> <li>●表示された電源電圧以外の電圧で使用しないでください。火災や感電の原因になります。</li> </ul>                                                                                                    |
| $\otimes$ | ●電源コードを傷つけたり、破損したり、束ねたり、加工しないでください。また、重いものを載せたり引っ張ったり、無理に曲げたりすると、電源コードをいため、火災や感電の原因になります。                                                                                                    |

| $\otimes$  | <ul> <li>●濡れた手で電源ブラグを抜き差ししないでください。感電の原因になります。</li> </ul>                                                                                                    |
|------------|----------------------------------------------------------------------------------------------------|
| Æ          | ●電源ブラグを抜くときは、必ず電源ブラグを持って抜いてください。<br>電源コードを引っ張らないでください。コードが傷つき、火災や感<br>電の原因になります。                                                                                                    |
| æ          | <ul> <li>万一、機械内部に異物(金属、水、液体など)が入った場合は、ただちに電源プラグをコンセントから抜き、サービス実施店に連絡してください。火災や感電の原因になります。</li> <li>使用中に異常な音がするとき、煙が出るときなどの不具合がある場合は、直ちにコンセントから電源ブラグを抜いてお買い上げ店またはリコーサービス窓口まで連絡してください。機器が故障したり、不具合のまま使用しないでください。</li> </ul> |
| (          | ●自分で分解しないでください。内部には高圧電流回路があり、感電<br>する危険性があります。                                                                                                    |
| 8          | ●風呂場では使用しないでください。火災や感電の原因になります。                                                                                                    |
| 8          | ● 雷が鳴り出したら、電源ブラグには触れないでください。感電の原<br>因となります。                                                                                                    |
| $\otimes$  | ● 電池は幼児の手の届く場所に置かないでください。                                                                                                    |
| $\otimes$  | ●充電の際に所定の充電時間を超えても充電が完了しない場合には、<br>充電をやめてください。                                                                                                    |
| $\Diamond$ | ● 電子レンジや高圧容器に入れたりしないでください。                                                                                                    |
| $\otimes$  | ●電池が漏液したり異臭がするときには直ちに火気より遠ざけてください。                                                                                                    |

## ▲ 注意

| 0          | ●電池から漏れた液が肌に触れると、火傷の原因になります。破損した電池に触れた場合は、すぐに水で洗い流してください。(せっけんは使用しないでください)また、液漏れが起こったときは、液をよくふき取ってから、新しい電池を入れてください。 |
|------------|----------------------------------------------------------------------------------------------------|
| 0          | ●電源ブラグは、コンセントに確実に差し込んでください。火災の原因となります。                                                                              |
| $\Diamond$ | ●カメラを濡らさないでください。また、濡れた手で操作しないでください。感電の原因となります。                                                                      |
| $\bigcirc$ | ● 車両(自転車、車、列車等)の運転者に向けてフラッシュを発光し<br>ないでください。交通事故等の原因となります。                                                          |

| æ            | <ul> <li>●お手入れの際は安全のために電源プラグをコンセントから抜いて行ってください。</li> <li>●ご使用にならないときは、安全のため必ず電源プラグをコンセントから抜いてください。</li> </ul>                                                           |
|--------------|----------------------------------------------------------------------------------------------------|
| $\otimes$    | <ul> <li>● 布などに包んで使用しないでください。火災の原因になります。</li> <li>● 端子部や電源コードの金属部をショートさせないでください。火災の原因になります。</li> <li>● 台所などの油煙や湿気の当たるところ、水気のあるところでは使用しないでください。火災や感電の原因になります。</li> </ul> |
| 別売り品に<br>ついて | 別売り品をお使いになるときには、各製品の使用説明書を操作の前に<br>必ずお読みください。                                                                                                    |

## 使用説明書の構成

GR DIGITAL IV には、以下の2種類の使用説明書が付属しています。

| GR                                                                                                    | 『使用説明書(カメラ編)』(本書)                                                                                |
|----------------------------------------------------------------------------------------------------|--------------------------------------------------------------------------------------------------|
| CONTRACTOR<br>CONTRACTOR<br>CONTRA | カメラの使い方や機能を説明しています。また、カメラに内<br>蔵のソフトウェアをパソコンにインストールする方法につ<br>いても説明しています。                         |
|                                                                                                    | 『使用説明書(ソフトウェア編)』(PDF ファイル)                                                                       |
|                                                                                                    | カメラの画像をパソコンに取り込む方法について説明して<br>います。<br>『使用説明書 (ソフトウェア編)』は、本カメラの内蔵メモリー<br>内の「MANUAL」フォルダに収録されています。 |
|                                                                                                    | 各言語の『使用説明書(ソフト 日 🏴 RICOHDCI (G:)<br>ウェア編)』が収録されていま –<br>す。                                       |
|                                                                                                    | 使用説明書をパソコンにコピー<br>するには、カメラとパソコンを<br>USB ケーブルで接続します。詳<br>細は P.139 を参照してくださ<br>い。 MEDIABRW         |

本カメラの内蔵メモリーには、パソコン内の画像を表示したり、編集したりできる ソフトウェア MediaBrowser (Windows 用) が収録されています。MediaBrowser の使い方については、MediaBrowser のヘルプを参照してください。 MediaBrowser についてのご質問・ご相談は、下記ユーザーサポートセンターま

でお問い合わせください。

#### 株式会社ピクセラ ユーザーサポートセンター

フリーダイヤル:0120-727-231 TEL:06-6633-2990 (携帯・PHS 等フリーダイヤルが利用できない方用) FAX:06-6633-2992 〒556-0011 大阪府大阪市浪速区難波中 2-10-70 パークスタワー 25F 受付時間:月曜日~日曜日 10:00~18:00 (年末年始、祝日、弊社指定休日は除く) また以下のホームページで、MediaBrowserの最新情報が閲覧できます。 http://www.pixela.co.jp/oem/mediabrowser/j/

## もくじ

| はじめに                                       | 1      |
|--------------------------------------------|--------|
| 使用説明書の構成                                   | 7      |
| もくじ                                        | 8      |
| 準備編                                        | 13     |
| 各部の名称                                      | 14     |
| ダイヤル/レバーの使い方                               |        |
| 画像モニターの表示                                  |        |
| 準備をする                                      | 23     |
| 基本編                                        | 31     |
| 撮影する                                       |        |
| オート設定で撮影する                                 |        |
| デジタルズームを使って撮影する                            |        |
| 接写する (マクロ撮影)                               | 35     |
| フラッシュを使う                                   | 36     |
| セルフタイマーで撮影する                               |        |
|                                            | 38     |
| カメラの傾きを確認するカメラの傾きを確認する                     |        |
| カメラの傾きを確認する<br>再生する                        | 41     |
| カメラの傾きを確認する<br>再生する<br>メニュー一覧              |        |
| カメラの傾きを確認する<br>再生する<br>メニューー覧<br>メニューの操作方法 | 41<br> |

## 1 いろいろな撮影

| いろいろな撮影                   | 54 |
|---------------------------|----|
| 絞り値・シャッタースピードを設定して撮影する    |    |
| SCENE モードを利用する            |    |
| ダイナミックレンジモードで撮影する         | 60 |
| インターバル合成モードで撮影する          | 61 |
| 斜め補正モードで撮影する              | 63 |
| 動画モードで撮影する                | 64 |
| 静止画の画質・サイズを設定する           | 65 |
| フォーカスを設定する                | 68 |
| フォーカスモードを選択する             | 68 |
| AE/AF ターゲットを移動する          | 71 |
| シャッターー気押しで撮影する(フルプレススナップ) | 73 |

|   | 測光モードを選択する               | 74  |
|---|--------------------------|-----|
|   | 露出に関する設定                 | 75  |
|   | 露出を補正する                  | 75  |
|   | ISO 感度を設定する              | 76  |
|   | ホワイトバランスを設定する            | 78  |
|   | ホワイトバランスを手動設定する          | 80  |
|   | ホワイトバランスを詳細設定する          | 80  |
|   | ホワイトバランスの色調を補正する         | 81  |
|   | 画質・色を設定する                |     |
|   | 連続して撮影する                 | 85  |
|   | 連写で撮影する                  | 85  |
|   | 設定を変化させて連続撮影する(オートブラケット) | 88  |
|   | 画像を合成しながら撮影する(多重露光撮影)    | 90  |
|   | 一定間隔で自動撮影する(インターバル撮影)    | 91  |
|   | フラッシュに関する設定              | 93  |
|   | フラッシュの光量を調整する            | 93  |
|   | マニュアル発光の発光量を設定する         | 94  |
|   | フラッシュ発光のタイミングを設定する       | 95  |
|   | 画像を補正して撮影する              | 95  |
|   | ダイナミックレンジを補正する           | 95  |
|   | ノイズを軽減する                 | 96  |
|   | 静止画に日付を入れる               | 97  |
| 2 | いろいろな再生                  | 98  |
|   | 一覧表示する                   |     |
|   | スライドショーで表示する             |     |
|   | 動画を再生する                  |     |
|   | 拡大表示する                   | 100 |
|   | ファイルを整理する                | 102 |
|   | 削除する                     |     |
|   | プロテクトを設定する               | 104 |
|   | 内蔵メモリーの画像をカードヘコピーする      | 106 |
|   | 補正・加工する                  | 106 |
|   | 画像サイズを縮小する               |     |
|   | トリミングする                  |     |
|   | 斜めから撮影した画像を補正する          |     |

|   | 明度・コントラストを補正する      |     |
|---|---------------------|-----|
|   | ホワイトバランスを補正する       |     |
|   | AV 機器で再生する          | 112 |
|   | ビデオ端子に接続する          | 112 |
|   | HDMI 端子に接続する        | 113 |
| 3 | 写真を印刷する             | 114 |
|   | DPOF を設定する          | 114 |
|   | 複数の静止画に DPOF を設定する  | 115 |
|   | プリンターに接続して印刷する      | 115 |
|   | カメラとプリンターを接続する      |     |
|   | 静止画を印刷する            | 117 |
| 4 | カメラの設定を変更する         | 120 |
|   | カメラをカスタマイズする        | 120 |
|   | 撮影設定を登録する(マイセッティング) |     |
|   | マイセッティングモードで撮影する    |     |
|   | マイセッティングを編集する       |     |
|   | ADJ. レバーに機能を登録する    |     |
|   | Fn1/Fn2 ボタンに機能を登録する | 128 |
|   | ズームボタンに機能を登録する      | 130 |
|   | その他の設定を変更する         | 131 |
|   | 画像モニターの明るさを調節する     | 131 |
|   | 操作音を設定する            | 132 |
|   | ファイル NO.を設定する       | 133 |
|   | ファームウェアのバージョンを確認する  | 134 |
| 5 | 画像をパソコンに取り込む        | 135 |
|   | Windows をご使用の場合     | 135 |
|   | ソフトウェアの動作環境         | 136 |
|   | ソフトウェアのインストール       | 137 |
|   | 画像をパソコンに取り込む        | 140 |
|   | Macintosh をご使用の場合   | 141 |
|   | 画像をパソコンに取り込む        | 141 |
| 6 | 付録                  | 143 |
|   | お困りのときは             | 143 |
|   | エラーメッセージ            | 143 |
|   | カメラ本体のトラブル          | 144 |

| 主な仕様                        | 149 |
|-----------------------------|-----|
| 記録可能枚数                      | 152 |
| 別売り品                        | 153 |
| システム構成図                     |     |
| AC アダプターを使う                 |     |
| 外部フラッシュを使う                  |     |
| 海外でお使いのときは                  | 160 |
| 使用上のご注意                     | 161 |
| お手入れと使用/保管場所について            | 164 |
| アフターサービスについて                | 165 |
| 索引                          | 166 |
| リコーフォトギャラリー RING CUBE       | 170 |
| リコーデジタルカメラ活用サイト PHOTO STYLE | 170 |
| 保証規定                        | 171 |

# 準備編

カメラの各部名称や準備 を説明します

| 各部の名称        | 14 |
|--------------|----|
| ダイヤル/レバーの使い方 | 16 |
| 画像モニターの表示    | 18 |
| 準備をする        | 23 |

## 各部の名称

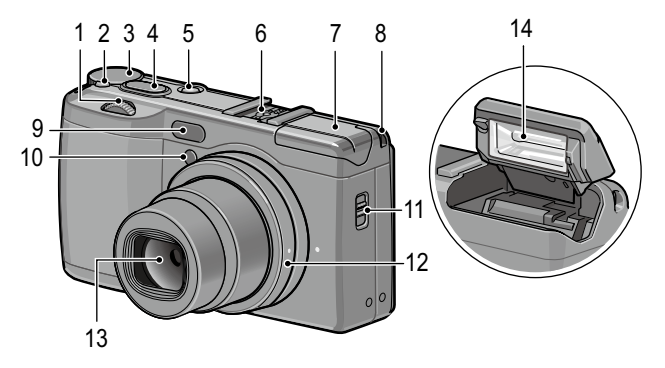

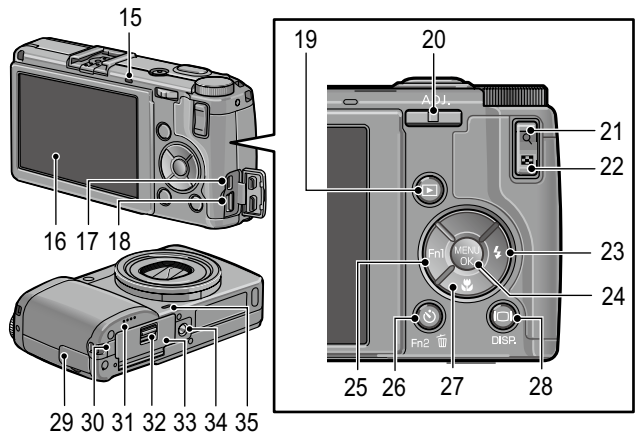

| 1  | アップダウンダイヤルP.17                        |
|----|---------------------------------------|
| 2  | ロックボタンP.16                            |
| 3  | モードダイヤルP.16                           |
| 4  | シャッターボタンP.32                          |
| 5  | POWER (電源) ボタン P.27                   |
| 6  | ホットシューP.158                           |
| 7  | フラッシュカバーP.37                          |
| 8  | ストラップ取り付け部ー                           |
| 9  | 外部 AF センサーP.69                        |
| 10 | AF 補助光P.37、48                         |
| 11 | <b>\$</b> OPEN(フラッシュ<br>オープン)スイッチP.36 |
| 12 | リングキャップP.155                          |
| 13 | レンズ                                   |
| 14 | フラッシュ発光部P.36                          |
| 15 | オートフォーカス/フラッ<br>シュランプP.27、32、36       |
| 16 | 画像モニターP.18                            |
| 17 | USB・AV OUT 兼用端子                       |
|    | P.112、116、137、141                     |
| 18 | HDMI マイクロ出力端子<br>(Type D)P.113        |
| 19 | ▶(再生)ボタン                              |
|    | P.41                                  |
| 20 | ADJ. レバーP.17、126                      |

| <b>Q</b> (拡大表示)ボタン     |
|------------------------|
| P.34、98、100、130        |
| 😫(サムネイル表示)ボタン          |
| P.34、98、100、130        |
| ↓ (フラッシュ) / ▶ボタン       |
| P.36                   |
| MENU/OK ボタンP.50        |
| Fn(ファンクション)1 /         |
| ◀ボタンP.128              |
| ◊ (セルフタイマー) /          |
| Fn2 ボタン/ <b>í</b> (削除) |
| P.37、102、128           |
|                        |
|                        |
| DI/DISP.ボタン            |
| P.21、38                |
| 端子カバーP.112、116、137     |
| 電源(DC 入力)ケーブル          |
| カバーP.157               |
| スピーカーー                 |
| 解除レバーP.25              |
| バッテリー/カードカバー           |
| P.25                   |
| 三脚ネジ穴                  |
| マイク                    |
|                        |

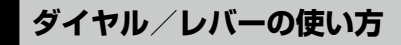

## モードダイヤル

撮影モードはモードダイヤルで切り替 えます。

モードダイヤルはロックボタン(①) を押しながら回します(②)。

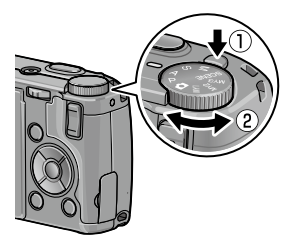

A:絞り優先モード(P.54) 絞り値を手動で設定し、絞り値に合わせて自動的にシャッタースピー ドが設定されます。 P:プログラムシフ S:シャッター優 トモード (P.54) 先モード(P.54) シャッタースピー 絞り値とシャッ タースピードの組 ドを手動で設定 し、シャッタース み合わせを変更で きます。 ピードに合わせて 自動的に絞り値が ◎:オート撮影 設定されます。 モード (P.32) 被写体によって、 M:マニュアル露 最適な絞り値と 光モード(P.54) シャッタースピー ドをカメラが自動 絞り値とシャッ 的に決めます。 タースピードを手 動で設定できます。 MY1 / MY2 / MY3 : マイ SCENE:シーンモード (P.58) セッティングモード(P.123) ダイナミックレンジ/インターバル合 [マイヤッティング登録] で 成/斜め補正/動画撮影ができます。 登録した設定で撮影します。

## アップダウンダイヤル/ ADJ. レバー

アップダウンダイヤル/ ADJ. レ バーは、▲▼◀▶ ボタンの代わ りに使用したり、露出を設定す るときに使用します。

アップダウンダイヤル

準備鈩

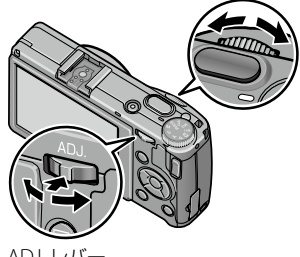

ADJ. レバー

|                | 操作    | 機能                            |
|----------------|-------|-------------------------------|
| アップダウン<br>ダイヤル | 左右に回す | ▲▼ ボタンの代用<br>絞り値/シャッタースピードの変更 |
| ADJ. レバー       | 左右に倒す | ◆ ボタンの代用<br>シャッタースピードの変更      |
|                | 中央を押す | 登録した機能の呼び出し(CC P.127)         |

🕭 メモ------

 アップダウンダイヤルと ADJ. レバーの機能を変更することができま す。(CFP P.57、P.101)

## 画像モニターの表示

撮影画面

準備編

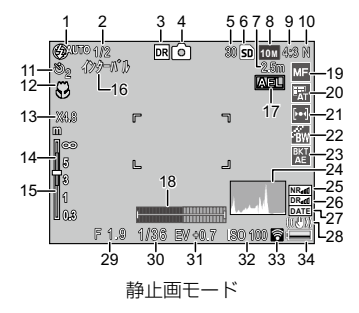

| 1  | フラッシュモードP.36        |
|----|---------------------|
| 2  | フラッシュ調光補正/          |
|    | フラッシュマニュアル発光量       |
|    | P.93、94             |
| 3  | SCENE モード/連写P.58、85 |
| 4  | 撮影モードの種類/           |
|    | +通常撮影P.54、60        |
| 5  | 残り記録枚数P.152         |
| 6  | 記録先P.27             |
| 7  | スナップ時フォーカス距離P.73    |
| 8  | 画像サイズP.65           |
| 9  | アスペクト比P.65          |
| 10 | 画質P.65              |
| 11 | セルフタイマーP.37         |
| 12 | マクロ撮影P.35           |
| 13 | デジタルズームの倍率P.34      |
| 14 | 被写界深度/              |
|    | 外部 AF 測距表示          |
| 15 | フォーカスバーP.69         |
| 16 | インターバル撮影/           |
|    | 多重露光撮影P.91、90       |
| 17 | AE ロックP.128         |

35 36 37 00:00 /01:00 00:00 00:00 00 000 □ □ □ □

動画モード

| 18 | 水準器インジケーター  | P.39 |
|----|-------------|------|
| 19 | フォーカスモード    | P.68 |
| 20 | ホワイトバランスモード | P.78 |
| 21 | 測光モード       | P.74 |
| 22 | 画像設定        | P.82 |
| 23 | オートブラケット    | P.88 |
| 24 | ヒストグラム表示    | P.21 |
| 25 | ノイズリダクション   | P.96 |
| 26 | ダイナミックレンジ補正 | P.95 |
| 27 | 日付入れ撮影      | P.97 |
| 28 | 手ブレ補正       | P.33 |
| 29 | 絞り値         | P.55 |
| 30 | シャッタースピード   | P.55 |
| 31 | 露出補正        | P.75 |
| 32 | ISO 感度      | P.76 |
| 33 | Eye-Fi 通信   | P.20 |
| 34 | 電池マーク       | P.20 |
| 35 | 記録時間        | –    |
| 36 | 残り記録時間      | P.64 |
| 37 | フレームレート     | P.64 |

カード)の容量や撮影条件などによって異なります。

・残り記録枚数の最大表示は「9999」です。

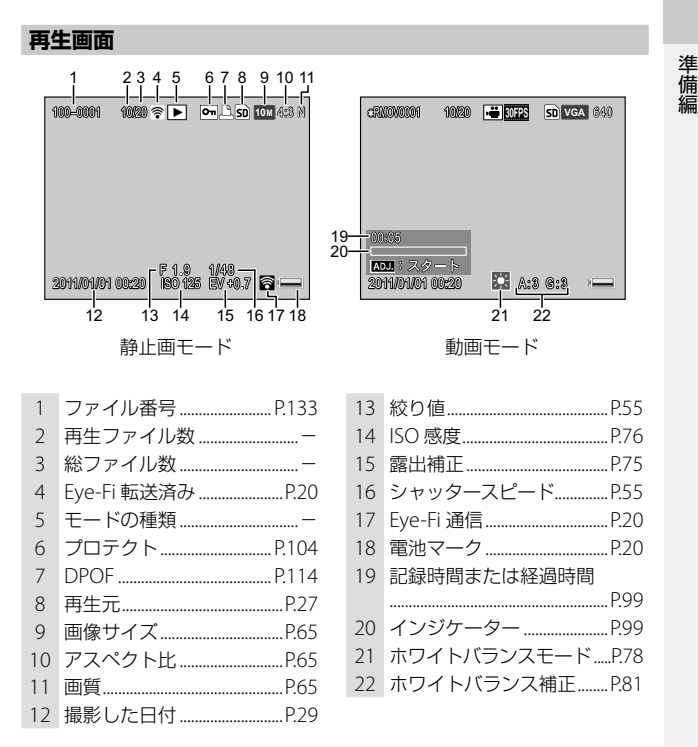

19

#### 電池残量

準備編

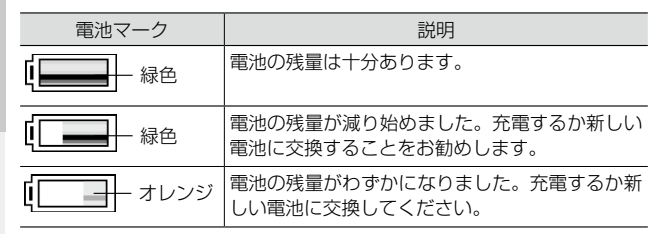

- メモ------
  - ・単4形ニッケル水素電池をご使用の場合、電池の種類や条件によっては残量が正しく表示されないことがあります。

#### Eye-Fi 通信

Eye-Fi カード(©37 P.26)を使用しているときは、撮影画面と再生画 面に通信状態が表示されます。

| マーク     | 状態                                                                 |
|---------|--------------------------------------------------------------------|
| e))     | 未接続                                                                |
| (())    | 接続中                                                                |
| <b></b> | 転送待機中                                                              |
| •       | 転送中                                                                |
| X:      | 中断                                                                 |
| ((:-    | 転送済み画像                                                             |
| 07      | Eye-Fi カード情報取得エラー<br>・電源を入れ直してください。繰り返し表示される場合は、カー<br>ドの異常が考えられます。 |

## 画面表示を切り替える

DISP. ボタンで、画面の表示方法を変更できます。

撮影モード

マーク表示

ヒストグラム表示

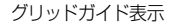

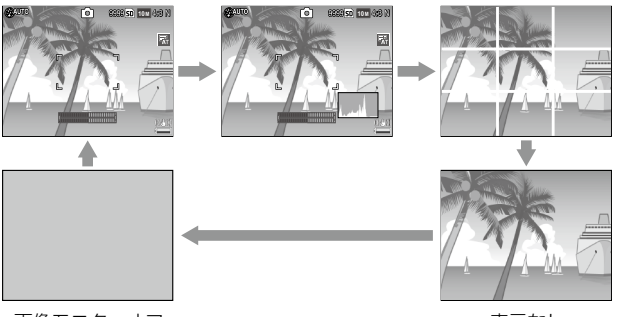

画像モニターオフ

表示なし

| マーク表示     | 撮影モードや設定等のマークが表示されます。<br>[セットアップ] メニューの [水準器設定] が表示<br>する設定になっている場合は、インジケーターが<br>表示されます。(ピアP.38)                                                                                                    |
|-----------|----------------------------------------------------------------------------------------------------|
| ヒストグラム表示  | マーク表示に加えてヒストグラムが表示されます。<br>動画モードでは表示できません。                                                                                                    |
| グリッドガイド表示 | 撮影のためのガイド線を表示します。<br>グリッドの種類は [セットアップ] メニューの [グ<br>リッドガイド表示設定] で選択できます。                                                                                                    |
| 表示なし      | マークを表示しません。                                                                                                    |
| 画像モニターオフ  | 画像モニターをオフにします。バッテリーの消費<br>を抑えたり、別売りの外部ファインダーを使用す<br>るときに選択します。<br>以下の操作を行うと、画像モニターがオンになり<br>ます。<br>・ ADJ. レバー/ MENU/OK ボタン/ DISP. ボタン/<br>■ ボタン/ Q/図 ボタンのいずれかを押したとき<br>・ マニュアルフォーカス中に ▲▼ ボタンを押した<br>とき |

🔦 🗶 🕂 -----

準備編

 ・ [セットアップ] メニューの [撮影情報 表示フレーム] を [ON] に設定すると、 マーク表示とヒストグラム表示のとき に、撮影情報フレームを表示できます。 撮影情報表示フレームでは、撮影情報 が被写体と重ならないため、撮影時に 構図どりがしやすくなります。動画撮 影時は表示できません。

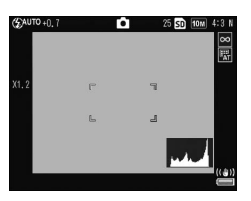

- ・動画モードで撮影中は、表示モードの設定に関わらず「● REC」が 点滅し、記録時間と残り記録時間が表示されます。
- 「セットアップ」メニューの[情報表示モード]を[ON]に設定すると、画像モニターオフ時でも、以下の場合には画像モニターに情報が表示されます。情報表示後に数秒間操作をしなかったとき、またはシャッターボタンを半押ししたときは情報表示が消えます。
  - Fn1ボタン/♥ボタン/◎ボタンを押したとき
  - モードダイヤル/アップダウンダイヤルを回したとき
  - ・ ADJ. レバーを左右に倒したとき
  - ・ **4**OPEN スイッチを押して、フラッシュをポップアップしたとき

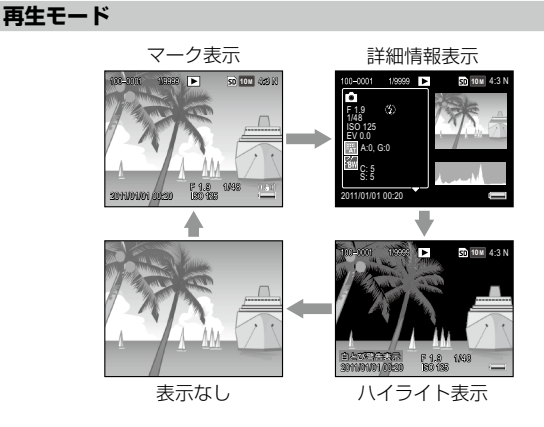

🕭 メモ----

- ・ハイライト表示は、「セットアップ」メニューの「白とび警告表示」 を[ON]に設定した場合にハイライト部分を黒く点滅表示します。[白 とび警告表示]が「OFF」(初期設定)のときは、ハイライト表示は 表示されません。
- ・詳細情報表示では、撮影時の設定の詳細が表示され、▲▼ボタンで ページを切り替えることができます。

## 準備をする

電源を入れて撮影できるように準備します。

### バッテリーを充電する

付属のリチャージャブルバッテリー(リチウムイオン電池)は、使用 する前に充電する必要があります。ご購入時のバッテリーは充電され ていません。

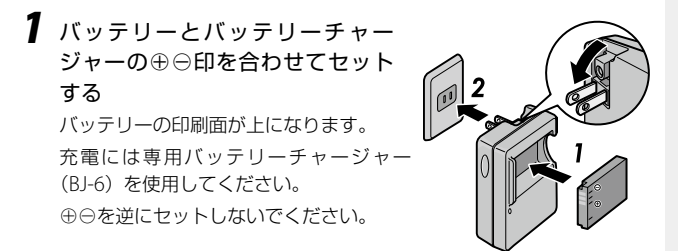

## **2** コンセントにバッテリーチャージャーを差し込む

充電が始まります。

|       | LD AF                                                                      |
|-------|----------------------------------------------------------------------------|
| 充電ランフ | 状態                                                                         |
| 点灯    | 充電開始                                                                       |
| 消灯    | 充電完了                                                                       |
| 点滅    | バッテリーチャージャーまたはバッテリーに異常があ<br>ります。バッテリーチャージャーをコンセントから抜<br>き、バッテリーを取り外してください。 |

準備

充電時間はバッテリーの残量によって異なります。バッテリーが空の 場合、約2.5時間で充電が完了します(25℃の場合)。 充電が終了したら、バッテリーチャージャーをコンセントから抜いて ください。

🍟 使用できるバッテリー/電池-----

- ・本カメラでは、以下のバッテリー/電池が使用できます。
  - ・リチャージャブルバッテリー DB-65 (付属)
  - ・リチャージャブルバッテリー DB-60
  - ・市販の単4形アルカリ乾電池/単4形ニッケル水素電池

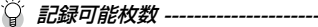

準備編

記録可能枚数の目安

| 電池の種類                | 静止画撮影枚数 |
|----------------------|---------|
| リチャージャブルバッテリー(DB-65) | 約 390 枚 |
| 単4形アルカリ乾電池           | 約 30枚   |

- ・撮影枚数は CIPA 規格に準拠した測定条件によるものです(温度 23℃、画像モニターオン、30 秒ごとに撮影、2 回に1 回フラッシュ 発光、10 枚撮影するごとに電源をオフ/オンを繰り返し)。
- 撮影枚数は目安です。長時間ご使用になる場合は、予備電池を用意 することをお勧めします。

☑ 注意------

- ・リチャージャブルバッテリーは、純正品(DB-65/DB-60)をご使 用ください。
- ニッケル水素電池は、購入直後や1ヶ月以上使用しないと不活性状 態となっている場合があり、電池本来の性能が発揮されません。2
   3回充電を繰り返してから使用してください。
- 単4形アルカリ乾電池は、電池の銘柄、保存期間によって電池寿命 が短い場合があります。また、アルカリ乾電池は特性上、低温時に は使用時間が極端に短くなります。
- ・マンガン乾電池/ニッカド電池は、使用できません。
- ・使用直後の電池は高温になることがあります。電池の取り外しはカメラの電源を切り、温度が下がるのを待ってから行ってください。

## バッテリー/メモリーカードをセットする

バッテリーとメモリーカードのセット/取り出し時は、カメラの電源 がオフになっていることを確認してください。

本カメラでは、市販の SD メモリーカード、または SDHC メモリーカードが使用できます(本書では、これらのカードを「メモリーカード」と表記します)。

- 1 カメラ底面の解除レバーを「OPEN」側 にスライドさせ、バッテリー/カードカ バーを開ける
- メモリーカードの向きに注意し、「カチッ」 と音がするまでメモリーカードを奥へ挿 入する

取り出すときは、メモリーカードを押し込んで手 を離します。

3 バッテリーを挿入する バッテリー側面でロックツメを押しながら奥まで 入れます。

取り出すときは、ロックツメを押してずらします。

4 バッテリー/カードカバーを閉じ、解除 レバーを「OPEN」と反対側にスライド させてロックする

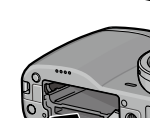

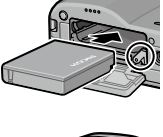

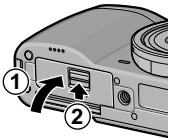

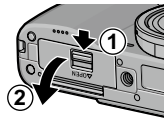

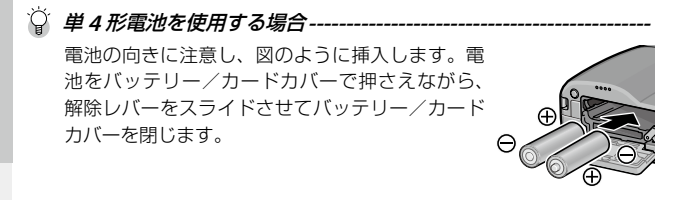

#### ▶ 注意----

準備編

長時間カメラを使用しない場合は、電池を抜いてカメラを保管してください。抜いた電池は涼しい場所に保管してください。

- 本カメラでは、無線LAN機能を内蔵したSDメモリーカード「Eye-Fi カード」(X2シリーズ)が使用できます。Eye-Fiカードの詳細は、 Eye-Fiのホームページ(http://www.eyefi.co.jp)を参照してください。
- Eye-Fiカードを使用している場合は、[セットアップ]メニューに以下の項目が表示されます。

| Eye-Fi 接続設定  | [OFF]に設定すると、無線 LAN 機能を停止し、<br>通常の SD メモリーカードと同じように動作<br>します。 |
|--------------|--------------------------------------------------------------|
| Eye-Fi 接続先表示 | Eye-Fi カードが接続している無線 LAN の<br>SSID を表示します。                    |

・本製品は、Eye-Fiカードの機能(無線送信を含む)を保障するものではありません。カードに関する不具合は、カードメーカーにお問い合わせください。また、Eye-Fiカードが使用できるのは、購入した国の国内のみです。使用が認められているか不明の場合は、カードメーカーにご確認ください。

#### データの記録先

撮影したデータは、カメラ本体の内蔵メモリーかメモリーカードに記録されます。メモリーカードがセットされていないときは、内蔵メモリーに記録・再生されます。

内蔵メモリーのデータはメモリーカードにコピーすることができま す。(で了P.106)

🕻 注意------

 メモリーカードがセットされているときは、メモリーカードの容量 がいっぱいになっても内蔵メモリーには記録されません。

A XE-----

- ・記録可能枚数/記録時間は、メモリーカードの容量によって異なります。(27 P.152)
- 新しいメモリーカードや他の機器で使用したメモリーカードを使用 する場合は、本カメラで初期化してからお使いください。初期化は [セットアップ]メニューの[初期化[カード]]で行ってください。

#### 電源をオン/オフする

POWER ボタンを押します。

オンにすると POWER ボタンが点灯し、起動音が鳴ってオートフォーカス/フラッシュランプが数秒間点滅します。

再度 POWER ボタンを押すと、その日の記 録枚数が表示されたあと電源がオフになり ます(日時設定をしていない場合は、[0] と表示されます)。

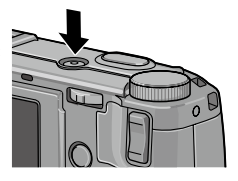

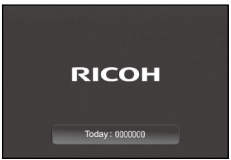

準備

#### 再生モードで使うとき

▶ ボタンを約1秒以上押し続けると、再 生モードの状態で電源がオンになります。

もう一度 ▶ ボタンを押すと電源がオフになります。

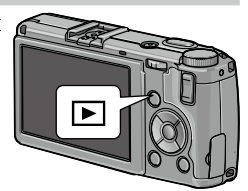

\land 🗶 🕂 – – – –

準備編

 ・電池の消耗を抑えるため、「セットアップ」メニューで以下の機能が 設定できます。

|              | 動作                                                                                                 | 設定が無効になるとき                                                                                                    |
|--------------|----------------------------------------------------------------------------------------------------|----------------------------------------------------------------------------------------------------|
| オートパワー<br>オフ | ー定時間カメラを操作しな<br>いと、自動的に電源をオフ<br>にします。[OFF][1分][5<br>分][30分]から選択でき<br>ます。<br>復帰するときは、電源を入<br>れ直します。 | <ul> <li>Eye-Fiカードで画像<br/>転送中</li> <li>SCENE モードの [イ<br/>ンターバル合成] /<br/>インターバル撮影時</li> <li>パソコン / プリン<br/>ター接続時</li> </ul> |
| スリープ         | ー定時間カメラを操作しな<br>いと、画像モニターの輝度<br>を落とします。[OFF] [10<br>秒] [1 分] [3 分] から選<br>択できます。                   | <ul> <li>SCENE モードの[インターバル合成]撮影時</li> <li>AV ケーブル / HDMIケーブル接続時</li> </ul>                                                 |
| 画像モニター<br>節電 | カメラを約5秒間操作しな<br>かったときに、画像モニ<br>ターの輝度を落とします。<br>[ON] [OFF] から選択で<br>きます。                            |                                                                                                    |

[スリープ] [画像モニター節電] は、どちらかが有効になります。 ・ POWER ボタンのランプは、[キーカスタム設定] メニューの [電源

ボタンランプ]で[ON][OFF]が切り替えられます。

## 日時を合わせる

はじめて電源をオンにしたときは、「日時設定」画面が表示されます。

1 年/月/日/時/分/表示形式を 設定する

◆で項目を移動し、▲▼で数値を変更 します。

DISP.ボタンを押すと、設定をキャンセル します。

日時設定 日付・時刻・書式を設定してください。 2011 / 01 / 01 00 : 24 YAWD 2011/01/01 00:24 DBR キャンセル OK 確定

準備

- **7** MFNU/OK ボタンを押す 確認画面が表示されます。
- 3 MENU/OK ボタンを押す

日時が設定されます。

\land 🗶 🕂 📥

- ・雷池を取り出してから約1週間経過すると、設定した日時がリセッ トされます。日時を保持させるためには、十分に残量のある雷池を 2時間以上セットしてから電池を取り出してください。
- ・設定した日時は「セットアップ」メニューの「日時設定」で変更で きます。
- ・メニューやメッセージなどの表示言語(日本語/英語)は、「セット アップ] メニューの [Language/ 言語] で変更できます。

# 基本編

## はじめてお使いのときは 必ずお読みください

| 撮影する   | 32 |
|--------|----|
| 再生する   | 41 |
| メニュー一覧 | 42 |

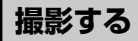

準備ができたら、さっそく撮影してみましょう。

#### オート設定で撮影する

7 モードダイヤルを ☎ に合わせる

ロックボタンを押しながらモードダイヤ ルを回します。

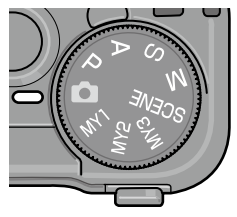

2 シャッターボタンを半押しする ピント合わせが行われ、露出が固定され ます。

シュランプで確認できます。

最大9点で測距し、ピントが合っている 位置を緑の枠で表示します。

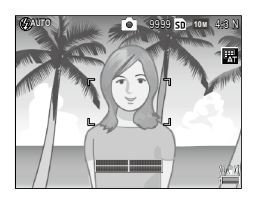

3 シャッターボタンをそのまま静かに押しきる 撮影した画像が画像モニターに表示され、記録されます。

 ・ピント合わせについて----- ・ピント合わせの状態は、画像モニター中 オートフォーカス/

ピント合わせの状態は、画像モニター中 オートフォーカス/ 央の枠の色とオートフォーカス/フラッ フラッシュランプ

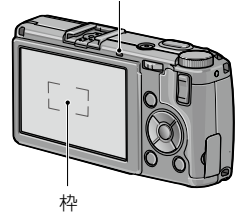

基本編

| ピント合わせの状態    | 枠の色   | オートフォーカス/<br>フラッシュランプ |
|--------------|-------|-----------------------|
| ピント合わせ前      | 白     | 消灯                    |
| ピントが合った時     | 緑     | 緑点灯                   |
| ピントが合わなかったとき | 赤(点滅) | 緑点滅                   |

- ・以下のような被写体は、ピントを合わせられないことや、枠の色が 緑になっていてもピントが合っていないことがあります。
  - コントラストのないもの(空、白壁、自動車のボンネットなど)
  - ・
     は線だけで、
    凹凸のないもの
  - 動きの速いもの
  - ・暗いところのもの
  - ・ 強い逆光や反射光があるもの
  - ・ 蛍光灯などのちらつきのあるもの
  - 光源が点状のもの(電球、スポットライト、点光源 | FD など)
  - ・暗い場所、被写体のコントラストがないとき このような被写体を撮影するときは、撮影したい被写体と同じ距離 にある違う被写体にピントを固定してから撮影してください。

🍳 手ブレについて------

- 「撮影設定]メニューの「手ブレ補正」で、撮影時の手ブレを補正す ることができます。初期設定は「ON」に設定されています。
  - Mモードでシャッタースピードが1秒以上/B/Tのとき、セル フタイマーが「カスタムセルフ」に設定されているとき、ケーブ ルスイッチ(別売り)を接続しているときは、手ブレ補正は動作 しません。
  - ・ 被写体ブレには効果はありません。
  - 撮影状況によって、手ブレ補正の効果は異なります。
- ・手ブレしやすい状態のときは、以下の方法を試してください。
  - フラッシュを「AUTO] 「強制発光」にする(CPP.36)
  - ISO 感度を上げる(PP P.76)
  - セルフタイマーを使う(『愛 P.37)

\land 🗶 🕂 📥

 撮影直後に画像を表示する時間は、「セットアップ」メニューの「画 像確認時間]で「OFF] [0.5 秒] [1 秒] [2 秒] [3 秒] [HOLD] か ら選択できます。「HOLD」に設定すると、次にシャッターボタンを 半押しするまで画像が表示されます。

基 盂

## デジタルズームを使って撮影する

四/Q ボタンでデジタルズームが使用できます。まず最初に 図/Q ボタンにデジタルズームの機能を設定します。

#### [キーカスタム設定]メニューの[ズームボタン設定]を[デ ジタルズーム]に設定する

メニューの操作は P.50 を参照してください。

2 撮影できる状態で、 へ ■ ボタンを 押す

画像モニターにデジタルズームの倍率が 表示されます。

Qボタンを押すと、範囲を狭めて被写体を大きく撮影できます(最大4.0倍まで)。 ■ボタンを押すと、被写体を小さくして広い範囲を撮影できます。

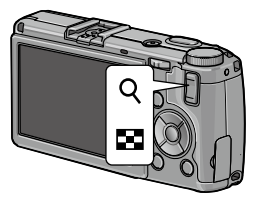

#### 3 撮影する

- 🕙 メモ -----
  - 「撮影設定」メニューの「画質・サイズ」(ご子P.65)を「100M 4:3 F]
     [100M 4:3 N]に設定しているときは、「セットアップ]メニューの「デジタルズーム切替]で「オートリサイズ」を選択することもできます。
     (ご子P.130)

【 注意------

- ・以下の場合は、デジタルズームは使用できません。
  - ・SCENE モードの [ダイナミックレンジ] [インターバル合成]
  - ・画質・サイズの RAW
  - 多重露光撮影
# 接写する(マクロ撮影)

レンズ先端より最短約 1cm (撮影範囲:約 26 × 19mm) まで近づけ て撮影することができます。

1 撮影モードで (▼)ボタンを押す 画像モニターに ♥が表示され、マクロ モードになります。

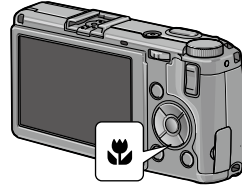

基本編

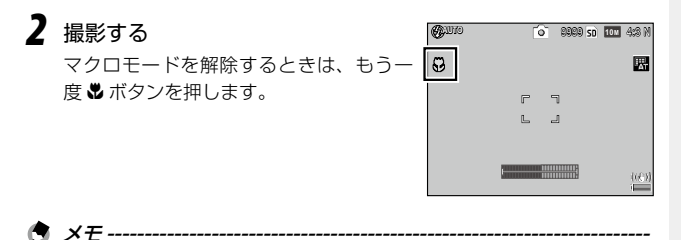

マクロモードでは、フォーカスモードは [スポット AF] で動作します。

# フラッシュを使う

以下のフラッシュモードがあります。

| <b>★</b><br>強制発光 | 常にフラッシュを発光します。                                                       |
|------------------|----------------------------------------------------------------------|
| AUTO             | 逆光や被写体が暗いときに、自動的にフラッシュを発<br>光します。[初期設定]                              |
| ● 赤目軽減           | 人物の目が赤く写る赤目現象を軽減します。                                                 |
| スローシンクロ          | シャッタースピードを遅くして発光します。人物を入<br>れた夜景の撮影に適します。手ブレしやすいので、三<br>脚の使用をお勧めします。 |
| <b>え</b> マニュアル発光 | フラッシュの発光量を [撮影設定] メニューの [フラッ<br>シュマニュアル発光量] で設定します。(『3 P.94)         |
| ②<br>発光禁止        | フラッシュを発光しません。                                                        |

1 \$OPEN スイッチを下側にスライ ドする

フラッシュがポップアップします。

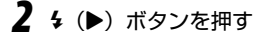

3 ◆ ボタンでフラッシュモードを 切り替える

画像モニターにフラッシュモードマーク が表示されます。

フラッシュ充電中は、オートフォーカス /フラッシュランプが点滅します。充電 が完了すると消灯し、撮影が可能になります。

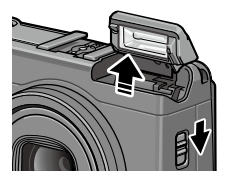

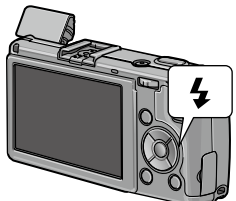

守 メモ------

- フラッシュを使用しないときは、フラッシュカバーを閉じでおきます。
- ISO 感度が [AUTO] の場合、フラッシュ光が届く範囲はレンズ先端 より約 20cm ~ 3.0m です。
- 単4形電池を使用している場合、フラッシュ充電中は画像モニター がオフになります。
- フラッシュ発光時は、AEの精度を補助するために予備発光が行われます。
- フラッシュ光量は、[撮影設定]メニューの[フラッシュ調光補正]
   で調整できます。(ピア P.93)

🕻 注意------

- ・以下の場合は、発光禁止になります。
  - SCENE モードの [ダイナミックレンジ] [インターバル合成] [動画]
     連写
  - ・オートブラケット
- 外部フラッシュ/コンバージョンレンズ/フードを使用する場合は、 フラッシュをポップアップしないでください。

#### セルフタイマーで撮影する

セルフタイマーは、2秒/カスタムセルフが選択できます。手ブレを 防ぎたいときには2秒に設定すると便利です。[カスタムセルフ]では、 撮影枚数と撮影間隔を設定して撮影できます。

# ] 心ボタンを押す

セルフタイマーのマークが表示されます。 <sup>3</sup> ボタンを押すと、[2 秒] → [カスタム セルフ] → [セルフオフ] の順に設定が 切り替わります。

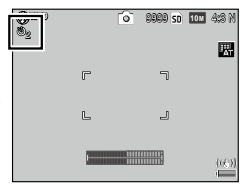

# 2 撮影する

セルフタイマーがスタートすると、AF 補助光が発光します。

基

本編

- 撮影後もセルフタイマーは解除されません。セルフタイマーを解除 するときは、<sup>(1)</sup>ボタンで[セルフオフ]に切り替えます。
- [2 秒] の場合は AF 補助光は発光しません。
- [カスタムセルフ] を選択したときは、[撮影設定] メニューの [カ スタムセルフ] で以下の項目を設定します。

| 撮影枚数 | 1~10枚[初期値:2枚]  |
|------|----------------|
| 撮影間隔 | 5~10秒 [初期値:5秒] |

・撮影枚数が2枚以上の場合、フォーカスは1枚目の位置で固定されます。

・ ジボタンは Fn2 ボタンとしても使用します。[キーカスタム設定]
 メニューの [Fn ボタンペア設定] (27 P.128) でセルフタイマー以外の機能を登録している場合は、セルフタイマーは使用できません。

- ・以下の場合は、[カスタムセルフ] は選択できません。
  - ・SCENE モードの [インターバル合成]
  - 多重露光撮影

# カメラの傾きを確認する

本カメラは水準器を内蔵しており、カメラの傾きを画像モニターで確 認できます。水平方向と前後方向(アオリ)の確認ができます。

1 IDI (DISP.) ボタンを長押しする メニューが表示されます。

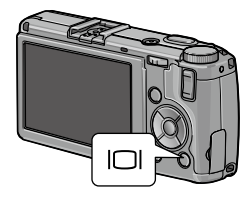

基本編

🔦 🗶 🕂 ------

# 2 ▲▼ ボタンで設定を選択する

| OFF    | インジケーターを表示しません。                             |
|--------|---------------------------------------------|
| 水平+アオリ | 水平・アオリインジケーターを表示します。[初期<br>設定]              |
| 水平     | 水平インジケーターだけ表示します。                           |
| 水平+音   | 水平インジケーターを表示し、カメラが水平のと<br>きに一定間隔で音を鳴らします。   |
| 音のみ    | カメラが水平のときに一定間隔で音を鳴らします。<br>インジケーターは表示されません。 |

# 3 MENU/OK ボタンを押す

インジケーターが画面下側に表示されます。

水平方向は縦線、前後方向は横線で表示され、傾いているときは黄色、 傾いていないときは緑色になります。

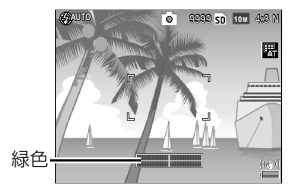

傾きなし

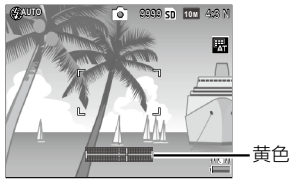

右に傾いているとき

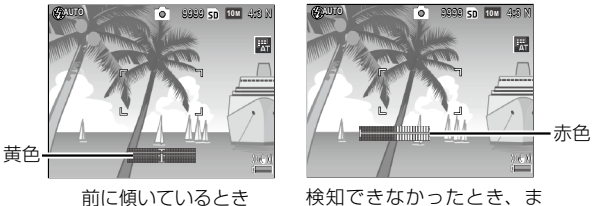

検知できなかったとき、ま たは傾きすぎているとき

- - でも設定できます。また、[セットアッフ] メニューの [水準器(ア オリ方向)キャリブレーション] で、現在のカメラのアオリ方向の 状態を基準として記憶させることもできます。
  - [セットアップ] メニューの [操作音音量設定] (ピア P.132) を [OFF] に設定している場合、水準器音は鳴りません。
- 【注意------
  - カメラを上下逆にしている場合や、動画記録中、インターバル撮影
     中は、水準器は動作しません。
  - ・乗り物の中などのゆれている場所にいる場合や、カメラがゆれている場合は、水準器の精度が低くなります。
  - この機能は、撮影する画像が水平かどうかを確認するための目安として使用してください。カメラ自体を水準器として使用した場合の 精度は保証できません。

# 再生する

撮影した静止画を確認しましょう。

# 1 ・ ボタンを押す

再生モードに切り替わり、最後に撮影した画像が表示されます。

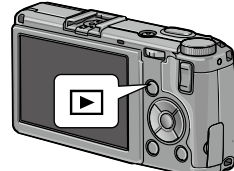

基本編

# 2 ▲▼◀▶ ボタンで画像を切り替える

以下の操作ができます。

| ◀ボタン  | 1 コマ前   |
|-------|---------|
| ▶ ボタン | 1 コマ後ろ  |
| ▲ ボタン | 10 コマ前  |
| ▼ ボタン | 10 コマ後ろ |
| ◆ ボタン | 高速切り替え  |

撮影モードに戻るときは、もう一度 ▶ ボタンを押します。

守 メモ------

- 再生される順番は、「セットアップ」メニューの「再生順序設定」で
   [ファイル番号] [撮影日時] から選択できます。
- 縦横自動回転再生-----
  - [セットアップ] メニューの [縦横自動回転再生] を [ON] に設定 している場合、カメラの向きに応じて画像が自動回転されます。
  - ・連写/AF連写/オートブラケットで撮影した画像は、1枚目の画像 の向きに合わせて自動回転されます。
  - ・以下の場合は、自動回転されません。
    - ・動画
    - ・S連写/M連写で撮影した画像
    - 一覧表示の場合
    - カメラを前後に傾けすぎた状態で撮影した画像
    - ・カメラを上下逆にして撮影または再生した場合
    - ・拡大再生中にカメラの向きを変えた場合
    - 再生モードで斜め補正処理中(補正エリアが表示されている状態)の画像
    - スライドショー/テレビ再生中

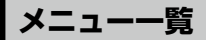

各機能は主にメニューで設定します。以下のメニューがあります。(「設 定値」内の太字は初期値)

#### [撮影設定] メニュー

基本編

撮影時の設定を行います。撮影モードのときに表示されます。モードダイヤルの位置によって選択できる項目が異なります。

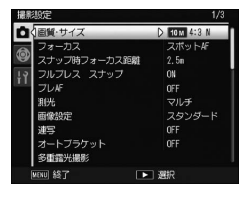

| 項目           | 設定値                                                                                                    | 参照先  |
|--------------|----------------------------------------------------------------------------------------------------|------|
| 画質・サイズ       | RAWI 4:3 / RAWI 3:2 / RAWI 16:9 /         RAWI 1:1 / TOMI 4:3 F / TOMI 4:3 N         9MI 3:2 F / 9MI 3:2 N /         7MI 16:9 F / 7MI 16:9 N /         7MI 16:9 F / 7MI 16:9 N /         7MI 16:9 F / 7MI 16:9 N /         7MI 1:1 F / 7MI 1:1 N / 8MI 4:3 F /         5MI 4:3 F / 8MI 4:3 F /         1MI 4:3 F / VIGAI 4:3 F | P.65 |
| フォーカス        | マルチ AF / スポット AF / 被写体<br>追尾 AF / MF / スナップ/∞                                                                                                    | P.68 |
| スナップ時フォーカス距離 | <b>AUTO</b> / 1m / 1.5m / 2.5m / 5m<br>∕∞                                                                                                    | P.73 |
| フルプレススナップ    | OFF / ON / ON ISO AUTO-HI                                                                                                    | P.73 |
| プレ AF        | OFF/ON                                                                                                    | P.70 |
| 測光           | <b>マルチ</b> /中央/スポット                                                                                                    | P.74 |
| 画像設定         | ビビッド/ <b>スタンダード</b> /設定1<br>/設定2/白黒/白黒TE/ハイコ<br>ントラスト白黒/クロスプロセス/<br>ポジフィルム調/ブリーチバイパス                                                                                                    | P.82 |
| 連写           | <b>OFF</b> /連写/AF 連写/S 連写/<br>M 連写                                                                                                    | P.85 |

| 項目               | 設定値                                                                                            | 参照先  |
|------------------|------------------------------------------------------------------------------------------------|------|
| オートブラケット         | OFF/ON±0.3/ON±0.5/WB-<br>BKT/画像設定BKT/DR-BKT/<br>CONTRAST-BKT                                   | P.88 |
| 多重露光撮影           | 自動露出:OFF/ <b>ON</b><br>1 枚ずつ保存: <b>OFF</b> /ON<br>途中経過保存: <b>OFF</b> /ON                       | P.90 |
| フラッシュ調光補正        | +2.0/+1.7/+1.3/+1.0/+0.7/<br>+0.3/ <b>0.0</b> /-0.3/-0.7/-1.0/<br>-1.3/-1.7/-2.0               | P.93 |
| フラッシュマニュアル発光量    | FULL / 1/1.4 / <b>1/2</b> / 1/2.8 / 1/4 /<br>1/5.6 / 1/8 / 1/11 / 1/16 / 1/22 /<br>1/32 / 1/64 | P.94 |
| フラッシュシンクロ設定      | <b>先幕</b> /後幕                                                                                  | P.95 |
| ダイナミックレンジ補正      | OFF/弱/中/強                                                                                      | P.95 |
| ノイズリダクション        | OFF/弱/強/MAX                                                                                    | P.96 |
| ノイズリダクション ISO 設定 | すべて/ISO 201 以上/ <b>ISO 401</b><br><b>以上</b> /ISO 801 以上/ISO 1601 以<br>上                        | P.96 |
| ターゲット移動設定        | AE/AF/ <b>AF</b> /AE                                                                           | P.71 |
| 手ブレ補正            | OFF/ON                                                                                         | P.33 |
| カスタムセルフ          | 撮影枚数:1 ~ 10 枚 <b>[2 枚]</b><br>撮影間隔:5 ~ 10 秒 <b>[5 秒</b> ]                                      | P.38 |
| インターバル撮影         | <b>00 時間 00 分 00 秒</b> ~ 01 時間 00<br>分 00 秒                                                    | P.91 |
| 日付入れ撮影           | OFF/日付/日時                                                                                      | P.97 |
| 露出補正             | +2.0/+1.7/+1.3/+1.0/+0.7/<br>+0.3/ <b>0.0</b> /-0.3/-0.7/-1.0/<br>-1.3/-1.7/-2.0               | P.75 |
| ホワイトバランス         | AUTO/ <b>マルチパターン AUTO</b> /<br>屋外/曇天/白熱灯 1/白熱灯 2/<br>蛍光灯/手動設定/詳細設定                             | P.78 |
| ホワイトバランス補正       | A:0 / G:0                                                                                      | P.81 |

| 項目                               | 設定値                                                                                         | 参照先   |
|----------------------------------|---------------------------------------------------------------------------------------------|-------|
| ISO 感度                           | AUTO / AUTO-HI / ISO 80 /<br>ISO 100 / ISO 200 / ISO 400 /<br>ISO 800 / ISO 1600 / ISO 3200 | P.76  |
| 拡大表示倍率 (MF)                      | <b>2 倍</b> /4 倍                                                                             | P.71  |
| 撮影設定初期化 <sup>*1</sup>            | _                                                                                           | P.51  |
| 絞り自動シフト <sup>*2</sup>            | OFF/ON                                                                                      | P.56  |
| シャッタースピード自動シフ<br>ト <sup>*3</sup> | OFF/ON                                                                                      | P.56  |
| 撮影モード切替 <sup>*4</sup>            | オート撮影モード/プログラムシフ<br>ト モ ー ド / 絞 り 優 先 モ ー ド /<br>シャッター優先モード/マニュアル<br>露光モード                  | P.123 |
| ダイナミックレンジ拡大効<br>果* <sup>5</sup>  | <b>弱</b> /中/強                                                                               | P.60  |
| +通常撮影*5                          | OFF/ON                                                                                      | P.60  |
| インターバル合成時間 <sup>*6</sup>         | <b>0 時間 00 分 01 秒</b> ~ 1 時間 00 分<br>00 秒                                                   | P.61  |
| インターバル合成画像保存*6                   | OFF/1 枚ずつ保存/途中経過保存                                                                          | P.61  |
| 動画サイズ <sup>*7</sup>              | <b>VGA 640 / QVGA</b> 320                                                                   | P.64  |
| フレームレート*7                        | <b>30 コマ / 秒</b> /15 コマ / 秒                                                                 | P.64  |

\*1 モードダイヤルが ▲ のときのみ表示されます。

- \*2 モードダイヤルが A のときのみ表示されます。
- \*3 モードダイヤルが S のときのみ表示されます。
- \*4 モードダイヤルが MY1 / MY2 / MY3 のときのみ表示されます。
- \*5 モードダイヤルが SCENE で [ダイナミックレンジ] に設定されてい るときのみ表示されます。
- \*6 モードダイヤルが SCENE で [インターバル合成] に設定されている ときのみ表示されます。
- \*7 モードダイヤルが SCENE で [動画] に設定されているときのみ表示 されます。

#### [シーンモード選択] メニュー

シーンモードを選択します。撮影モードで モードダイヤルが SCENE のときだけ表示 されます。(CG P.58)

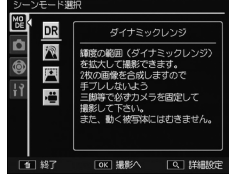

基本編

#### [再生設定] メニュー

再生モードのときに表示されます。画像の 管理や補正を行います。

| 項目                  | 参照先   |
|---------------------|-------|
| スライドショー             | P.99  |
| プロテクト               | P.104 |
| DPOF                | P.114 |
| 画像サイズ変更             | P.106 |
| 内蔵メモリーからカード<br>ヘコピー | P.106 |
| 斜め補正                | P.108 |
| レベル補正               | P.109 |
| ホワイトバランス補正          | P.111 |
| トリミング               | P.107 |

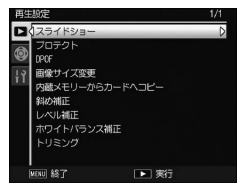

# [キーカスタム設定] メニュー

よく使用する撮影設定の登録や、ボタン /レバーの機能が変更できます。

| rð I | マイセッティング登録               | D         |
|------|--------------------------|-----------|
|      | マイセッティング呼び出し             |           |
| 9    | マイセッティング編集               |           |
| 19   | Fn設定のMY登録                |           |
|      | ホワイトバランス補正のMY登録          | OFF       |
|      | A0J.レバー設定1               | #74FM 5VX |
|      | A0J. レバー設定2              |           |
|      | A0J.レバー設定3               | 画質        |
|      | A0J. レバー設定4              | 画像設定      |
|      | AOJ.レバー設定5               | 测光        |
| V    | AQJ.レバー設定5<br>RNU 終了 ・ 1 | 測光<br>東行  |

| 項目                                                                               | 設定値                                                                                                    | 参照先   |
|----------------------------------------------------------------------------------|----------------------------------------------------------------------------------------------------|-------|
| マイセッティング登録                                                                       | MY1/MY2/MY3/マイセッティン<br>グBOX [1] ~ [12] /カード [1]<br>~ [6]                                                                                                    | P.120 |
| マイセッティング呼び出し                                                                     | -                                                                                                    | P.122 |
| マイセッティング編集                                                                       | _                                                                                                    | P.124 |
| Fn 設定の MY 登録                                                                     | ON/OFF                                                                                                    | P.121 |
| ホワイトバランス補正の<br>MY 登録                                                             | ON/OFF                                                                                                    | P.121 |
| ADJ. レバー設定 1/<br>ADJ. レバー設定 2/<br>ADJ. レバー設定 3/<br>ADJ. レバー設定 4/<br>ADJ. レバー設定 5 | OFF/露出補正/ホワイトバランス<br>[ADJ. レバー設定 1] /WB 補正/<br>ISO [ADJ. レバー設定 2] / 画質 [ADJ.<br>レバー設定 3] /フォーカス/測光<br>[ADJ. レバー設定 5] / 画像設定 [ADJ.<br>レバー設定4]/連写/オートブラケッ<br>ト/調光補正/マニュアル発光/<br>D レンジ補正 | P.126 |

| 項目               | 設定値                                                                                                    | 参照先   |
|------------------|----------------------------------------------------------------------------------------------------|-------|
| ADJ シャッターボタン確定   | ON/OFF                                                                                                    | P.127 |
| Fn ボタンペア設定       | OFF / AF/MF / AF/ スナップ / AF/ 被<br>写体追尾 / AE ロック / JPEG → RAW<br>/ カラー → 白黒 / カラー → TE / カ<br>ラー→ハイ白黒 / カラー → クロスプロ<br>セス / カラー → P フィルム調 / カラー<br>→ B バイパス / 露出補正 / ホワイト<br>バランス / WB 補正 / ISO / 画質 /<br>フォーカス / 測光 / 画像設定 / 連写 /<br>多重露光 / オートブラケット [Fn1 ボ<br>タン設定] /マクロターゲット / 調光<br>補正 / マニュアル発光 / D レンジ補<br>正 / セルフタイマー [Fn2 ボタン設定] | P.128 |
| Fn ボタンペア切替       | <b>Fn ボタンペア[1]</b> / Fn ボタンペア[2]<br>/ Fn ボタンペア [3] / Fn ボタンペ<br>ア [4]                                                                                                    | P.129 |
| ズームボタン設定         | OFF /デジタルズーム/ <b>露出補正</b> /<br>ホワイトバランス                                                                                                    | P.130 |
| 電源ボタンランプ         | <b>ON</b> /OFF                                                                                                    | P.28  |
| 再生モードダイヤル設定      | <b>設定1</b> /設定2                                                                                                    | P.101 |
| Μ モードダイヤル設定      | <b>設定1</b> /設定2                                                                                                    | P.57  |
| M モードワンプッシュ動作    | <b>絞り優先</b> /シャッター優先/プログラ<br>ム                                                                                                    | P.57  |
| ADJ. ISO ダイレクト変更 | ON/OFF                                                                                                    | P.77  |
| マイセッティング削除       | -                                                                                                    | P.126 |
| キーカスタム設定初期化      |                                                                                                    | P.47  |

- メモ ------・
   [キーカスタム設定]メニューで設定した内容は、
   [キーカスタム設定]メニューで
  - ・[キーガスタム設定] メニュー と設定した内容は、[キーガスタム設 定初期化] で初期値に戻すことができます。[マイセッティング登録] の内容は初期化されません。

# [セットアップ] メニュー

カメラの全般的な動作を設定します。

| セ  | ットアップ         | 1/4       |
|----|---------------|-----------|
| Ď  | 初期化〔カード〕      | D         |
| 0  | 初期化〔内蔵メモリー〕   |           |
| Y  | 画像モニター緯度調節    | AUTO      |
| 19 | ISO感度ステップ設定   |           |
|    | ISO AUTO-HI設定 | 400, AUTO |
|    | <b>FF補助光</b>  | ON        |
|    | 操作音           | すべて       |
|    | 操作音音量設定       | 1)        |
|    | 画像確認時間        | 0.5秒      |
|    | オートパワーオフ      | 5分        |
|    | MENU 総了       | ▶ 実行      |

| 項目             | 設定値                                                                                                    | 参照先   |
|----------------|----------------------------------------------------------------------------------------------------|-------|
| 初期化 [カード]      | _                                                                                                    | P.27  |
| 初期化 [内蔵メモリー]   | _                                                                                                    | -     |
| 画像モニター輝度調節     | <b>AUTO</b> /MANUAL                                                                                                    | P.131 |
| ISO 感度ステップ設定   | 1EV/1/3 EV                                                                                                    | P.76  |
| ISO AUTO-HI 設定 | 上限 ISO 感度: AUTO 200/ <b>AUTO</b><br><b>400</b> /AUTO 800/AUTO 1600/<br>AUTO 3200<br>切り替えシャッタースピード: <b>AUTO</b><br>/1/2/1/4/1/8/1/15/1/30/<br>1/60/1/125/1/250 | P.76  |
| AF 補助光         | <b>ON</b> /OFF                                                                                                    | -     |
| 操作音            | すべて/水準器音/シャッター音                                                                                                    | P.132 |
| 操作音音量設定        | OFF/小(■□□)/中(■■□)/<br>大(■■■)                                                                                                    | P.132 |
| 画像確認時間         | OFF/ <b>0.5 秒</b> /1 秒/2 秒/3 秒/<br>HOLD                                                                                                    | P.33  |
| オートパワーオフ       | OFF/1 分/ <b>5 分</b> /30 分                                                                                                    | P.28  |
| スリープ           | <b>OFF</b> /10 秒/1 分/3 分                                                                                                    | P.28  |
| 画像モニター節電       | ON/OFF                                                                                                    | P.28  |
| 外部 AF 測距表示     | ON/OFF                                                                                                    | P.69  |
| 水準器設定          | OFF/ <b>水平+アオリ</b> /水平/水平+音<br>/音のみ                                                                                                    | P.40  |

| 項目                         | 設定値                          | 参照先   |
|----------------------------|------------------------------|-------|
| 水準器(アオリ方向)キャ<br>リブレーション    | 設定初期化/キャリブレーション              | P.40  |
| グリッドガイド表示設定                | <b>グリッド1</b> /グリッド2/グリッド3    | P.21  |
| 撮影情報表示フレーム                 | ON/OFF                       | P.22  |
| 情報表示モード                    | ON/OFF                       | P.22  |
| ワンプッシュ拡大表示倍率               | 5.7 倍/ <b>9.8 倍</b> /16 倍    | P.100 |
| 縦横自動回転再生                   | <b>ON</b> /OFF               | P.41  |
| 白とび警告表示                    | ON/OFF                       | P.23  |
| 再生順序設定                     | ファイル番号/ <b>撮影日時</b>          | P.41  |
| RAW 同時記録設定                 | FINE/NORMAL/VGA/RAW のみ       | P.67  |
| 色空間設定                      | <b>sRGB</b> / AdobeRGB       | -     |
| WB 手動設定取込エリア               | 全域/スポット                      | P.80  |
| デジタルズーム切替                  | 通常/オートリサイズ                   | P.130 |
| メニューカーソル位置保持               | ON/OFF                       | P.51  |
| カード連続 NO.                  | <b>ON</b> /OFF               | P.133 |
| 日時設定                       | _                            | P.29  |
| Language/ 言語 *1            | 日本語/英語                       | P.29  |
| ビデオ方式 *1                   | NTSC/PAL                     | P.112 |
| USB 接続                     | マスストレージ/PТР                  | P.137 |
| HDMI 出力                    | <b>AUTO</b> /1080i/720P/480P | P.113 |
| ファームウェアバージョン<br>確認         | -                            | P.134 |
| Eye-Fi 接続設定 <sup>*2</sup>  | <b>ON</b> /OFF               | P.26  |
| Eye-Fi 接続先表示 <sup>*2</sup> | -                            | P.26  |

\*1 初期設定は、国や地域によって異なります。

\*2 Eye-Fi カードを使用しているときのみ表示されます。

# メニューの操作方法

# 1 MENU/OK ボタンを押す

メニューが表示されます。

2 ▲▼ ボタンで項目を選択する

ボタンを押したときのモードによって、 最初に表示されるメニューが異なります。 メニューを切り替えるときは、◀ボタン を押してから▲▼ボタンでタブを選択し、 ▶ボタンを押します。

■/Q ボタンでページが切り替えられま

| 撮影設定                                                                                                    | 1/3                                                       |
|----------------------------------------------------------------------------------------------------|-----------------------------------------------------------|
| ▲ 個質・サイズ                                                                                                    | D 10 M 4:3 N                                              |
| フォーカス           スナッフ時フォーカス距離           フレル           別代           フレル           別代           コレデア           フレデア           フレデア           フレデア           フレデア           フレデア           フレデア           フレデア           フレデア           フレデア           フレデア           フレデア           フレデア           フレデア           フレデア           フレア           フレア           フレア           フレア           アー           フレア           フレア           フレア           フレア           フレア           フトフラケット           クー           フトフラケット | スポット#<br>2.5m<br>ON<br>OFF<br>マルチ<br>スタンダード<br>OFF<br>OFF |

# ##約定 1/2 1/2

# **3** ▶ ボタンを押す

す。

選択肢が表示されます。

4 ▲▼ ボタンで選択肢を選択する

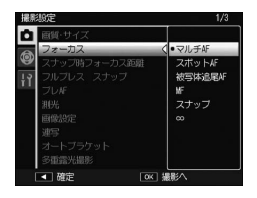

5 MENU/OK ボタンを押すまたは ◀ボタンを押してから MENU/OK ボタンを押す 設定が確定します。

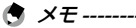

- インターバル撮影/セルフタイマーは、電源をオフにすると設定値 が初期値に戻ります。それ以外の機能は、設定値が保持されます。
- [撮影設定]メニューで設定した項目は、[撮影設定]メニューの[撮影設定初期化]で初期値に戻すことができます。
- ・[セットアップ] メニューの [メニューカーソル位置保持] を [ON] に設定すると、最後に選択していた項目のカーソル位置が記憶され、 次にメニューを表示したときにその項目が最初に表示されます。

# 応用編

目的に応じてお読みくだ さい

| 1 | いろいろな撮影54      |
|---|----------------|
| 2 | いろいろな再生        |
| 3 | 写真を印刷する114     |
| 4 | カメラの設定を変更する120 |
| 5 | 画像をパソコンに       |
|   | 取り込む135        |
| 6 | 付録143          |

撮影の状況に応じて、撮影モードを選択してください。

| モード         | 目的                                     | 参照先   |
|-------------|----------------------------------------|-------|
| Ó           | 簡単に撮影したいとき                             | P.32  |
| P/A/S/M     | 絞り値やシャッタースピードを設定して<br>撮影するとき           | P.54  |
| SCENE       | ダイナミックレンジ/インターバル合成<br>/斜め補正/動画撮影をしたいとき | P.58  |
| MY1/MY2/MY3 | 自分好みの設定を登録して撮影するとき                     | P.123 |

1

# 絞り値・シャッタースピードを設定して撮 影する

絞り値またはシャッタースピードを調整して撮影します。それぞれ以 下の値が調整できます。

| モード           | 調整できる値                     |
|---------------|----------------------------|
| P:プログラムシフトモード | 絞り値・シャッタースピードの組み合<br>わせ    |
| A:絞り優先モード     | 絞り値                        |
| S:シャッター優先モード  | シャッタースピード(1/2000~180<br>秒) |
| M:マニュアル露光モード  | 絞り値/シャッタースピード              |

# モードダイヤルをP/A/S/Mに 合わせる

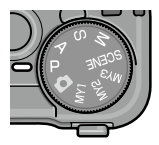

画像モニターに選択したモードのマーク が表示されます。

A モードでは絞り値、S モードではシャッ タースピードがオレンジ色で表示されま す。M モードでは、絞り値・シャッター スピード・露出値インジケーターが表示 されます。

2 アップダウンダイヤルを回して値 を変更する

M モードの場合は、絞り値が変更されま す。シャッタースピードは ADJ. レバーで 変更します。インジケーターが中央にあ るときは、適正露出です。

露出値が -2FV ~ +2FV の範囲にあるとき

は、露出値に応じて画像モニターが変化します。その範囲を超えると、 インジケーターがオレンジ色になり、画像モニターは変化しません。

# **3** シャッターボタンを半押しする

決定した露出値が表示されます。

# 4 撮影する

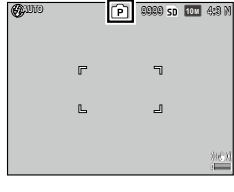

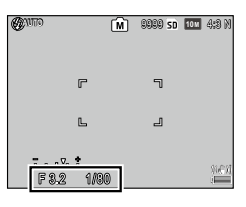

1

いろいろな撮影

- Pモードのプログラム線図は以下のとおりです(フラッシュ [発光 禁止]、ISO 感度 [ISO 100] に設定した場合)。
  - グレーの部分はシフト可能な範囲の目安です。Ev (露出値)によって変化します。

Ev6 Ev7 Ev8 Ev9 Ev10 Ev11 Ev12 Ev13 Ev14 Ev15 Ev16 Ev17 Ev18 Ev19 Ev5 F16 Fv4 E11 Ev3 F9.0 F8 0 Ev2 E5 6 Ev1 F4.0 Ev0 F2 8 Ev-1 F2.0 -E1 9 Fv-2 F1 4 F1 0 1/2 1/4 1/8 1/15 1/30 1/60 1/125 1/250 1/500 1/1000 1/2000 1/4000

- Aモードのときに [撮影設定] メニューの [絞り自動シフト] を [ON] に設定すると、露出オーバーのときにカメラが自動的に適正露出が 得られるよう絞り値を調整します。
- Sモードでシャッタースピードを遅く設定しているときは、被写体が暗くても、絞り値が開放F値にならない場合があります。[撮影設定] メニューの[シャッタースピード自動シフト]を[ON]に設定すると、露出オーバーまたはアンダーのときでも適正露出になるようシャッタースピードを自動的に調整します。
- シャッタースピードを遅く設定した場合、撮影中は画像モニターが オフになります。
- M モードで ISO 感度を [AUTO] [AUTO-HI] に設定した場合は、 ISO 100 ~ 400 になります。

🔦 X = --

 Mモードのときのダイヤル/レバー/ボタンの動作は、[キーカス タム設定]メニューで設定できます。

| M モードダイヤル設定   | アップダウンダイヤルと ADJ. レバー<br>の機能を入れ替えます。                                                                                                    |
|---------------|----------------------------------------------------------------------------------------------------|
| M モードワンプッシュ動作 | Q/図 ボタンでの露出補正操作<br>(℃ア.130) またはFn1/Fn2ボタン<br>でのAEロック操作(℃了P.128)を<br>行ったときに、絞り値/シャッタース<br>ピードを適正露出に近付けます。適正<br>露出付近から露出値を変更したい場合<br>などに使利です。〔絞り優先〕〔シャッ<br>ター優先〕〔プログラム〕が選択でき<br>ます。 |

・Mモードのときは、シャッタースピードでB(バルブ)/T(タイム) が選択できます。Bはシャッターボタンを押し続けると露光され、 離すと露光が終了します。Tはシャッターボタンを押すと露光が始 まり、もう一度押すと露光が終了します。どちらも180秒経過すると、 強制的に撮影が終了します。別売り品のケーブルスイッチ(CA-2) でも操作できます。

B/Tに設定したときは、以下の機能は使用できません。

- ・セルフタイマー
- インターバル撮影
- ・オートブラケット
- ・M モードワンプッシュ動作 また、B/Tに設定しているときに[撮影設定]メニューの[連写] を設定すると、シャッター速度は180秒になります。先に[連写] が設定されているときは、B/Tは設定できません。

2 注意------

シャッタースピードを10秒以上に設定した場合は、ノイズリダクションが働きます。そのため、画像の記録完了までに、設定したシャッタースピードの約2倍の時間がかかります。

1

いろいろな撮影

# SCENE モードを利用する

SCENE モードでは、以下の撮影ができます。

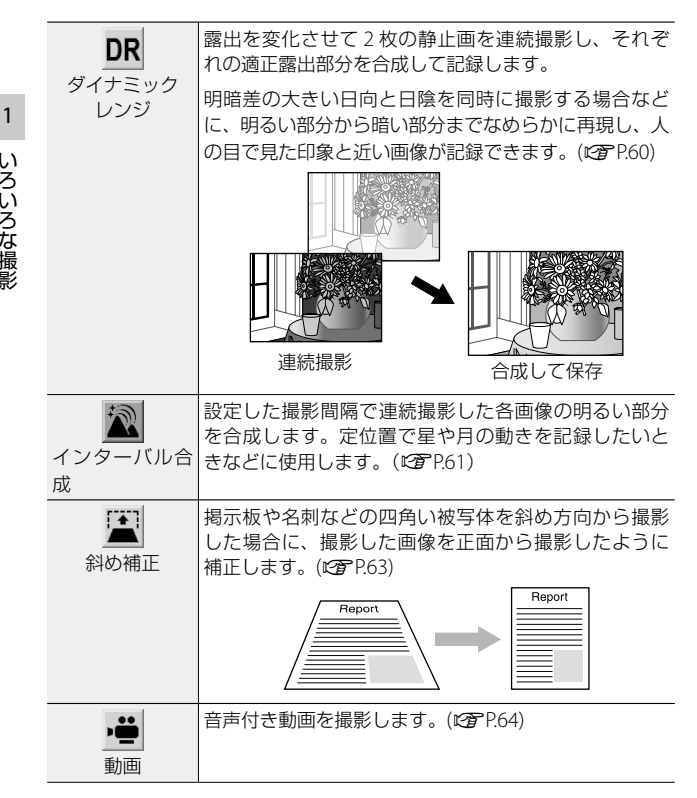

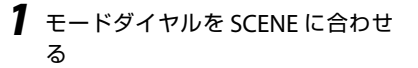

選択されているシーンモードの種類が表 示されます。

**2** MENU/OK ボタンを押す

[シーンモード選択] メニューが表示されます。

3 ▲▼ボタンでシーンモードを選択する

Qボタンを押すとシーンモードを確定し、 選択したモードで必要な詳細設定の項目 が表示されます。

**4** MENU/OK ボタンを押す 選択したシーンモードの種類が表示されます。

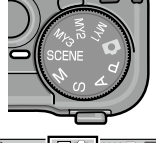

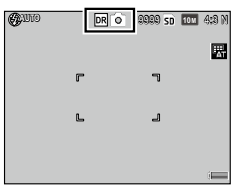

1

いろいろな撮影

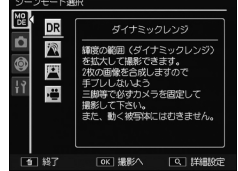

# ダイナミックレンジモードで撮影する

# 1 カメラを三脚に固定する

2 撮影モードを SCENE モードの [ダイナミックレンジ] に設定して撮影する

2枚連続で撮影され、合成された画像のみが保存されます。

- ( ×E-----
  - ・ダイナミックレンジモードは、他のモードと比べて撮影時間が長くなります。三脚を使用するか、セルフタイマー(℃ア.37)やケーブルスイッチ CA-2 (別売り品)のご使用をお勧めします。
  - ダイナミックレンジモードでは、[撮影設定]メニューで以下の設定 ができます。

| ダイナミックレンジ<br>拡大効果 | ダイナミックレンジの効果を [弱] [中] [強]<br>から選択します。効果を強くするほど、処理<br>する輝度の範囲が広がります。 |
|-------------------|---------------------------------------------------------------------|
| +通常撮影             | ダイナミックレンジを拡大した画像と、通常モードでの画像を同時に記録します。撮影後に2つの画像とヒストグラムを表示します。        |

- SCENE モード以外の撮影モードでは、[撮影設定]メニューの[ダイナミックレンジ補正]を設定してダイナミックレンジを補正した 画像が撮影できます。(で了P.95)
- 2 注意------

-----

- ・ダイナミックレンジモードでは、以下の機能は使用できません。
  - ・ 画質・サイズの RAW
  - ・デジタルズーム
  - フラッシュ
- 撮影場所が明るすぎたり暗すぎたりする場合、ダイナミックレンジの効果が出ない場合があります。
- ・動きのある被写体は、鮮明に撮影できません。
- ・ 蛍光灯の下で撮影する場合、ちらつき(フリッカー)によって色や 明るさが正しく記録できない場合があります。

1

# インターバル合成モードで撮影する

設定した撮影間隔で連続撮影した各画像の明るい部分を残すように合成します。定位置の夜景の撮影で、星や月の光跡を記録したいときなどに使用します。

# 1 カメラを三脚に固定する

# 2 モードダイヤルを M に合わせて試し撮りを行う

絞り/シャッタースピード/ ISO 感度/ホワイトバランス/フォーカ スモードを設定し、構図を確認します。この露出を維持して合成され ます。

# 3 撮影モードを SCENE モードの [インターバル合成] に設定する

M モードの設定が引き継がれます。

# 4 [撮影設定] メニューの [インターバル合成時間] [インター バル合成画像保存] を設定する

| インターバル合成時間   | 撮影の間隔を1秒~1時間で設定します。<br>シャッタースピードより長い間隔で設定<br>します。              |
|--------------|----------------------------------------------------------------|
| インターバル合成画像保存 | 画像の保存方法を設定します。                                                 |
|              | [OFF] 最終的な合成画像のみを保存します。                                        |
|              | [1 枚ずつ保存]合成されていない各画<br>像と最終的な合成画像を保存します。<br>[途中経過保存]各合成段階の画像を保 |
|              | 存します。                                                          |

# 5 シャッターボタンを全押しする

1 枚目の画像が撮影され、設定した間隔で連続撮影されます。 合成中の画像を確認するときは、シャッターボタンを半押しします。 シャッターボタンを全押しすると、インターバル合成を継続したまま その時点の合成画像を保存し、新たに合成を開始します。 1

# 6 撮影を終了するときは、MENU/OK ボタンを押す

合成された画像が保存されます。

- 2 注意------
  - ・インターバル合成モードでは、以下の機能は使用できません。
    - ・フラッシュ
    - ・デジタルズーム
  - ・露光途中に MENU/OK ボタンを押した場合は、その画像は合成されません。
- メモ ------
  - ・以下の設定は、1枚目撮影時の値で固定されます。
    - ・ISO 感度 [AUTO] [AUTO-HI] 時の ISO 感度
    - ・ホワイトバランス [AUTO] 時のホワイトバランス値
  - ・AF動作は、1枚目の撮影時のみ行われます。
  - ・セルフタイマーは、1枚目撮影時のみ使用できます。
  - ・星の光跡を撮影する場合は、フォーカスモードを [∞]、[インター バル合成時間]を [1秒] に設定すると、きれいに仕上がります。 また、試し撮りのときに星が点で撮影されていることを確認してく ださい。合成されることで、点が光跡となって記録されます。
  - ・暗い場所での撮影は、別売りの外部ファインダー(GV-1/GV-2)を 使用すると便利です。

# 斜め補正モードで撮影する

#### 1 撮影モードを SCFNF モードの「斜め補正」に設定して撮影す る

処理中のメッヤージが表示され、補正対象として最大5つのエリアが オレンジ色の枠で表示されます。

エリアが検出できなかった場合は、エラーメッセージが表示されます。

2 ▶ ボタンで補正エリアを選択する 枠を移動して、補正エリアを選択します。 補正をキャンセルする場合は▲ ボタンを 押します。

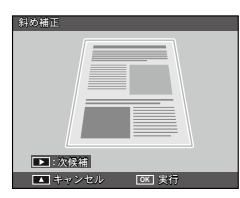

# R MFNU/OK ボタンを押す

選択した枠のエリアの斜め補正が行われ、枠外の部分はトリミングさ わます。

2 注意-----

- ・被写体全体がなるべく大きく入るような構図で撮影してください。
- 以下のときには被写体を認識できないことがあります。
  - ピンボケの画像
  - ・被写体の4辺がはっきり見えないとき
  - ・被写体と背景の区別がつきにくいとき
- ・斜め補正された画像は、別画像として記録されます。記録可能枚数 が2枚未満の場合は、撮影できません。
- ・斜め補正モードでは、AF/AFターゲット移動はできません。

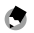

- 🖪 🗶 🛨 ------
  - ・撮影済みの静止画を斜め補正することもできます。(CFP108)
  - ・斜め補正モードで選択できる「画質・サイズ」は、「1M 4:3 F] 「VGA 4:3 F] のみです。

1

いろいろな撮影

# 動画モードで撮影する

音声付きの動画を撮影します。 撮影した動画は、AVI ファイルで記録されます。

# ┃ 撮影モードを SCENE モードの [動画] に設定する

2 シャッターボタンを押す 動画の撮影が開始されます。 撮影中は「● REC」が点滅し、記録時間 と残り記録時間が表示されます。

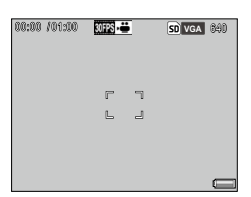

3 撮影を終了するときは、もう一度シャッターボタンを押す

🕈 メモ------

- ・撮影中に操作音が記録されることがあります。
- ・1回あたりの撮影可能時間は、ご使用のメモリーカードによって異なります(℃37P.152)。また撮影可能時間内でも、撮影が終了する場合があります。
- ・1回の撮影で記録できる動画は、最大29分または4GBまでです。
- ・フラッシュは発光禁止になります。
- ・シャッターボタンを押した時点で、ピント合わせが行われます。
- ・残り記録時間は、動画記録中にメモリーの残容量から再計算される ため、時間の変化が一定でないことがあります。
- ・動画モードでは、「撮影設定」メニューで以下の設定ができます。

| 動画サイズ   | 記録サイズを [VGA 640] [QVGA 320] から<br>選択します。    |
|---------|---------------------------------------------|
| フレームレート | 1 秒あたりのコマ数を [30 コマ/秒] [15<br>コマ/秒] から選択します。 |

- ・動画モードでは、AE/AFターゲット移動はできません。
- 十分に残量のある電池またはACアダプター(別売り)のご使用を お勧めします。
- ・動画の再生については、P.99を参照してください。

# 静止画の画質・サイズを設定する

[撮影設定] メニューの [画質・サイズ] で、静止画の画像サイズ・ アスペクト比・画質を設定します。

静止画のファイルの大きさは、画像サイズと画質の組み合わせによって決まります。

| 設定値                           | 画像サイズ       | 画質             |
|-------------------------------|-------------|----------------|
| RAW 4:3                       | 3648 × 2736 | RAW            |
| RAW 3:2                       | 3648 × 2432 |                |
| <b>RAW</b> 16:9               | 3648 × 2048 |                |
| RAW 1:1                       | 2736 × 2736 |                |
| 10M 4:3 F<br>10M 4:3 N [初期設定] | 3648 × 2736 | Fine<br>Normal |
| 9M 3:2 F<br>9M 3:2 N          | 3648 × 2432 | Fine<br>Normal |
| 7M 16:9 F<br>7M 16:9 N        | 3648 × 2048 | Fine<br>Normal |
| 7m 1:1 F<br>7m 1:1 N          | 2736 × 2736 | Fine<br>Normal |
| 8M 4:3 F                      | 3264 × 2448 | Fine           |
| <b>5</b> M 4:3 F              | 2592 × 1944 |                |
| <b>3M</b> 4:3 F               | 2048 × 1536 |                |
| 1M 4:3 F                      | 1280 × 960  |                |
| VGA 4:3 F                     | 640 × 480   |                |

画質は以下の3種類があります。

| 画像の圧縮率は高く、ファイルサイズは小さくなります。                                                             |
|----------------------------------------------------------------------------------------|
| Normal モードより高画質で、ファイルサイズは大きくなり<br>ます。                                                  |
| 撮影したままの生データを RAW ファイル(DNG ファイル)<br>で保存し、同時に JPEG ファイルも記録します。                           |
| DNG ファイルは対応した画像ソフトを使用して、パソコン<br>で表示・加工ができます。<br>• Windows の場合は、付属の MediaBrowser で加工できま |
| す。<br>・ Macintosh の場合は、市販のソフトウェアをご使用くだ<br>さい。                                          |
|                                                                                        |

🖲 メモ------

- アスペクト比が 3:2/1:1/16:9 のときは、画像モニターの上下また は左右が黒く表示されます。
- ・[キーカスタム設定] メニューの [ADJ. レバー設定 1] ~ [ADJ. レバー 設定 5] に、[画質] を登録して使用することもできます。初期設定 では、[ADJ. レバー設定 3] に画質が登録されています。(ピア.P.126)
- [キーカスタム設定]メニューの[Fnボタンペア設定]で[JPEG→RAW]
   を設定すると、Fn1 / Fn2 ボタンの操作だけでファイル形式を切り替えることができます。(で了P.128)

# 🖗 RAW モードでの撮影------

- ・RAW モードでは、一部の機能は使用できません。
- [撮影設定] メニューの [日付入れ撮影] を設定した場合、DNG ファ イルに日付は入りません。同時記録される JPEG ファイルに、日付 が入ります。
- [撮影設定] メニューの [画像設定] は、同時記録される JPEG ファ イルにのみ反映されます。
- 「撮影設定」メニューの〔連写〕を設定した場合、「ノイズリダクション」(127 P.96)の設定によって連続撮影できる枚数が異なります。
   [OFF]の場合は5枚まで、「弱]〔強〕[MAX]の場合は4枚までとなります。

同時記録される JPEG ファイルは、[セットアップ] メニューの [RAW 同時記録設定] で画質・サイズを変更できます。

| FINE   | 画質:F、画像サイズ:RAW ファイルと同じサイズで<br>記録します。 |
|--------|--------------------------------------|
| NORMAL | 画質:N、画像サイズ:RAW ファイルと同じサイズで<br>記録します。 |
| VGA    | <b>VGA</b> 4:3 F で記録します。             |
| RAWのみ  | JPEG ファイルを同時記録しません。                  |

 カメラで表示・再生されるのは、同時記録された JPEG ファイルです。 [RAW 同時記録設定]が[RAW のみ]の場合は、DNG ファイル内の の JPEG ファイルが再生されます。 いろいろな撮影

1

67

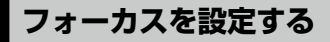

# フォーカスモードを選択する

[撮影設定] メニューの [フォーカス] で設定します。

| マルチ AF                      | 9 箇所の AF エリアから測距し、最も近い位置にピントを<br>合わせます。中抜けを防止し、ピンボケの少ない撮影が<br>できます。[初期設定]                                                                                                    |
|-----------------------------|----------------------------------------------------------------------------------------------------|
| スポット AF                     | AF エリアを画像モニター中央の1箇所に固定し、ピント<br>を合わせます。                                                                                                    |
| 被写体追尾 AF                    | 被写体を追尾してピントを合わせ続けます。<br>シャッターボタンを半押しすると、画像モニター中央の<br>枠内の被写体が追尾対象として設定され、緑色のターゲッ<br>トマークが表示されます。追尾対象が見つからない場合<br>は、枠が赤く点滅します。<br>撮影後、または以下のときに自動追尾が解除されます。<br>・追尾対象がフレームから外れたとき<br>・シャッターボタンを離したとき |
| <b>MF</b><br>マニュアル<br>フォーカス | 手動でピントを合わます。(CG P.70)                                                                                                    |
| <b>S</b><br>スナップ            | 近距離にピントを固定します。<br>スナップ距離は、[撮影設定] メニューの [スナップ時<br>フォーカス距離] で設定します。                                                                                                    |
| <ul><li>∞ (無限遠)</li></ul>   | 無限遠にピントを固定します。遠くの風景などを撮影す<br>るときに使います。                                                                                                    |

1 いろいろな撮影

本カメラは、AF 専用の外部 AF センサーが測距を行います(「被写体 追尾 AF」を除く)。[セットアップ]メニューの [外部 AF 測距表示] を [ON] に設定すると、外部 AF センサーで測距した距離が表示され ます。

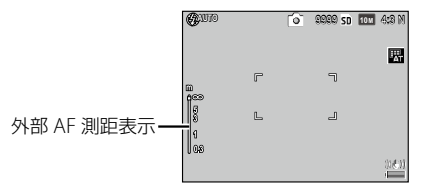

[MF] [スナップ] [∞] を選択した場合は、フォーカスバーが表示されます([外部 AF 測距表示] が [ON] のときは、▼ボタンを押すと表示されます)。撮影モードが A/M モードのときは、被写界深度が表示されます。

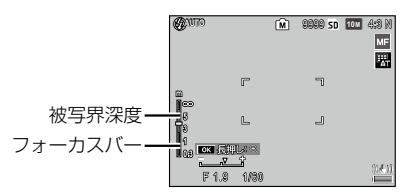

外部 AF 測距表示とフォーカスバーの表示は目安です。

守 メモ------

- 「キーカスタム設定」メニューの [ADJ. レバー設定 1] ~ [ADJ. レバー 設定 5] または [Fn ボタンペア設定] に、[フォーカス] を登録し て使用することもできます。(20 P.126、P.128)
- [キーカスタム設定]メニューの[Fnボタンペア設定]で[AF/MF][AF/ スナップ] [AF/被写体追尾]を設定すると、Fn1/Fn2ボタンの操 作だけでフォーカスモードを切り替えることができます。 (27 P.128)
- ・ [被写体追尾 AF] では、以下の機能は使用できません。
  - ・セルフタイマーの [カスタムセルフ]
  - ・オートブラケット
  - ・インターバル撮影
  - ・AF/AE ターゲット移動
  - マクロターゲット移動

1

いろいろな撮影

- ・[撮影設定]メニューの[プレ AF]を[ON]に設定すると、[マル チ AF][スポット AF]に設定したときにシャッターボタンを半押し しなくてもカメラが自動的にピントを合わせます。この場合、通常 のオートフォーカスよりもスキャンする範囲が狭くなり、電池の消 耗が早くなります。
- ・乾電池で動作しているときは、外部 AF 測距表示は表示されません。
- 「外部 AF 測距表示」を[ON] に設定しているときは、「セットアップ] メニューの[スリープ] [画像モニター節電] を [OFF] に設定して ください。
- ・外部 AF センサーがオフのときは、〔スナップ時フォーカス距離〕の [AUTO] は 2.5m になります。

#### 手動でピントを合わせる(MF)

オートフォーカスでピントが合わないときには、手動でピントを合わ せます。

マニュアルフォーカスでは、撮影距離を固定して撮影できます。

【撮影設定】メニューの [フォーカス] で [MF] を選択する 画面に [MF] が表示され、フォーカスバー <sup>●</sup> ● ● ● ● ● ● ● ●

が表示されます。

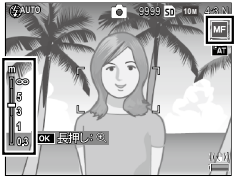

# 2 ▲▼ ボタンでピントを合わせる

▲ ボタンで遠距離方向、▼ ボタンで近距離方向に移動します。

MENU/OKボタンを長押しすると、画面 中央部のみ拡大表示されます。再度 MENU/OKボタンを長押しすると、通常 表示に戻ります。

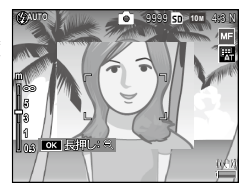

# 3 撮影する

1
🕭 メモー

- マニュアルフォーカスでは、マクロモードの撮影距離の被写体にも ピントが合わせられます。
- MENU/OKボタン長押しでの拡大表示の倍率は、[撮影設定]メニューの[拡大表示倍率(MF)]で[2倍][4倍]が選択できます。

### AE/AF ターゲットを移動する

カメラを動かさずにボタン操作だけで被写体の特定の部分を測光し、 フォーカスロックができます。三脚を使った撮影時に便利です。

[撮影設定] メニューの [ターゲット移動設定] で、移動するターゲットを選択します。

| AE/AF | スポットAEとスポットAFのターゲットを同じ位置で同時に移動します。 |
|-------|------------------------------------|
| AF    | スポット AF のターゲットを移動します。[初期設定]        |
| AE    | スポット AE のターゲットを移動します。              |

】 ADJ. レバーを押す

ADJ. モードになります。

2 ADJ. レバーを左右に倒して 國 を選択し、MENU/OK ボタン を押す

ターゲット移動画面が表示されます。

3 ▲▼◀▶ ボタンでターゲットを移動 する

DISP. ボタンを押すと、ターゲット移動 は解除されます。

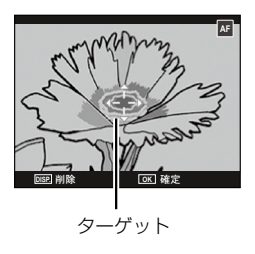

**4** MENU/OK ボタンを押す

#### 5 撮影する

71

1

いろいろな撮影

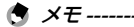

- AF ターゲットを移動すると、解除するまで設定した位置でピント合わせが行われます。
- ターゲットを移動した後にフォーカスモードを[MF]に設定すると、
   ターゲット位置は中央に戻ります。
- ・[セットアップ]メニューの[Fnボタンペア設定]を[マクロターゲット]に設定すると、マクロターゲットを移動することができます(2000年128)。この場合、♥(▼)ボタンを押すとマクロターゲット 移動は解除されます。
- AE/AF ターゲット移動とマクロターゲット移動は、同時に使用できません。設定を切り替える場合は、ターゲット移動画面で DISP ボタンを押してターゲット移動を解除してください。
- [ADJ. レバー設定 1] ~ [ADJ. レバー設定 5] に登録されている他の ADJ. モードを使用する場合は、ターゲット移動画面で DISP. ボタンを押してターゲット移動を解除してください。
- フォーカスモードを [被写体追尾 AF] [MF] に設定している場合は、 AE/AF ターゲット移動は使用できません。

## シャッターー気押しで撮影する(フルプレススナップ)

フルプレススナップとは、フォーカスモードが [マルチ AF] [スポット AF] [被写体追尾 AF] に選択されているときに、シャッターを一気に押して撮影する機能です。[撮影設定] メニューの [スナップ時フォーカス距離] で設定した距離 [AUTO] [1m] [1.5m] [2.5m] [5m] [∞] にピントを合わせて撮影します。

[撮影設定] メニューの [フルプレススナップ] で設定します。

| OFF            | 通常の AF 撮影と同じ動作です。                                                                  |
|----------------|------------------------------------------------------------------------------------|
| ON             | フルプレス時に、[スナップ時フォーカス距離] で設<br>定した距離にピントを合わせて撮影します。                                  |
| on iso auto hi | フルプレス時に、[スナップ時フォーカス距離] で設<br>定した距離にピントを合わせ、ISO 感度を [AUTO-HI]<br>(237 P.76) で撮影します。 |

2 注意-----

- ・フォーカスモードが「MF]「スナップ]「∞]のときとマクロモード
  - ・フォーガスモートが「IMF」「スケック」「&」のときとマクロモート では、フルプレススナップ撮影はできません。
- ・フルプレススナップ撮影時は、手ブレに注意してください。

🕭 × E ------

「フルプレススナップ」が「ON」の場合でも、シャッターボタンを
 半押しするとオートフォーカスでピントを合わせます。

\_\_\_\_\_

 〔スナップ時フォーカス距離〕を〔AUTO〕に設定した場合、外部 AF センサーが測距したフォーカス距離で撮影を行います。外部 AF センサーがオフのときは、2.5m にピントを合わせます。 1

いろいろな撮影

## 測光モードを選択する

[撮影設定] メニューの [測光] で設定します。

| マルチ               | 撮影範囲全体を 256 に分割して、総合的に判断します。[初期<br>設定]                                    |
|-------------------|---------------------------------------------------------------------------|
| <b>[••]</b><br>中央 | 中央部分に重点を置きつつ、全体を測光して判断します。中央<br>と周辺の明るさが異なるときに使います。                       |
| <b>し</b><br>スポット  | 中央部分を測光して判断します。中央の明るさに強制的に合わ<br>せたいときに使います。逆光やコントラストの差が著しいとき<br>などに役立ちます。 |
| [中央] [ス<br>面にマーク  | -<br>スポット]を選択した場合は、画 🎯 🖤 💿 🕬 🖬 📼 🦇 🕅<br>7が表示されます。                         |

 「キーカスタム設定」メニューの [ADJ. レバー設定 1] ~ [ADJ. レバー 設定 5] または [Fn ボタンペア設定] に、[測光] を登録して使用 することもできます。初期設定では、[ADJ. レバー設定 5] に測光が 登録されています。(ご P.126、P.128)

[+++]

100

r

1

### 露出を補正する

「撮影設定」メニューの「露出補正」で画像の明るさを調整できます。

1 [撮影設定] メニューの [露出補正] を選択し、▶ ボタンを押 đ

露出補正

[露出補正] 画面が表示されます。

- 2 ▲▼ ボタンで値を設定する -2.0~+2.0FVの間で設定できます。 この状態で撮影することもできます。
- 3 MFNU/OK ボタンを押す 撮影画面に戻り、設定値が表示されます。

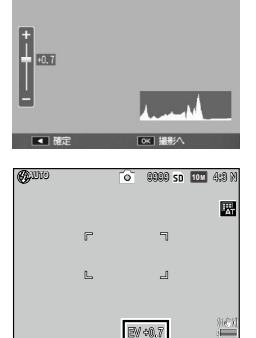

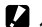

2 注意------

- M モード / SCENE モードの「インターバル合成] 「動画」では使用 できません。
- 🔦 🗙 🕂 ---------
  - ・露出補正は AD1 レバーや Fn1 / Fn2 ボタン、■/Q ボタンに登録し て使用することもできます。初期設定では、■/Q ボタンに露出補正 が登録されています。(CPP.126、P.128、P.130)

## ISO 感度を設定する

[撮影設定] メニューの [ISO 感度] で設定します。

| AUTO                  | 距離/明るさ/マクロ/画質・サイズによってカメ<br>ラが自動的に感度を変化させます。                                                                                                    |
|-----------------------|----------------------------------------------------------------------------------------------------|
| AUTO-HI<br>(高感度設定オート) | [AUTO] よりも感度の上限を高く設定できます。暗<br>い被写体などを撮影した場合、シャッタースピード<br>が [AUTO] より速くなるので、手ブレや被写体振れ<br>が起こりにくくなります。<br>・ [セットアップ] メニューの [ISO AUTO-HI 設定] で、<br>ISO 感度の上限と ISO 感度を切り替えるシャッター<br>スピードを設定できます。 |
| ISO 80 ~ ISO 3200     | 設定した ISO 感度で撮影します。                                                                                                    |

守 メモ------

「セットアップ]メニューの [ISO 感度ステップ設定]で、ISO 感度の設定ステップを [1 EV] [1/3 EV] から選択できます。設定によって以下の ISO 感度が選択できます。

| ISO 感度<br>ステップ設定 | 選択できる ISO 感度                                                                                                    |
|------------------|----------------------------------------------------------------------------------------------------|
| 1 EV             | AUTO / AUTO-HI / ISO 80 / ISO 100 / ISO 200<br>/ ISO 400 / ISO 800 / ISO 1600 / ISO 3200                                                                                                    |
| 1/3 EV           | AUTO / AUTO-HI / ISO 80 / ISO 100 / ISO 125<br>/ ISO 160 / ISO 200 / ISO 250 / ISO 320 / ISO<br>400 / ISO 500 / ISO 640 / ISO 800 / ISO 1000<br>/ ISO 1250 / ISO 1600 / ISO 2000 / ISO 2500<br>/ ISO 3200 |

- [AUTO] [AUTO-HI] のときは、シャッターボタン半押し時に ISO 感度が表示されます。フラッシュ使用時などは、実際の ISO 感度と 異なる場合があります。
- ・ ISO 感度を高くすると、画質が粗くなる場合があります。

• [AUTO] でフラッシュを使用すると、ISO 154 相当の感度になります。 フラッシュを使用しない場合の ISO 感度の範囲は次のとおりです。

| 画質・サイズ | 定常感度 | 最小感度 | 最大感度 |
|--------|------|------|------|
| VGA    | 100  | 80   | 283  |
| 1M     | 100  | 80   | 238  |
| 3M     | 100  | 80   | 176  |
| 5M 以上  | 100  | 80   | 154  |

- [撮影設定] メニューの [ダイナミックレンジ補正] を設定している ときは、設定できる ISO 感度が制限されます。(27 P.95)
- ・ [セットアップ] メニューの [ADJ.レバー設定 1] ~ [ADJ.レバー設定 5] (℃ P.126) に [ISO] を登録しておくと、ADJ.レバーの操作で ISO 感度が設定できます。初期設定では、[ADJ.レバー設定 2] に ISO 感度が登録されています。
- [キーカスタム設定] メニューの [ADJ. ISO ダイレクト変更] を [ON] に設定すると、撮影モードで ADJ.レバーを左右に倒すだけで ISO 感 度を変更することができます。この場合、P/A モードではシャッター ボタン半押し時も ISO 感度が変更できます。

## ホワイトバランスを設定する

[撮影設定] メニューの [ホワイトバランス] でホワイトバランスを 設定して、白い被写体がどのような光の下でも白く写るように調整を 行います。

初期設定では[マルチパターン AUTO] に設定されています。単一色の被写体や、複数の光源下にある被写体を撮影するときなど、ホワイトバランスが思いどおりに表現できない場合には、設定を変更します。

| AUTO                     | 自動的に調整します。                                                                          |
|--------------------------|-------------------------------------------------------------------------------------|
| マルチパターン<br>AUTO          | 日向/日陰、フラッシュなど、光源が混在する場合でも、<br>分割した領域ごとの光源に合わせて、カメラが自動的に<br>最適なホワイトバランスを調整します。[初期設定] |
| は<br>屋外                  | 晴天での撮影時に使用します。                                                                      |
| 国家                       | 曇天や日影などでの撮影時に使用します。                                                                 |
| ♣₁ ♣₂ 白熱灯 1 ∕ 白熱灯 2      | 白熱灯の下での撮影時に使用します。<br>[白熱灯 2] は [白熱灯 1] より赤みを残して撮影します。                               |
| <b>演</b><br>蛍光灯          | 蛍光灯の下での撮影時に使用します。                                                                   |
| ₩ <mark>M</mark><br>手動設定 | 手動設定を行います。(CG P.80)                                                                 |
| WET<br>詳細設定              | 白熱灯-屋外-曇天に近い設定を含む16段階の設定値から選択できます。(127 P.80)                                        |

1

い

ろいろな撮影

【撮影設定】メニューの [ホワイトバランス]を選択し、▶ボ タンを押す

2 ▲▼ ボタンで設定を選択する この状態で撮影することもできます。 [M] [CT] の場合は P.80 を参照してください。

撮影画面に戻り、画面にマークが表示さ れます。

MENU/OK ボタンを押す

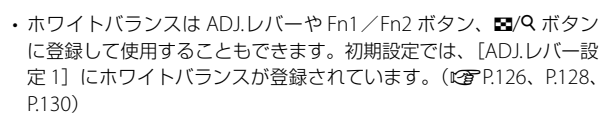

- ・被写体に白色系の部分が少ないと、ホワイトバランスが合わないこ とがあります。被写体に白色系のものを入れて撮影してください。
- フラッシュを使用して撮影する場合、[AUTO] 以外ではホワイトバ ランスが合わないことがあります。[AUTO] でフラッシュ撮影をし てください。
- ・以下の場合は [マルチパターン AUTO] を選択していても [AUTO] で動作します。
  - ・SCENE モードの [インターバル合成]
  - ・連写

3

🔦 🗙 🕂 ------

・オートブラケットの [ON ±0.3] [ON ±0.5]

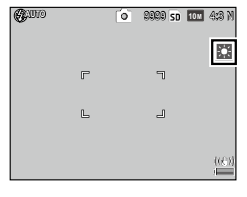

## ホワイトバランスを手動設定する

- 】 ホワイトバランスの [M] を選択する
- 2 撮影する照明の下で、紙などの白い被写体にカメラを向ける
- **3** DISP. ボタンを押す

ホワイトバランスが測定され、画面が再表示されます。

- **4** MENU/OK ボタンを押す 撮影画面に戻ります。
- 🕱 メモ------
  - ホワイトバランスを読み取るエリアは、「セットアップ」メニューの
     [WB 手動設定取込エリア]で「全域」[スポット]から選択できます。
  - フラッシュが発光する状態で DISP.ボタンを押すと、フラッシュ発 光時のホワイトバランスを測定することができます。

#### ホワイトバランスを詳細設定する

- ホワイトバランスの [CT] を選択し、DISP.ボタンを押す [ホワイトバランス] 画面が表示されます。
- 2 ▲▼ ボタンで値を設定する

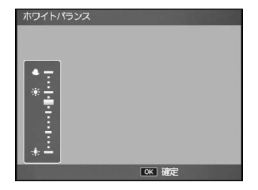

- 3 MENU/OK ボタンを押す
- 4 MENU/OK ボタンを押す 撮影画面に戻ります。

## ホワイトバランスの色調を補正する

[ホワイトバランス] で設定しているホワイトバランスモードの色調 を、グリーン/マゼンタ/ブルー/アンバーの色の強さを補正するこ とで微調整します。補正値は、ホワイトバランスモードを変更しても、 変更後のホワイトバランスモードに対して同じ値で適用されます。

【撮影設定】メニューの[ホワイトバランス補正]を選択し、
 ▶ ボタンを押す

[ホワイトバランス補正] 画面が表示されます。

2 ▲▼◀▶ ボタンでポイント位置を調整 する

リセットしたい場合は、DISP.ボタンを押 します。もう一度 DISP.ボタンを押すと、 ホワイトバランス補正がキャンセルされ ます。

この状態で撮影することもできます。

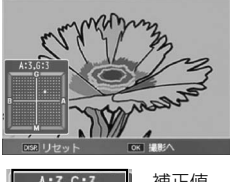

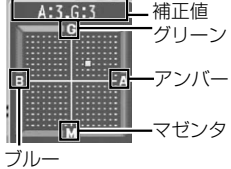

## 3 MENU/OK ボタンを押す

撮影画面に戻ります。

- 🕭 × =-----
  - 「キーカスタム設定」メニューの「ADJ.レバー設定 1]~ [ADJ.レバー 設定 5]または「Fnボタンペア設定」に、「WB補正」を登録して使 用することもできます。(2017).
  - SCENE モードでは、「ダイナミックレンジ」「インターバル合成」「動 画」の場合のみ設定できます。
  - [再生設定] メニューの [ホワイトバランス補正] (27 P.111) とは 異なる補正値になります。

## 画質・色を設定する

彩度やコントラストなどを変更してエフェクトをかけた画像が撮影できます。

| <mark>い</mark><br>ビビッド | コントラスト/シャープネス/彩度を[スタンダード]<br>より高くして、硬い感じの画質にします。                                                                    |
|------------------------|----------------------------------------------------------------------------------------------------|
| <b>S</b><br>スタンダード     | 通常の画質です。[初期設定]                                                                                                    |
| 1<br>設定 1/設定 2         | [彩度] [コントラスト] [シャープネス] [個別色設定]<br>を設定してオリジナルの画質を設定できます。                                                             |
| BW<br>白黒               | 白黒の画像です。<br>[コントラスト] [シャープネス] が設定できます。                                                                              |
| <b>作</b><br>白黒 (TE)*   | 白黒画像に色味をつけます。<br>[調色] [彩度] [コントラスト] [シャープネス] が設<br>定できます。                                                           |
| <b>レイコントラスト</b><br>白黒  | [白黒] よりもコントラストを強調して撮影します。<br>超高感度フィルムを使用したり増感現像したようなざ<br>らついた印象の画像が撮影できます。<br>[コントラスト] [シャープネス] [周辺減光] が設定<br>できます。 |
| <b>区</b><br>クロスプロセス    | 実際の色とは異なる色合いの画像を撮影します。<br>[色調] [コントラスト] [周辺減光] が設定できます。                                                             |
| <b>二</b><br>ポジフィルム調    | ポジフィルムで撮影したような彩度の高い画像が撮影<br>できます。<br>[彩度] [コントラスト] [シャープネス] [周辺減光]<br>が設定できます。                                      |
| 」<br>ブリーチバイパス          | 彩度を低くし、コントラストを高めにした画像が撮影<br>できます。<br>[色調] [コントラスト] [シャープネス] [周辺滅光]<br>が設定できます。                                      |

\*Toning effect の略

- 1 [撮影設定] メニューで [画像設定] を選択し、▶ ボタンを押 す
- 2 ▲▼ ボタンで画像設定を選択する 「ビビッド」「スタンダード」を選択した場合は、手順6に進みます。
- 3 ▶ ボタンを押す
- 4 ▲▼ ボタンで項目を選択して、 ◀▶ ボタンで値を設定する

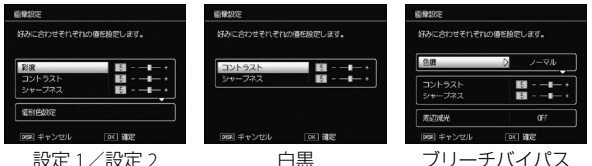

設定 1/設定 2

白黒

5 MENU/OK ボタンを押す

設定が完了し、撮影設定メニューに戻ります。

**6** MENU/OK ボタンを押す 撮影画面に戻り、画面にマークが表示さ れます。

| Quio |   | 0 | 9999 SD | 10m 4:8 N      |
|------|---|---|---------|----------------|
|      |   |   |         |                |
|      | r |   | ٦       | <b>1</b>       |
|      | L |   | 1       |                |
|      |   |   |         |                |
|      |   |   |         | 20 <b>6</b> 10 |

1

2 注音 ----

- RAW ファイルには画像設定は反映されません。[セットアップ] メ ニューの [RAW 同時記録設定] が [RAW のみ] に設定されている 場合は、すべての画像設定が無効になります。
- [撮影設定] メニューの [画質・サイズ] で RWW を設定している場合、 [ハイコントラスト白黒][クロスプロセス][ポジフィルム調][ブリー チバイパス] は無効です。
- [撮影設定] メニューの [連写] を設定している場合、[ハイコント ラスト白黒] は無効です。
- ・[ハイコントラスト白黒][クロスプロセス][ポジフィルム調][ブリー チバイパス] に設定したときは、フォーカスモードの[被写体追尾 AF] は無効です。
- [白黒] [白黒 TE] [ハイコントラスト白黒] に設定したときは、オートブラケットの [WB-BKT] は無効です。
- 「ハイコントラスト白黒」に設定したときは、「撮影設定」メニューの「ノイズリダクション」は無効です。
- ダモ------
  - ・[キーカスタム設定] メニューの [ADJ. レバー設定 1] ~ [ADJ. レバー 設定 5] または [Fn ボタンペア設定] に、[画像設定] を登録して 使用することもできます。初期設定では、[ADJ. レバー設定 4] に画 像設定が登録されています。(ピア P.126)
  - ・[キーカスタム設定]メニューの[Fnボタンペア設定]で[カラー →白黒][カラー→TE][カラー→ハイ白黒][カラー→クロスプロ セス][カラー→ P フィルム調][カラー→ B バイパス]を設定すると、 Fn1 / Fn2 ボタンの操作だけで画像設定を切り替えることができま す。(127 P.128)

### 連写で撮影する

[撮影設定] メニューの [連写] で設定します。

#### 🗋 連写

シャッターボタンを押している間、連続撮影ができます。AFは1枚目に固定されます。

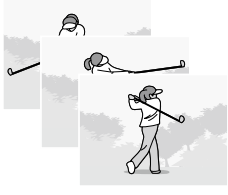

1

いろいろな撮影

#### 🖫 AF 連写

シャッターボタンを押している間、外部 AF センサーを利用してピン トを合わせながら連続撮影します。

#### 🔊 S 連写(ストリーム連写)

シャッターボタンを押しきった瞬間から撮 影間隔 1/7.5 秒で 16枚(約2秒間)を連 続撮影します。16枚の静止画を1組にして、 10M の画像ファイルとして記録します。

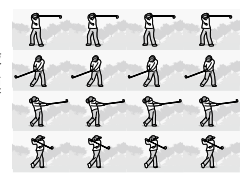

#### 🖳 M 連写(メモリー逆戻り連写)

シャッターボタンを押している間、連続撮影を行います。シャッターボタンを離した瞬間からさかのぼった16枚(約2秒間)の静止画を1組にして、10Mの画像ファイルとして記録します。

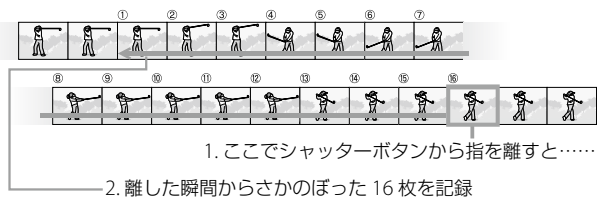

| 連写を設定すると、画面にマークが表示されます。              | Quino | D, | 8989 SD 101 | 1 4:3 M |
|--------------------------------------|-------|----|-------------|---------|
| 通常の撮影に戻したいときは、[連写]を<br>[OFF] に設定します。 |       | ſ  | 7           |         |
|                                      |       |    |             | ((6))   |

いろいろな撮影

1

肉 メモ---

- ・[撮影設定] メニューの [ホワイトバランス] (27 P.78) が [マル チバターン AUTO] に設定されている場合は、[AUTO] で動作します。
- ・ [S 連写] [M 連写] のときは、[セットアップ] メニューの [デジタ ルズーム切替] (℃了P.130) を [オートリサイズ] に設定していても、 [通常] で動作します。
- [S 連写] [M 連写] のときは、[撮影設定] メニューの [ISO 感度]
   (27 P.76) の [ISO 80] ~ [ISO 250] は ISO AUTO で動作します。
- [M 連写] でシャッターボタンを押してから2秒以内にシャッターボタンを離した場合は、記録される撮影枚数は16枚より少なくなります。
- ・フラッシュは発光禁止になります。
- ・連写時は、フォーカスと露出値が固定されます。
- ・ 連写を使って撮影するときの連続記録可能枚数は、画像サイズによっ て異なります。
- ・連写の最大連続撮影可能枚数は、999枚です。残り記録枚数が1000 枚以上ある場合でも、画像モニターには「999」と表示されます。
- 「セットアップ」メニューの [カード連続 NO.] を [ON] に設定している場合(ご) P.133)、連写撮影中にファイル番号の下4桁が「9999」を超えると、メモリーカード内に別フォルダが作成されて連写が継続されます。
- ・[キーカスタム設定]メニューの [ADJ.レバー設定 1] ~ [ADJ.レバー 設定 5] または [Fn ボタンペア設定] に、[連写] を登録して使用 することもできます。(☞P.126、P.128)

#### S 連写/M 連写の画像を確認する

[S 連写] [M 連写] で撮影した 16 枚 1 組の画像ファイルを表示して いるときに、その中の 1 枚を拡大表示できます。

## 1 ▶ ボタンを押す

再生モードになり、最後に撮影または再生したファイルが表示されま す。

**2** S 連写 / M 連写の画像を表示する

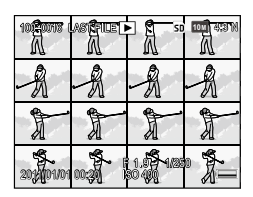

## **3** Q ボタンを押す

連写した先頭の1 コマが拡大表示されま す。画像モニターの下部にはコマ位置を 示すバーが表示されます。

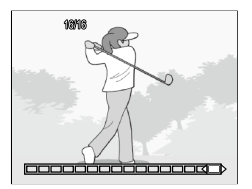

以下の操作ができます。

| ◀▶ ボタン      | コマ移動                |
|-------------|---------------------|
| DISP. ボタン   | バー表示→グリッドガイド表示→表示なし |
| MENU/OK ボタン | 16 枚表示              |

1

## 設定を変化させて連続撮影する(オートブラケット)

[撮影設定] メニューの [オートブラケット] では、露出値やホワイトバランスなどを変化させて連続して撮影します。

| BKT<br>AE<br>ON ±0.3     | 露出差を –0.3 EV/±0/+0.3 EVの3段階で撮影します。                             |
|--------------------------|----------------------------------------------------------------|
| BKT<br>AE<br>ON ±0.5     | 露出差を –0.5 EV/±0/+0.5 EVの3段階で撮影します。                             |
| BKT<br>WB<br>WB-BKT      | 設定されているホワイトバランスの値よりも、赤みが<br>かった画像/現在の設定/青みがかった画像の3枚を<br>記録します。 |
| BKT<br>IMAGE<br>画像設定 BKT | 画像設定を変更した画像を 3 枚撮影します。2 枚目/3<br>枚目の画像設定をそれぞれ選択します。             |
| DR-BKT                   | ダイナミックレンジ補正を OFF/弱/強に変更した画<br>像を撮影します。                         |
| CONTRAST-BKT             | コントラストを変化させた画像を撮影します。                                          |

2 注意------

- [撮影設定] メニューの [連写] を設定している場合は使用できません。
- ・[撮影設定] メニューの [画質・サイズ] が RAW のときは、[ON ±0.3]
   [ON ±0.5] のみ選択できます。
- ・[撮影設定] メニューの [画像設定] を [白黒] [白黒 (TE)] [ハイコ ントラスト白黒] に設定している場合、[WB-BKT] は使用できません。
- ・フラッシュは発光禁止になります。

露出値を変化させて連続撮影する

- 【撮影設定】メニューの[オートブラケット]で[ON ±0.3][ON ±0.5]を選択し、▶ボタンを押す
   [AE ブラケット設定]画面が表示されます。
- 2 ◆ ボタンで1~3枚目を選択し、▲▼ボタンで露出値を設定する

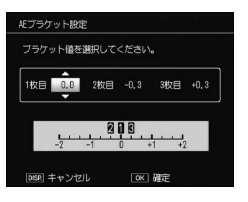

1

いろいろな撮影

3 MENU/OK ボタンを押す 設定が完了し、[撮影設定] メニューに戻ります。

- 【 注意 ------
  - ・ [撮影設定] メニューの [ホワイトバランス] (ご P.78) が [マル チバターン AUTO] に設定されている場合は、[AUTO] で動作します。

🕙 メモ -----

 「キーカスタム設定」メニューの [ADJ. レバー設定 1] ~ [ADJ. レバー 設定 5] または [Fn ボタンペア設定] に、[オートブラケット] を登 録して使用することもできます。(137 P.126、P.128)

### 画像を合成しながら撮影する(多重露光撮影)

画像を合成しながら撮影します。最大で5枚の画像を合成することが できます。

- 【撮影設定】メニューの[多重露光撮影]を選択し、▶ボタン を押す
- 2 ▲▼ ボタンで項目を選択し、[ON] [OFF] を設定する

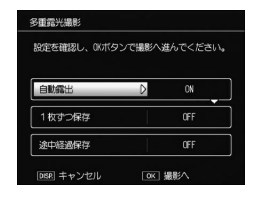

以下の設定を行います。

| 自動露出    | [OFF] 露光量を調整しません。                 |  |
|---------|-----------------------------------|--|
|         | [ON] 撮影枚数に応じて露光量を調整しながら合成<br>します。 |  |
| 1 枚ずつ保存 | [OFF] 最終的な合成画像のみ保存します。            |  |
|         | [ON] 合成されていない各画像を保存します。           |  |
| 途中経過保存  | [OFF] 最終的な合成画像のみ保存します。            |  |
|         | [ON] 合成ごとに画像を保存します。               |  |

3 MENU/OK ボタンを押す

画面に [多重露光撮影] と表示されます。

- **4**1枚目の画像を撮影する
- 5 次の画像を撮影するときは[次の 撮影へ]を選択し、MENU/OKボ タンを押す 撮影をやり直す場合[撮り直し]を選択 します。

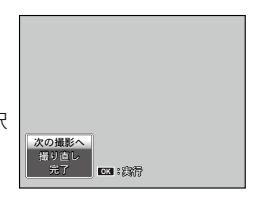

#### 6 次の画像を撮影する

手順5~6を繰り返します。

1 つ前の合成画像に戻るときは [撮り直し] を選択します。多重露光 撮影を終了するときは [完了] を選択します。

5 枚の撮影が終わったときまたは[完了]を選択すると、合成された 画像が保存されます。

- SCENE モードのときと連写が設定されているときは、多重露光撮影 はできません。
- ・多重露光撮影では、以下の機能は使用できません。
  - ・連写
  - ・デジタルズーム
  - ・オートブラケット
  - インターバル撮影
- ・撮影の途中で画像設定を変更することはできません。
- 🕏 メモ------
  - 「キーカスタム設定」メニューの「Fnボタンペア設定」に、「多重露 光撮影」を登録して使用することもできます。その場合は、Fn1/ Fn2ボタンを押すと、多重露光撮影が開始されます。(で了P.128)

### 一定間隔で自動撮影する(インターバル撮影)

設定した時間間隔で、自動的に撮影します。 時間間隔は、5秒~1時間の間で5秒単位で設定できます。

【撮影設定】メニューの【インターバル撮影】を選択し、▶ボ タンを押す

[インターバル撮影] 画面が表示されます。

2 ◆ ボタンで時間/分/秒を選択し、▲▼ボタンで値を設定する

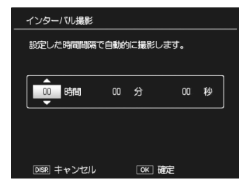

1

いろいろな撮影

#### **3** MENU/OK ボタンを押す

画面に [インターバル] と表示されます。

4 シャッターボタンを押して撮影する

設定した間隔で、次々と撮影されます。

#### 5 撮影を終了するときは、MENU/OK ボタンを押す

#### 

- 撮影の設定によって、次の撮影が可能になるまでの時間がインター バル撮影の設定時間よりも長くなることがあります。その場合、設 定した時間よりも撮影間隔が長くなります。
- ・ SCENE モードでは、インターバル撮影はできません。
- 🕏 メモ------
  - ・インターバル撮影は、電源をオフにすると解除されます。
  - ・十分に残量のある電池またはACアダプター(別売り)のご使用を お勧めします。
  - インターバル撮影中でも、シャッターボタンを押すと通常の撮影が できます。
  - ・インターバル撮影を設定すると、連写は[OFF]に切り替わります。
  - ・十分に空き容量のあるメモリーカードまたは高速メモリカードのご 使用をお勧めします。残り記録枚数が0になると、インターバル撮 影は中止されます。

1

# フラッシュに関する設定

## フラッシュの光量を調整する

フラッシュの光量を -2.0 ~ +2.0 FV の間で、1/3 FV 間隔で調整でき ます。

1 [撮影設定] メニューの [フラッシュ調光補正] を選択し、▶ ボタンを押す

[フラッシュ調光補正] 画面が表示されます。

- 2 ▲▼ ボタンで値を設定する
- +0.7 OK HARE

٨.,

549UT 3400.7

3 MENU/OK ボタンを押す 設定値が表示されます。

- 2 注意------・フラッシュの撮影距離範囲外(CPP P.37)では補正されない場合が あります。
- 🛉 メモ------
  - ・「キーカスタム設定] メニューの [AD] レバー設定 1] ~ [AD] レバー 設定 5] または「Fn ボタンペア設定」に、「調光補正」を登録して 使用することもできます。(CPP P.126、P.128)

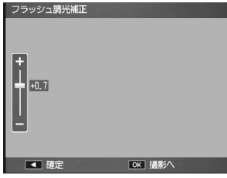

O 9999 SD 104 4:3 N

\_

果

### マニュアル発光の発光量を設定する

フラッシュモードを [マニュアル発光] に設定した場合、発光量は自 動で調整されません。[撮影設定] メニューの [フラッシュマニュア ル発光量] で、内蔵フラッシュの発光量を設定できます。

最大発光量に対して、[FULL] [1/1.4] [1/2] [1/2.8] [1/4] [1/5.6] [1/8] [1/11] [1/16] [1/22] [1/32] [1/64] が選択できます。

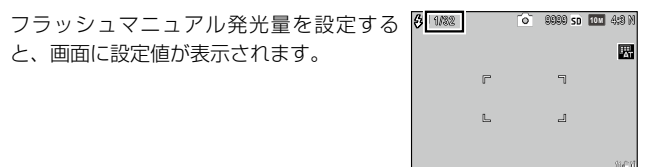

- - フラッシュモードが[マニュアル発光]の場合は、[フラッシュマニュアル発光量]の設定値が有効となり、[フラッシュ調光補正]の設定値は無効になります。
  - [フラッシュマニュアル発光量]の設定値と実際の発光量は異なる場合があります。
  - 「キーカスタム設定」メニューの [ADJ.レバー設定 1] ~ [ADJ.レバー 設定 5] または [Fn ボタンペア設定] に、[マニュアル発光] を登 録して使用することもできます。(27 P.126、P.128)

1

## フラッシュ発光のタイミングを設定する

[撮影設定] メニューの [フラッシュシンクロ設定] で、フラッシュ が発光するタイミングを設定できます。

| 先幕 露光開始直後にフラッシュが発光します。[初                                                                                | 期設定]                             |
|----------------------------------------------------------------------------------------------------|----------------------------------|
| 後幕 露光終了直前にフラッシュが発光します。<br>先に通常光部分を露光し、露光が終わる直前(<br>光します。動いている被写体を低速のシャッ・<br>影するときなどに、光跡や被写体の軌跡をよ<br>ます。 | のタイミングで発<br>タースピードで撮<br>り自然に表現でき |

## 画像を補正して撮影する

### ダイナミックレンジを補正する

[撮影設定] メニューの [ダイナミックレンジ補正] で、画像の階調 を広げて明るい部分から暗い部分まで表現できるようにします。 [OFF] [弱] [中] [強] が選択できます。

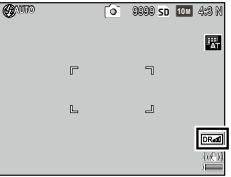

[] 注意------

・ダイナミックレンジ補正を設定すると、設定できる ISO 感度が制限 されます。

| 設定 | 最小感度    | 最大感度     |
|----|---------|----------|
| 55 | ISO 125 | ISO 2500 |
| 中  | ISO 160 | ISO 1600 |
| 強  | ISO 200 | ISO 1250 |

1

いろいろな撮影

- ・〔強〕に設定すると、画像にノイズが発生しやすくなります。
- デジタルズームを使用すると、ダイナミックレンジ補正は無効になります。
- ・多重露光撮影では、ダイナミックレンジ補正は使用できません。
- 撮影場所が明るすぎたり暗すぎたりする場合、ダイナミックレンジ 補正の効果が出ない場合があります。

🖲 メモ------

- ・ダイナミックレンジ補正を利用するときは、測光モード(℃27.P.74) を [マルチ] に設定することを推奨します。
- ・ダイナミックレンジ補正は RAW 画像にも反映されます。
- 「キーカスタム設定]メニューの [ADJ. レバー設定 1] ~ [ADJ. レバー 設定 5] または [Fn ボタンペア設定] に、[D レンジ補正] を登録 して使用することもできます。(27 P.126、P.128)

#### ノイズを軽減する

[撮影設定] メニューの [ノイズリダクション] で、静止画撮影時に 画像のノイズ軽減処理を行います。[OFF] [弱] [強] [MAX] が選択 できます。

ノイズリダクションを設定すると、画面に 🕬 マークが表示されます。

ノイズリダクションを適用する ISO 感度 は、[撮影設定] メニューの [ノイズリダ クション ISO 設定] で [すべて] [ISO 201 以上] [ISO 401 以上] [ISO 801 以上] [ISO 1601 以上] から設定します。

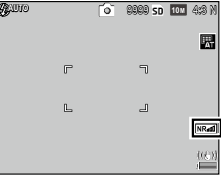

守 メモ------

- JPEG ファイルはノイズリダクションの設定に応じた画質になります。RAW ファイルの画質は、ノイズリダクションの設定に影響されません。
- ノイズリダクションの設定によって、画像の記録完了までの時間が異なります。

1

# 静止画に日付を入れる

[撮影設定] メニューの[日付入れ撮影] で[日付][日時]を選択す ると、静止画の右下に日付(年/月/日)または日時(年/月/日時: 分)を入れて撮影できます。

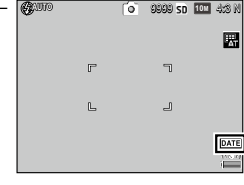

🕻 注意------

- ・日付・時刻が設定されていない場合、[日付入れ撮影] はできません。 あらかじめ日付・時刻を設定してください。(☞P.29)
- ・動画に日付は入れられません。
- RAW モードで撮影した場合は、同時記録される JPEG ファイルにの み日付が入ります。
- ・画像に入れた日付は削除できません。

-覧表示する

再生モードで ■/Q ボタンを押すと、複数の画像を一覧表示すること ができます。

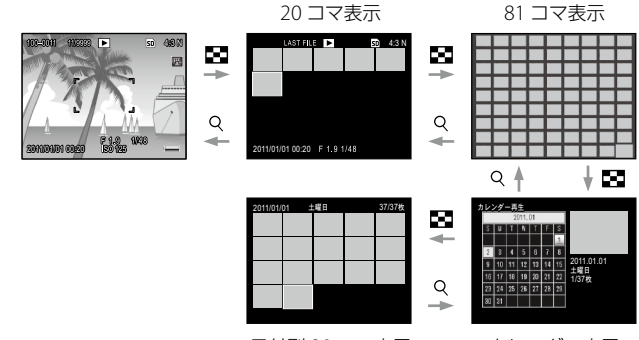

日付別 20 コマ表示

カレンダー表示

以下の操作ができます。

| ▲▼◀▶ ボタン  | 画像選択                 |  |
|-----------|----------------------|--|
| ADJ. レバー  | 選択画像を1画面表示           |  |
| DISP. ボタン | 1 画像選択画面→ページ送り画面切り替え |  |

# スライドショーで表示する

撮影した画像を、順番に表示します。

[再生設定] メニューの [スライドショー] で▶ ボタンを押すと、ス ライドショーが開始します。

途中で中止したいときには、カメラのいずれかのボタンを押します。 中止するまで、繰り返しスライドショーが表示されます。

★ メモ ------

- ・静止画は3秒間ずつ表示されます。
- 動画は撮影した内容がすべて表示されてから次の画像が表示されます。

## 動画を再生する

### 】 ▶ ボタンを押す

最後に撮影または再生した画像が表示されます。 動画の場合は、最初の 1 フレームが静止画で表示されます。

# 2 見たい動画を選択する

ピマークがついているファイルが動画
ファイルです。

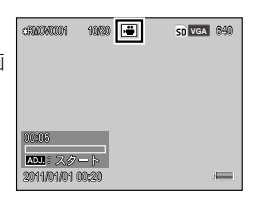

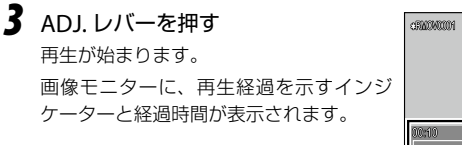

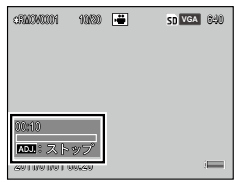

以下の操作ができます。

| 一時停止/再生 | ADJ. レバーを押す          |
|---------|----------------------|
| 早送り     | 再生中に Q ボタンを押し続ける     |
| 巻き戻し    | 再生中に 🖬 ボタンを押し続ける     |
| スロー再生   | 一時停止中に Q ボタンを押し続ける   |
| スロー戻し   | 一時停止中に 🖬 ボタンを押し続ける   |
| 次フレーム表示 | 一時停止中に Q ボタンを押す      |
| 前フレーム表示 | 一時停止中に 🖪 ボタンを押す      |
| 音量調節    | 再生中/一時停止中に ▲▼ ボタンを押す |

## 拡大表示する

Q ボタン/アップダウンダイヤル/ ADJ. レバーのいずれかの操作で、 静止画を拡大表示できます。ADJ. レバーを押すと [セットアップ] メ ニューの [ワンプッシュ拡大表示倍率] で設定した倍率(5.7 倍/ 9.8 倍/ 16 倍)に拡大して表示します。

以下の操作ができます。

| Q/⊠ ボタン     | 1 段階拡大/縮小します。▲▼◀▶ ボタンで表示<br>箇所を移動できます。                              |
|-------------|---------------------------------------------------------------------|
| アップダウンダイヤル  | 右に回すと拡大、左に回すと縮小します。                                                 |
| ADJ. レノビー   | ADJ. レバーを倒すと、拡大表示したまま前後の<br>画像を表示します。動画/S 連写/M 連写を表示<br>すると等倍に戻ります。 |
| MENU/OK ボタン | 静止画を[ワンプッシュ拡大表示倍率]で設定し<br>た倍率で拡大します。                                |

🕭 メモ-----

・拡大表示の最大倍率は、画像サイズによって異なります。

| 画像サイズ                        | 最大倍率  |
|------------------------------|-------|
| 10M / 9M / 7M / 8M / 5M / 3M | 16 倍  |
| 1M                           | 6.7 倍 |
| VGA / RAW *                  | 3.4 倍 |

- \* [セットアップ] メニューの [RAW 同時記録設定] が [RAW のみ] の場合
- [キーカスタム設定] メニューの [再生モードダイヤル設定] で、再 生モード時のアップダウンダイヤルと ADJ.レバーの機能を変更でき ます。[設定 1] または [設定 2] を選択します。

|      |        | アップダウンダイヤル | ADJ. レバー |
|------|--------|------------|----------|
| 設定 1 | [初期設定] | 拡大表示       | 拡大コマ送り   |
| 設定 2 |        | 拡大位置上下移動   | 拡大位置左右移動 |

## 削除する

- 1ファイルを削除する
- 1 再生モードで削除したい画像を表示する
- 2 面ボタンを押す
- 3 ▲▼ボタンで[1ファイル削除]を 選択する
  - ◆ ボタンでファイルを変更できます。

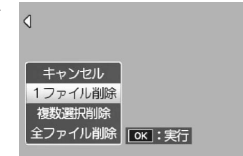

**4** MENU/OK ボタンを押す 削除が完了すると、手順3の画面に戻ります。

#### すべてのファイルを削除する

- 7 再生モードで 面ボタンを押す
- 2 ▲▼ボタンで [全ファイル削除] を選択して MENU/OK ボタンを押す

削除の確認画面が表示されます。

3 ▶ ボタンで [はい] を選択し、MENU/OK ボタンを押す

#### 複数のファイルを一度に削除する

- 再生モードで 価 ボタンを押す
   20 コマ/81 コマ/カレンダー/日付別 20 コマ表示にしていた場合は、 手順 3 に進みます。
- 2 [複数選択削除]を選択し、MENU/OK ボタンを押す
- 3 [1 枚ずつ指定] [範囲を指定] を選択し、MENU/OK ボタン を押す
- 4 ▲▼◀▶ ボタンでファイルを選択して MENU/OK ボタンを押す

[範囲を指定] の場合は、始点のファイルを選択します。

ファイルの左上にゴミ箱のマークが表示 されます。

ADJ. レバーを押すと、[1 枚ずつ指定] [範 囲を指定] が切り替わります。

[1 枚ずつ指定]の場合は、手順6に進みます。

5 ▲▼◀▶ ボタンで終点のファイルを 選択して MENU/OK ボタンを押す

手順4~5を繰り返して、範囲をすべて 指定します。

間違えて選択したときは、ADJ.レバーを 押して1ファイルずつ指定する画面に戻 り、ファイルを選択して MENU/OK ボタ ンを押すと解除できます。

- 6 面ボタンを押す
- 7 ◆ ボタンで [はい] を選択し、 MENU/OK ボタンを押す

処理中のメッセージが表示され、削除が 完了すると、一覧の画面に戻ります。

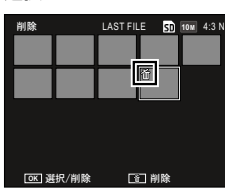

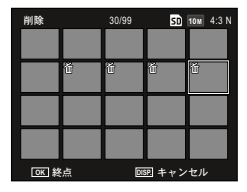

2

いろいろな再生

## プロテクトを設定する

[再生設定] メニューの [プロテクト] では、ファイルを誤って削除 しないように保護(プロテクト)できます。

- ! 注意 -----
  - -----「セットアップ」メニューの [初期化] を行うと、プロテクトされた 画像も削除されます。

#### 1 ファイルをプロテクトする

7 再生モードでプロテクトしたい画像を表示して MENU/OK ボ タンを押す

[再生設定] メニューが表示されます。

- 2 [プロテクト] を選択し、▶ ボタンを押す
- 3 [1 ファイル] を選択する

◆ ボタンでファイルを変更できます。

4 MENU/OKボタンを押す プロテクトが設定され、画面にマークが 表示されます。 プロテクトした画像に同じ操作を行うと、 プロテクトが解除されます。

#### 全ファイルをプロテクト/解除する

- 【再生設定】メニューで【プロテクト】を選択し、▶ボタンを 押す
- 2 [全ファイル選択] [全ファイル解除]
   を選択して MENU/OK ボタンを押す

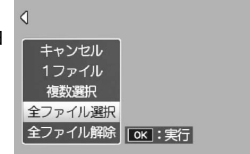

F 1.9 1/48 180 125

) 💳

2011/01/01 00:20

#### 複数のファイルを一度にプロテクトする

### 【再生設定】メニューで【プロテクト】を選択し、▶ボタンを 押す

20 コマ/81 コマ/カレンダー/日付別 20 コマ表示にしていた場合は、 手順 3 に進みます。

- 2 [複数選択]を選択して MENU/OK ボタンを押す
- 3 [1 枚ずつ指定] [範囲を指定] を選択し、MENU/OK ボタン を押す
- 4 ▲▼◀▶ ボタンでファイルを選択して MENU/OK ボタンを押す [範囲を指定]の場合は、始点のファイルを選択します。 プロテクトを解除する場合は、もう一度 MENU/OK ボタンを押します。 ADJ. レバーを押すと、[1 枚ずつ指定] [範囲を指定] が切り替わります。 [1 枚ずつ指定]の場合は、手順6に進みます。
- 5 ▲▼◀▶ ボタンで終点のファイルを 選択して MENU/OK ボタンを押す

手順4~5を繰り返して、範囲をすべて 指定します。

すでにプロテクトが設定されているファ イルを選択すると、プロテクトが解除さ れます。

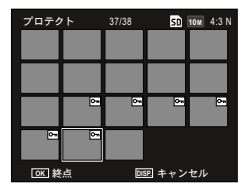

### 6 Fn2 ボタンを押す

処理中のメッセージが表示され、設定が完了すると、一覧の画面に戻 ります。

### 内蔵メモリーの画像をカードへコピーする

内蔵メモリーに記録した静止画や動画をメモリーカードへコピーしま す。

- 2 メモリーカードをセットする
- 2 [再生設定] メニューの [内蔵メモリーからカードへコピー] を選択し、▶ ボタンを押す

処理中のメッセージが表示され、コピーが完了すると、再生画面に戻り ます。

- 2 注意------
  - コピー先のメモリーカードの容量が足りない場合には、容量不足を 示すメッセージが表示されます。容量に収まる枚数だけコピーする 場合は[はい]、コピーを取り消す場合は[いいえ]を選択して MENU/OKボタンを押します。
  - メモリーカードから内蔵メモリーヘコピーすることはできません。

## 補正・加工する

撮影した画像を補正・加工し、新規ファイルとして保存します。

2 注意------

 補正・加工ができるのは、10M 以下の静止画のみです。動画は補正・ 加工できません。

#### 画像サイズを縮小する

[再生設定] メニューの [画像サイズ変更] では、静止画の画像サイ ズを縮小し、 ▲ 4:3 F または ▼GA 4:3 F の画像を新規保存します。 アスペクト比が 3:2 / 1:1 / 16:9 で撮影された画像の場合は、上下また は左右が黒く表示された画像になります。

☑ 注意 ------

・RAW モードで撮影した画像は、画像サイズを変更できません。
# トリミングする

画像の周囲を切り取って保存します。

7 再生モードでトリミングしたい画像を表示して MENU/OK ボ タンを押す

[再生設定] メニューが表示されます。

- 2 [トリミング] を選択し、▶ ボタンを押す
- 3 トリミングする範囲を指定する

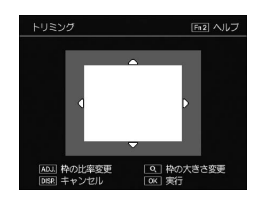

以下の操作ができます。

| ■/Q ボタン  | トリミングサイズ変更                |
|----------|---------------------------|
| ▲▼◀▶ ボタン | トリミング枠の移動                 |
| ADJ. レバー | トリミング枠のアスペクト比を変更(4:3/1:1) |
| Fn2 ボタン  | 操作方法説明画面を表示               |

#### **4** MENU/OK ボタンを押す

トリミングされた画像が新規保存されます。

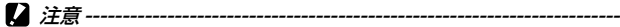

- トリミングできるのは、本カメラで撮影した静止画のみです。
- ・RAW モードで撮影した画像は、トリミングできません。
- ・トリミングを繰り返し実行すると、画質が劣化します。

🕒 メモ-----

- ・トリミングした画像の圧縮率は、すべて Fine になります。
- ・指定できるトリミング枠の大きさは、元画像のサイズによって異なります。
- トリミング後の画像サイズは、元画像のサイズとトリミング枠の大きさによって異なります。

## 斜めから撮影した画像を補正する

斜め方向から撮影した掲示板や名刺などの四角い被写体を、正面から 撮影したような画像に変換します。

#### 1 再生モードで補正したい画像を表示して MENU/OK ボタンを 押す

[再生設定] メニューが表示されます。

# 2 [斜め補正]を選択し、▶ボタンを押す

処理中のメッセージが表示され、補正対象として認識した最大5つの エリアがオレンジ色の枠で表示されます。

エリアが検出できなかった場合は、エラーメッセージが表示されます。 以降の操作は、SCENE モードの[斜め補正]と同様です。P.63の手 順2~3を参照してください。

🕻 注意------

- ・斜め補正ができるのは、本カメラで撮影した静止画のみです。S連 写/M連写で撮影した画像は補正できません。
- RAW モードで撮影した画像は、同時記録された JPEG ファイルのみ 補正されます。

🕈 メモ------

- ・斜め補正しても、画像サイズは変わりません。
- ・ 画像サイズが大きい場合は、補正処理に時間がかかります。斜め補正の前に画像のサイズを変更(27P.106)しておくと、処理速度を早くできます。
- SCENE モードの [斜め補正] (ピア P.63) では、撮影直後に画像を 斜め補正できます。

## 明度・コントラストを補正する

撮影した静止画の明度やコントラストを補正します。

## 7 再生モードで補正したい画像を表示して MENU/OK ボタンを 押す

[再生設定] メニューが表示されます。

- 2 [レベル補正] を選択し、▶ ボタンを押す
- 3 [AUTO] [MANUAL] を選択し、▶ボタンを押す 左上に元画像、右に補正画像が表示されます。 レベル補正できないファイルを選択すると、エラーメッセージが表示 されて [再生設定] メニューに戻ります。 [AUTO] を選択した場合は、手順6に進みます。
- **4** ADJ. レバーでヒストグラムのポイントを切り替える

ヒストグラムの縦軸は画素数、横軸は左 からシャドー・中間調・ハイライトを表 しています。ADJ.レバーを押すと、左端・ 中央・右端のポイントを切り替えられま す。

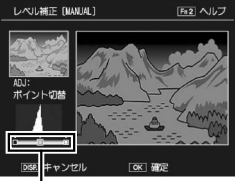

この この
画面で Fn2 ボタンを
押すと、
操作方 ポイント

法の説明画面が表示されます。再度 Fn2 ボタンを押すと、元の画面に 戻ります。

5 ◆ ボタンでポイント位置を調整する

#### **6** MENU/OK ボタンを押す

処理中のメッセージが表示され、補正後の画像が新規保存されます。

ϔ 補正例

#### 全体的な明るさを調整したい場合:

 中央のポイントを左に移動すると全体的に 明るくなり、右に移動すると全体的に暗くな ります。

#### 露出オーバーまたは露出アンダーの画像を補 正したい場合:

- ・露出オーバーの場合は、左側のポイントを右 に移動し、ヒストグラムの山の左端に合わせ ます。
- ・露出アンダーの場合は、右側のポイントを左 に移動し、ヒストグラムの山の右端に合わせ ます。
- この状態で中央のポイントを左右に移動すると、全体的な明るさを調整できます。

#### コントラストをはっきりさせたい場合:

- ヒストグラムの山が中央寄りに集中しています。左右のポイントを移動してそれぞれヒストグラムの両端に合わせると、明るい部分と暗い部分がはっきりした画像になります。
- この状態で中央のポイントを左右に移動すると、全体的な明るさを調整できます。

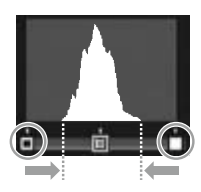

露出オーバーの場合

É.

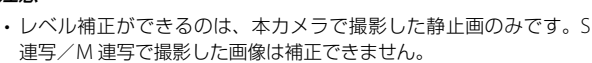

- [撮影設定] メニューの [画像設定] を [白黒] [白黒 (TE)] に設定 して撮影した画像は、補正効果がない場合があります。
- ・レベル補正を繰り返し実行すると、画質が劣化します。

2 注意---

# ホワイトバランスを補正する

静止画の色調を、グリーン/マゼンタ/ブルー/アンバーの色合いに 補正して記録できます。

#### 1 再生モードで補正したい画像を表示して MENU/OK ボタンを 押す

[再生設定] メニューが表示されます。

#### 2 [ホワイトバランス補正]を選択し、▶ボタンを押す [ホワイトバランス補正]画面が表示されます。 補正できないファイルを選択すると、エラーメッセージが表示されて[再 生設定]メニューに戻ります。

ホワイトバランス補正

3 ▲▼◀▶ でポイント位置を調整する リセットしたい場合は、DISP.ボタンを 押します。もう一度 DISP.ボタンを押す と、ホワイトバランス補正がキャンセル されます。

こ、ホウィトハウンス補正がキャンビル されます。 この画面で Fn2 ボタンを押すと、操作方 法の説明画面が表示されます。再度 Fn2 ボタンを押すと、元の画面に戻ります。

## **4** MENU/OK ボタンを押す

処理中のメッセージが表示され、補正後の画像が新規保存されます。

2 注意------

- ホワイトバランス補正ができるのは、本カメラで撮影した静止画の みです。S連写/M連写で撮影した画像は補正できません。
- ・[撮影設定] メニューの [画像設定] を [白黒] [白黒 (TE)] [ハイコ ントラスト白黒] に設定して撮影した画像は、補正効果がない場合 があります。
- ・ホワイトバランス補正を繰り返し実行すると、画質が劣化します。

OK ART

2

# AV 機器で再生する

テレビ等の AV 機器に接続して画像を再生することができます。

- カメラと AV 機器を接続している間は、カメラの操作音は鳴りません。
   また AV ケーブル / HDMI ケーブルで接続しているときは、画像モニターは表示されません。
- AV ケーブル/HDMI ケーブルで接続中は、ケーブルを持ったままカ メラを動かさないでください。

#### ビデオ端子に接続する

別売りの AV ケーブル(AV-1)を使用して、ビデオ端子を備えた AV 機器に接続します。

- ┃ AV 機器のビデオ入力端子に AV ケーブルを接続する
- 2 カメラの電源がオフになっていることを確認する
- 3 端子カバーを開け、USB・AV OUT 兼用端子に AV ケーブルを接続する

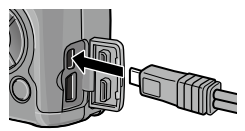

- 4 AV 機器の入力切換で、カメラを接続した端子に設定する 詳しくは AV 機器の説明書を参照してください。
- 5 カメラの POWER ボタンを押す

#### HDMI 端子に接続する

別売りの HDMI ケーブル(HC-1)を使用して、HDMI 端子を備えた AV 機器に接続します。

- 】 AV 機器の HDMI 端子に HDMI ケーブルを接続する
- 2 カメラの電源がオフになっていることを確認する
- 3 端子カバーを開け、HDMI マイクロ 出力端子に HDMI ケーブルを接続す る

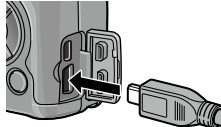

- **4** AV 機器の入力切換で、カメラを接続した端子に設定する 詳しくは AV 機器の説明書を参照してください。
- 5 カメラの POWER ボタンを押す
- 🕈 メモ------
  - HDMI ケーブルの取り付け/取り外しを行うと、1 コマ表示になります。
  - ・HDMI 出力時の解像度は [AUTO] に設定されています。AV 機器に 表示される画像の解像度が低い場合は、[セットアップ] メニューの [HDMI 出力] で設定を変更してください。

2

# DPOF を設定する

メモリーカードに記録した静止画は、プリントサービス取り扱い店や プリンターで印刷ができます。

1 再生モードで設定したい画像を表示して MENU/OK ボタンを 押す

[再生設定] メニューが表示されます。

- 2 [DPOF] を選択し、▶ ボタンを押す
- 3 [1 ファイル] [全ファイル選択] を 選択する

[1 ファイル]の場合は、◆ ボタンでファ イルを選択できます。

[全ファイル解除]を選択すると、全ファ イルの DPOF 設定を解除できます。

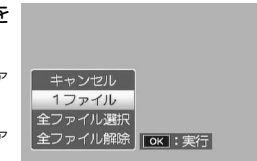

## **4** MENU/OK ボタンを押す

DPOF が設定され、画面に DPOF 設定を示すマークが表示されます。

- 🛿 注意 ------
  - RAW モードで撮影した画像は、同時記録された JPEG ファイルのみ DPOF が設定されます。
  - ・内蔵メモリーに記録されている画像には、DPOFを設定できません。

## 複数の静止画に DPOF を設定する

複数の画像を指定したり、印刷枚数を指定するときは、一覧表示の状 態で設定します。

# 1 再生モードで ■ ボタンを押す

20 コマ表示になります。

- 2 [再生設定] メニューで [DPOF] を選択し、▶ボタンを押す
- ∮ 
  ▲▶ ボタンで設定したい静止画を選択し、▲▼ ボタンで印刷
  枚数を指定する

DPOF 設定を示すマークが表示されます。

# **4** MENU/OK ボタンを押す

処理中のメッセージが表示され、設定が完了すると 20 コマ表示に戻り ます。

- ★ ≠ -----
  - ・DPOF 設定を解除するときは、解除したいファイルの印刷枚数を[0] に指定して MENU/OK ボタンを押します。

## プリンターに接続して印刷する

カメラとプリンターを USB ケーブルで接続して、カメラ内の静止画を 直接プリンターから印刷できます。

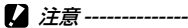

- ・動画は印刷できません。
- RAW モードで撮影した画像は、同時記録された JPEG ファイルが印刷されます。

\_\_\_\_\_

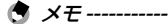

- 本カメラでは、ダイレクトプリントの統一規格である PictBridge(ピクトブリッジ)を採用しています。ダイレクトプリント機能を使うには、プリンターが PictBridge に対応している必要があります。ご使用のプリンターの説明書でご確認ください。
- ・プリンターによっては、[セットアップ]メニューの[USB 接続]を [PTP]に設定する必要があります。

## カメラとプリンターを接続する

カメラとプリンターの接続には、付属の USB ケーブルを使用します。

- 1 カメラの電源がオフになっていることを確認する
- 2 端子カバーを開け、USB ケーブル で USB・AV OUT 兼用端子とプリ ンターを接続する

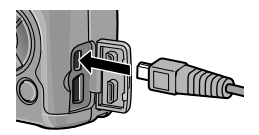

- 3 ADJ. レバーを押す
- 4 プリンターの電源をオンにする

カメラの電源が自動的にオンになります。

5 [接続待ち...] 画面が表示されたら、 2 秒以内に ADJ. レバーを押す。

プリンターによっては、2秒以上経過す ると [PC 接続中 …] と点滅表示され、 カメラの操作ができなくなります。この 場合は電源をオフにして、手順1からや り直してください。

[ダイレクトプリント] 画面が表示され ます。

[接続中・・・] と表示されている間は、 プリンターとの接続が完了していません。

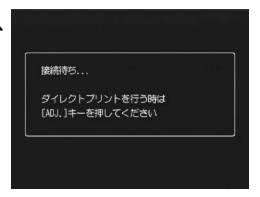

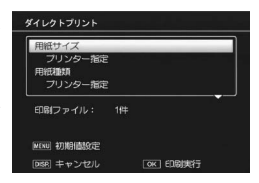

2 注意------

- USB ケーブルで接続中は、ケーブルを持ったままカメラを動かさないでください。
- USB ケーブルを外すときは、印刷終了後にカメラの電源がオフになったことを確認してから外してください。

#### 静止画を印刷する

PictBridge 対応プリンターで静止画を印刷します。

- - ・印刷が完了するまで USB ケーブルを外さないでください。
  - ・送信中に[プリンターエラー]のメッセージが表示された場合は、 プリンターの状態を確認してください。

#### 1ファイル/全ファイルを印刷する

- 【 [ダイレクトプリント] 画面で ◆ ボタンを押して印刷した い静止画を表示する
- 2 ADJ. レバーを押し、[1 ファイル] [全ファイル] を選択する
- 3 MENU/OK ボタンを押す

ダイレクトプリントのメニューが表示されます。

4 ▲▼ボタンで項目を選択し、▶ボ タンで詳細項目を表示する

選択できる項目は以下のとおりです。[プ リンター指定]を選択すると、プリンター 側の設定値(初期値)で印刷されます。

| 用紙サイズ      | -  | <br>_ |
|------------|----|-------|
| プリンター指定    |    |       |
| 用紙種類       |    |       |
| プリンター指定    |    |       |
| 印刷ファイル:    | 1件 |       |
| MENU 初期値設定 |    |       |

| 用紙サイズ   | 用紙のサイズを設定します。                                                                                                    |
|---------|----------------------------------------------------------------------------------------------------|
| 用紙種類    | 用紙の種類を設定します。                                                                                                    |
| レイアウト   | 1枚に印刷するコマ数を設定します。1枚にレイアウトでき<br>るコマ数は、接続するプリンターによって異なります。                                                                  |
| 日付印字    | 日付(撮影日)の印字の有無を設定します。日付の書式は、<br>[セットアップ]メニューの日時設定で設定した書式にな<br>ります。[日付入れ撮影](207P.97)を設定したファイ<br>ルは、印刷時に日付印字を[OFF]にして印刷されます。 |
| ファイル名印字 | ファイル名を印刷するかを設定します。                                                                                                    |
| 印刷補正    | 画像データをプリンター側で最適化して印刷するかを設<br>定します。                                                                                        |

| 画像印刷サイズ  | 印刷する画像のサイズを設定します。                                |
|----------|--------------------------------------------------|
| 印刷品質     | 印刷品質を設定します。                                      |
| 帳票印刷*    | 帳票印刷を行います。                                       |
| 印刷部数     | 印刷部数を設定します。                                      |
| トナーセーブ * | 印刷を薄めにして、トナーを節約するかを設定します。                        |
| 片面/両面 *  | 両面で印刷するかを設定します。両面印刷をする場合は、<br>各静止画の印刷枚数は1枚となります。 |

\* 各項目に対応しているリコープリンターと接続しているときのみ有効で す。リコーのプリンターについての最新情報は、弊社ホームページ(http:// www.ricoh.co.jp/office/)をご覧ください。

# 5 詳細項目を設定し、MENU/OK ボタンを押す

ダイレクトプリントのメニューに戻ります。 手順4~5を繰り返して、変更したい項目の値を設定します。

# 6 MENU/OK ボタンを押す

静止画がプリンターに送られ、[送信中…]画面が表示されます。 送信を中断したい場合には、DISP.ボタンを押します。 送信が完了するとプリンターで印刷が開始され、カメラはダイレクト プリント再生モード画面に戻ります。

#### 複数のファイルを印刷する

- [ダイレクトプリント]画面で ボタンを押す
   20 コマ表示になります。
- 2 印刷したい画像を選択して、MENU/OK ボタンを押す
- 3 ▲▼ ボタンで印刷枚数を指定する

印刷する画像には 🗋 が表示されます。

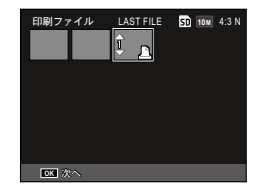

# **4** MFNU/OK ボタンを押す

ダイレクトプリントのメニューが表示されます。 以降の操作は、「1 ファイル/全ファイルを印刷する」の手順4~6と 同様です。

资·**帳票印刷--**

- ・ [帳票印刷] は、 [用紙サイズ] を [A4] に設定し、 PictBridge に対応 しているリコーのプリンターと接続しているときのみ有効です。
- ・
   選択できるレイアウトは、
   接続するプリンターによって
   年なります。
   レイアウトはプリンターの説明書をご覧ください。

# カメラをカスタマイズする

Fn.ボタンや ADJ.レバーの機能を変更してカメラを使いやすくしたり、 モードダイヤル MY1 / MY2 / MY3 に設定を登録することができます。

#### 撮影設定を登録する(マイセッティング)

現在のカメラの設定を「マイセッティング」として登録し、自分好み の設定を簡単に呼び出して撮影できます。

設定は以下の場所に登録できます。

| MY1/MY2/MY3  | モードダイヤルの MY1/MY2/MY3 に登録しま<br>す。   |
|--------------|------------------------------------|
| マイセッティング BOX | カメラに 12 種類の設定が登録できます。              |
| カード          | セットされているメモリーカードに6種類の設定<br>が登録できます。 |

[マイセッティング BOX] [カード] に登録した内容は、[マイセッティング呼び出し] (27 P.122) で [MY1] [MY2] [MY3] に割り付けて使用します。また、登録した設定には名前を付けることができます。 (27 P.125)

以下の項目が登録できます。

#### カメラの設定

- ・撮影モード
- ・A/M モード時の絞り値
- S/Mモード時のシャッタースピード
- ・MF時のフォーカス位置
- ・マクロモード
- ・フラッシュモード
- ・セルフタイマー
- ・ DISP. ボタンでの撮影画面切り替え
- 「撮影設定」メニュー([多重露光撮影] [インターバル撮影] [拡大表示 倍率(MF)] [撮影設定初期化] [絞り自動シフト] [シャッタースピード 自動シフト] [撮影モード切替] 以外)\*

4

\* [ホワイトバランス補正]は、[キーカスタム設定] メニューの [ホワイ トバランス補正の MY 登録]を [ON] に設定すると、マイセッティング に保存されます。

#### [キーカスタム設定] メニュー

・ Fn ボタンペア設定([Fn 設定の MY 登録]を[ON] に設定したときのみ)

#### [セットアップ] メニュー

- ・ ISO 感度ステップ設定
- ・ISO AUTO-HI 設定
- ・ 外部 AF 測距表示
- 水準器設定

- ・グリッドガイド表示設定
- 撮影情報表示フレーム
- ・デジタルズーム切替
- 1 カメラの設定を変更する
- 2 [キーカスタム設定] メニューの [マイセッティング登録] を 選択し、▶ ボタンを押す

[マイセッティング登録] 画面が表示されます。

#### 3 登録する場所を選択し、MENU/OK ボタンを押す

[MY1] [MY2] [MY3] を選択すると、そ れぞれのモードダイヤルに登録されます。

マイセッティング BOX またはカードに保 存するときは [マイセッティング BOX] [カード] を選択して▶ ボタンを押し、登 録する番号を選択します。

未登録の場所を選択すると、現在日時の 名称で登録されます。

すでに名称がついている場所を選択すると、名称設定の画面が表示されます。[はい]を選択すると、現在の名前のまま設定が登録されます。 [いいえ]を選択すると、現在日時の名称で登録されます。

設定が登録されると、[キーカスタム設定]メニューに戻ります。

マイセッティング登録 (800) 用在の版定を1~42のどこに保存しますか? [1] (2) (3) (4) (5) (6) [082] キャンセル (06) 確定

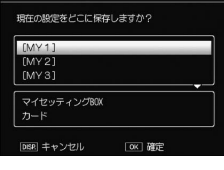

マイセッティング登録

#### マイセッティングの設定を呼び出す

[マイセッティング BOX] [カード] に登録した内容を、モードダイヤ ル MY1/MY2/MY3 に割り付けます。

## 【キーカスタム設定】メニューの[マイセッティング呼び出し] を選択し、▶ボタンを押す

[マイセッティング呼び出し] 画面が表示されます。

- 2 [マイセッティング BOX] または [カード] を選択し、▶ボ タンを押す
- 3 ▲▼ ボタンで割り付けるダイヤル を選択し、▶ ボタンを押す

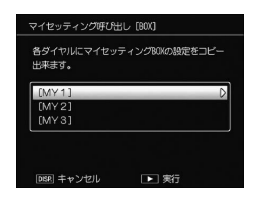

4 マイセッティングが登録されている マイセッティング BOX / カードの番 号を選択し、MENU/OK ボタンを押 す

選択したマイセッティングがモードダイ ヤルに登録され、[キーカスタム設定] メ ニューに戻ります。

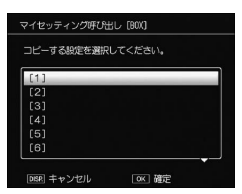

#### 2 注意------

- ・他のカメラのマイセッティングを呼び出すことはできません。
- 「カード」に登録した内容は、メモリーカードを初期化すると消去されます。[マイセッティング BOX] に登録した内容は、内蔵メモリーを初期化しても消去されません。

## マイセッティングモードで撮影する

# モードダイヤルを MY1 / MY2 / MY3 に合わせる マイセッティングの設定で撮影できるようになります。

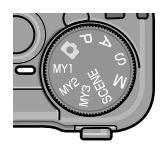

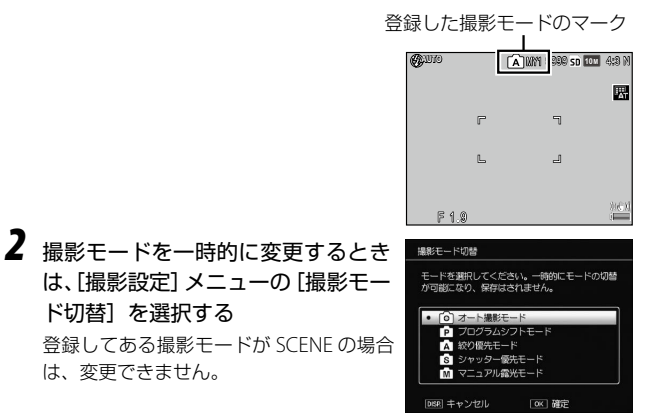

メモ ------

マイセッティングモード時に、[撮影設定] メニューや [セットアップ] メニューの設定を変更することもできます。モードを切り替えるか電源をオフにすると、もとの MY1 / MY2 / MY3 の設定に戻ります。

## マイセッティングを編集する

マイセッティングの登録内容を編集します。

 [キーカスタム設定]メニューの[マイセッティング編集]を 選択し、▶ボタンを押す

[マイセッティング編集] 画面が表示されます。

2 編集したいマイセッティングを選択し、▶ボタンを押す

|   | マイセッティング編集      |
|---|-----------------|
|   | 各設定の内容を編集できます。  |
|   | [MY1] D         |
|   | [MY2]           |
|   | [MYS]           |
| 1 | マイセッティングBOX     |
|   | カード             |
|   | DBR キャンセル  下 実行 |

マイセッティング BOX / カードに保存したマイセッティングを編集す る場合は [マイセッティング BOX] [カード] を選択して ▶ ボタンを 押し、番号を選択します。

設定項目の一覧が表示されます。

3 ▲▼ボタンで編集したい項目を選択し、▶ボタンを押す
 ▲▼ボタンで設定を変更します。

| マイセッティング名称 | D                         |
|------------|---------------------------|
| 撮影モード切替    | Ċ.                        |
| 画質・サイズ     | 10 M 4:3 N                |
| 露出補正       |                           |
| ホワイトバランス   | マルチパ <sup>®</sup> ターンAUTO |
| ホワイトバランス補正 | A:0,G:0                   |
| 1S0感度      | AUTO                      |
| 画像設定       | スタンダード                    |
| マクロモード     |                           |
| フォーカス      | マルチAF                     |

# 4 ◀ ボタンで内容を決定する

手順3~4を繰り返します。

# 5 MENU/OK ボタンを押す

編集内容が保存され、[キーカスタム設定]メニューに戻ります。

# P.124の手順3の画面で[マイセッティング名称]を選択し、 ▶ボタンを押す

[マイセッティング名称] 画面が表示され、 文字入力エリアに現在の名称が表示され ます。

新規に名称を指定する場合は、手順4に 進みます。

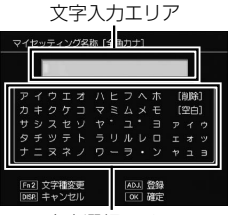

文字選択エリア

- 2 名称の一部を変更する場合は、 ◆◆ ボタンを押す 文字入力エリアにカーソルが表示されます。
- 3 ◆ ボタンで編集する位置にカーソルを移動する
- **4** ▼ ボタンを押す

文字選択エリアにカーソルが移動します。

5 ▲▼◆▶ ボタンで文字を選択し、MENU/OK ボタンで決定す る

文字入力エリアのカーソル位置に文字が挿入されます。

文字を削除するときは [削除]、スペースを挿入するときは [空白] を 選択します。

入力できる文字は全角カタカナ/半角英数字で、全角 16 文字(半角 32 文字)までです。Fn2 ボタンで文字の種類が変更できます。

## 6 ADJ. レバーを押す

名称が登録されます。

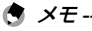

- 「MY1] [MY2] [MY3] の設定を [マイセッティング呼び出し] で 割り付けている場合は、マイセッティング BOX / カードの設定を編 集すると [MY1] [MY2] [MY3] の設定にも反映されます。
   [MY1] [MY2] [MY3] の設定を直接編集した場合は、マイセッティ ング BOX / カードの設定には反映されません。また、その後マイセッ ティング BOX / カードの設定を編集しても、[MY1] [MY2] [MY3] の設定には反映されなくなります。
- マイセッティングの名称は、モードダ イヤルを MY1 / MY2 / MY3 に合わせ た直後と▲ボタンを押したときに表示 されます。

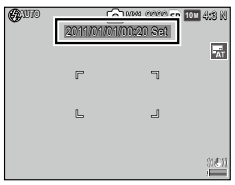

 「キーカスタム設定」メニューの「マイ セッティング削除」で、マイセッティ ングの登録を削除することができます。

## ADJ. レバーに機能を登録する

ADJ. レバーに撮影機能を登録し、ADJ. レバーの操作で簡単に呼び出 すことができます(ADJ. モード)。

#### 以下の機能が登録できます。

|          |   | 機能                  | 参照先  |
|----------|---|---------------------|------|
| OFF      |   |                     | -    |
| 露出補正     |   |                     | P.75 |
| ホワイトバランス | * | [ADJ. レバー設定 1 初期設定] | P.78 |
| WB 補正    |   |                     | P.81 |
| ISO      | * | [ADJ. レバー設定 2 初期設定] | P.76 |
| 画質       | * | [ADJ. レバー設定 3 初期設定] | P.65 |
| フォーカス    |   |                     | P.68 |
| 測光       | * | [ADJ. レバー設定 5 初期設定] | P.74 |
| 画像設定     | * | [ADJ. レバー設定4初期設定]   | P.82 |
| 連写       |   |                     | P.85 |
| オートブラケット |   |                     | P.88 |
| 調光補正     |   |                     | P.93 |

| 機能      | 参照先  |
|---------|------|
| マニュアル発光 | P.94 |
| D レンジ補正 | P.95 |

- 【キーカスタム設定】メニューの [ADJ. レバー設定1] ~ [ADJ. レバー設定 5] を選択し、▶ボタンを押す
- 2 ▲▼ ボタンで登録する機能を選択し、MENU/OK ボタンを押 す

機能が登録されます。

#### ADJ. モードを利用する

- 撮影モードで ADJ. レバーを押す ADJ. モードになります。
- 2 ADJ. レバーを左右に倒すか、 ボタンで設定したい機能を選択する [AF/AE ターゲット移動](固定)と ADJ. レバー設定1~5が切り替わります。

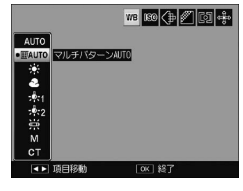

- 3 ▲▼ ボタンで値を選択する
- 4 ADJ. レバーまたは MENU/OK ボタンを押す
- 🕈 メモ------
  - [キーカスタム設定]メニューの[ADJ シャッターボタン確定]を[ON] に設定すると、シャッターボタン半押しで ADJ. モードの設定を確定 できます。
  - ADJ. モードにしたときに一番右に表示される「AF/AE ターゲット移動」(『37 P.71)は、機能の登録を変更できません。

#### Fn1/Fn2 ボタンに機能を登録する

Fn1/Fn2ボタンに機能を登録すると、Fn1/Fn2ボタンを押すだけ で設定を切り替えたり、機能の設定画面を表示することができます。

以下の中から Fn1/Fn2 ボタンそれぞれに機能が割り当てられます。

| 機能                                                                                                    | 動作                                                                                             |
|----------------------------------------------------------------------------------------------------|------------------------------------------------------------------------------------------------|
| OFF                                                                                                    | Fn1/Fn2 ボタンの操作を無効にします。                                                                         |
| AF/MF/AF/スナップ                                                                                                    | フォーカスモードを切り替えます。( <b>Ľ3</b> P.68)                                                              |
| /AF/ 被写体追尾                                                                                                    |                                                                                                |
| AEロック                                                                                                    | 露出値を固定(AE ロック)します。画像モニター<br>には AEL マークが表示されます。                                                 |
| JPEG → RAW                                                                                                    | 静止画のファイル形式を切り替えます。<br>(© P.65)[撮影設定]メニューの[画質・サイズ]で設定されているサイズ・アスペクト比と同じサイズ・アスペクト比のRAW画像が撮影できます。 |
| カラー→白黒/カラー<br>→ TE/カラー→八イ白<br>黒/カラー→クロスプ<br>ロセス/カラー→P<br>フィルム調/カラー<br>→ Bバイパス                                                                                                    | [撮影設定] メニューの [画像設定] の設定を切<br>り替えます。(☞ P.82)                                                    |
| <ul> <li>露出補正/ホワイトバ</li> <li>ランス/WB補正/ISO</li> <li>/ 画質/フォーカス/</li> <li>測光/画像設定/連写</li> <li>/ オートブラケット</li> <li>[Fn1 ボタン初期設定]</li> <li>/ 調光補正/マニュア</li> <li>ル発光/Dレンジ補正</li> </ul> | [撮影設定] メニューの各機能の設定画面を表示<br>します。                                                                |
| 多重露光                                                                                                    | 多重露光撮影を行います。(ビア P.90)                                                                          |
| マクロターゲット                                                                                                    | マクロターゲットを移動します。(🖙 P.35)                                                                        |
| セルフタイマー<br>「Fn2 ボタン初期設定]                                                                                                    | セルフタイマーで撮影します。(『3 P.37)                                                                        |

Fn1/Fn2ボタンの機能の組み合わせは、4つまで登録することができます。

【キーカスタム設定】メニューの[Fn ボタンペア設定]を選択し、▶ボタンを押す

[Fn ボタンペア設定] 画面が表示されます。

2 ▲▼ ボタンで Fn ボタンペア [1] ~
 [4] を選択し、▶ ボタンを押す

| Fnボタン ペア[1] | Fn1 D | AF/MF   |
|-------------|-------|---------|
|             | Fn2   | セルフタイマー |
| ηボタン ベア[2]  | Fn1   | OFF     |
|             |       | OFF     |
| 「nボタン ペア[3] | Fn1   | OFF     |
|             |       |         |
| 「nボタン ペア[4] | Fn1   | OFF     |
|             | Fn2   | OFF     |

3 ▲▼ ボタンで登録する機能を選択し、MENU/OK ボタンを押す

機能が登録されます。

手順2~3を繰り返します。

- 4 登録が終了したら DISP. ボタンを押す
- 5 [Fn ボタンペア切替]を選択し、使用する Fn ボタンペア [1]
   ~ [4]を選択する
- 🕭 ×モ-----
  - ・電源をオンにしたときやモードダイヤ ルを回したとき、▲ボタンを押したと きに、現在のFn1/Fn2ボタンの機能 が表示されます。このときに▲ボタン を押しながらアップダウンダイヤルを 回すと、Fnボタンペア[1]~[4]を切り 替えることができます(フォーカスモー ドが [MF]のときは、この操作は無効)。

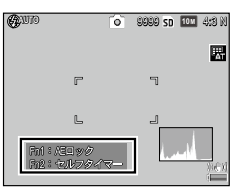

## ズームボタンに機能を登録する

[キーカスタム設定] メニューの [ズームボタン設定] で、撮影モー ド時の Q/図 ボタンの機能を設定できます。

| 設定項目        | 参照    |
|-------------|-------|
| OFF         | _     |
| デジタルズーム     | P.128 |
| 露出補正 [初期設定] | P.75  |
| ホワイトバランス    | P.78  |

#### オートリサイズズームを使う

[ズームボタン設定] を [デジタルズーム] に設定したときは、[セットアップ] メニューの [デジタルズーム切替] が設定できます。

| 通常      | 画像の一部を設定した画像サイズまで拡大して保存し<br>ます。                                                                                                    |
|---------|----------------------------------------------------------------------------------------------------|
| オートリサイズ | 自動的に画像サイズを変更して記録します。<br>広い範囲を撮影し、必要な部分だけを既定の画像サイ<br>ズでトリミングして記録します。画像サイズは小さく<br>なりますが画質が劣化しません。<br>[撮影設定] メニューの [画質・サイズ] を [1001 4:3 F]<br>[1001 4:3 N] に設定しているときに使用できます。 |

[オートリサイズ] に設定したときは、 **Q/**■ ボタンで1段階ずつ画像サイズが変 更され、画像モニターに表示されます(記 録される画像サイズは、オートリサイズ ズームの倍率によって異なります)。

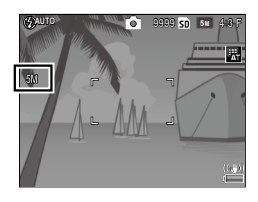

・以下の場合は、オートリサイズズームは無効です。

・SCENE モード

2 注意----

- S 連写/M 連写
- · 多重露光撮影

# その他の設定を変更する

#### 画像モニターの明るさを調節する

画像モニターの明るさを調整します。

- 【セットアップ】メニューの [画像モニター輝度調節] を選択し、▶ ボタンを押す
- **2** [AUTO] [MANUAL] を選択する [AUTO] を選択した場合は、[セットアップ] メニューに戻ります。
- **3** ▶ ボタンを押す

[画像モニター輝度調節] 画面が表示されます。

4 ▲▼ボタンで明るさを調節する インジケーターの目盛りを下に移動する と暗くなり、上に移動すると明るくなり ます。

| *<br>DSR キャンセル | ok 翻定 |
|----------------|-------|

**5** MENU/OK ボタンを押す 「セットアップ」メニューに戻ります。

#### 操作音を設定する

[セットアップ] メニューの [操作音] [操作音音量設定] でカメラの 操作音の設定ができます。

カメラの操作音は、以下の5種類です。

| 起動音    | カメラの電源をオンにしたときに鳴ります。                                                             |
|--------|----------------------------------------------------------------------------------|
| シャッター音 | シャッターボタンを押したときに鳴ります。                                                             |
| フォーカスが | シャッターボタンを半押しして、ピントが合ったときに「ピ                                                      |
| 合ったとき  | ピッ」という音が鳴ります。                                                                    |
| 警告音    | 実行できない操作を行ったときに「ピピピピピ」という音<br>が鳴ります。[操作音]の設定にかかわらす鳴ります。                          |
| 水準器音   | [水準器設定] (☞P.38) を [水平+音] [音のみ] に設定<br>している場合に、撮影モードでカメラが水平状態のときに<br>一定間隔で鳴り続けます。 |

[操作音]

| すべて    | すべての操作音を鳴らします。          |
|--------|-------------------------|
| 水準器音   | 水準器音のみ鳴らします。            |
| シャッター音 | シャッター音/警告音/水準器音のみ鳴らします。 |

#### [操作音音量設定]

OFF /■□□(音量小)/■■□(音量中)/■■■(音量大)

## ファイル NO. を設定する

撮影した画像には、連番のファイル名が付いて内蔵メモリーやメモ リーカードに記録されます。

[セットアップ] メニューの [カード連続 NO.] で、メモリーカード を入れ替えた場合のファイル NO. について設定できます。

| ON (連番にする)   | ファイル名として、先頭に「R」の付いた7桁の通<br>し番号(R0010001.jpg~R9999999.jpg)が自動的<br>に付けられます。                         |
|--------------|---------------------------------------------------------------------------------------------------|
|              | メモリーカードを別のカードに替えても、前のカー<br>ドからの連番でファイル名が付きます。                                                     |
|              | フォルダ番号が 999 未満の場合は、R99999999 まで<br>記録可能です。フォルダ番号が 999 の場合は、<br>R***9999 を超えるとそれ以上は記録できなくなり<br>ます。 |
| OFF (連番にしない) | 新しいメモリーカードをセットするたびに、<br>RIMG0001.jpg~RIMG9999.jpgまでのファイル名<br>が付きます。                               |
|              | RIMG9999 を超えると、それ以上は記録できません。                                                                      |

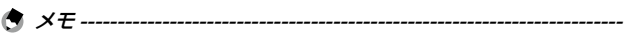

- ・内蔵メモリーに記録する場合には、常に [カード連続 NO.] が [OFF]の設定でファイル名が付けられます。
- 「セットアップ」メニューの「色空間設定」を「AdobeRGB」に設定している場合は、ファイル名の先頭が「\_」(アンダーバー)になります。
- ・DL-10を使ってパソコンに転送する(ピアP.140)と新しいファイル 名で保存されます。また、[カード連続 NO.]を[ON]に設定して いても、[OFF]のファイル名で保存されます。

## ファームウェアのバージョンを確認する

[セットアップ] メニューの [ファームウェアバージョン確認] で、 カメラのファームウェアのバージョンを表示することができます。メ モリーカードにファームアップ用のファイルがあるときは、ファーム ウェアのアップデートができます。

バージョンアップ情報は、弊社ホームページ(http://www.ricoh. co.jp/dc/)を確認してください。

画面の表示は、ご使用のパソコンの OS によって異なります。

# Windows をご使用の場合

本カメラの内蔵メモリーには、以下のソフトウェアが収録されていま す。

| DL-10        | 画像をパソコンに一括取り込みします。        |
|--------------|---------------------------|
| MediaBrowser | 撮影した画像を閲覧・管理・編集することができます。 |

2 注意------

- インストールは管理者権限を持ったユーザーが行ってください。
- DI-10はネットワーク環境には対応していません。スタンドアロー ンでご使用ください。

-----

- \_\_\_\_\_ 🚖 メモ-----
  - MediaBrowserの使い方については、MediaBrowserのヘルプを参 照してください。
  - ・ MediaBrowser についての最新の情報は、株式会社ピクセラのホー ムページ (http://www.pixela.co.jp/oem/mediabrowser/j/) を参 照してください。

# ソフトウェアの動作環境

内蔵のソフトウェアを使うためには、以下の環境が必要です。 ご使用のパソコンをご確認ください。

| 対応 OS                | Windows XP Home Edition Service Pack 3(日本<br>語版)/Professional Service Pack 3(日本語版) |
|----------------------|------------------------------------------------------------------------------------|
|                      | Windows Vista Service Pack 2(日本語版)                                                 |
|                      | Windows 7 32bit 版 / 64bit 版(日本語版)                                                  |
| CPU                  | Pentium® IV:1.6GHz 以上                                                              |
|                      | Pentium® M:1.4GHz 以上                                                               |
|                      | Core™ 2 Duo:1.5GHz以上                                                               |
| メモリー                 | Windows XP:512MB 以上                                                                |
|                      | Windows Vista / Windows 7:1GB 以上                                                   |
| インストール時の<br>HDD 空き容量 | 300MB以上                                                                            |
| ディスプレイ解像度            | 1024 × 768 ドット以上                                                                   |
| ディスプレイ表示色            | 65000 色以上                                                                          |
| USB ポート              | 上記パソコン本体で使用可能な USB ポート                                                             |

画像をパソコンに取り込む

5

- - ・Windows XP/Windows Vista の 64bit 版には対応していません。
  - OS をアップグレードしたパソコンの場合、正常に USB 機能が動作 しないことがあるため、サポート対象外となります。
  - OSのシステム環境の変化やサービスパックなどのバージョンによっては、正しく動作しないことがあります。
  - ・拡張機能(PCIバスなど)を利用して増設した USB ポートへの接続 はサポートしていません。
  - ・HUB などの他の USB 機器との組み合わせで使用した場合、正しく 動作しないことがあります。
  - 動画などの大きなファイルを扱う場合は、より大きなメモリー環境 で利用することをお勧めします。

# ソフトウェアのインストール

付属のソフトウェアをパソコンにインストールします。

- ☑ 注意 ------
  - ・ [セットアップ] メニューの [USB 接続] が [マスストレージ] に設 定されていることを確認してください。
- **1** カメラの電源をオフにし、メモリーカードを取り出す メモリーカードが入っているとインストールができません。
- 2 端子カバーを開け、USB ケーブル で USB・AV OUT 兼用端子とパソ コンを接続する カメラの電源が自動的にオンになります。

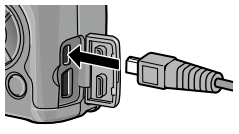

カメラの電源が自動的にオンになります。 [RICOHDCI (E:)] (E はドライブ名) 画面 が表示されます。

【デジタルカメラ ソフトウェア のインストーラを起動】をク リックし、[OK] ボタンをクリッ クする

> [デジタルカメラ ソフトウェア イン ストーラー] 画面が表示されます。

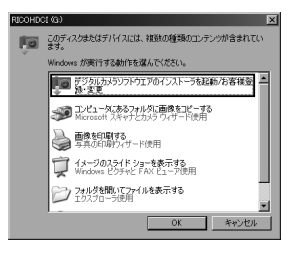

#### Windws 7 の場合

[フォルダを開いてファイルを表示] をクリックし、表示されたファイ ル一覧から「AUTORUN.EXE」をダブルクリックします。

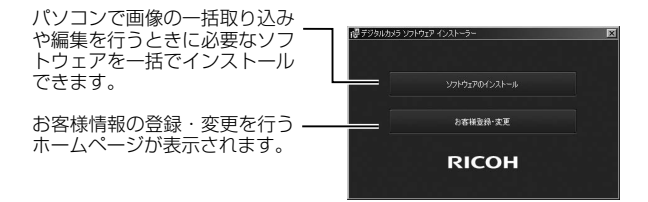

## **4** [ソフトウェアのインストール] をクリックする Windows XP の場合

しばらくすると〔設定言語の選択〕画面が表示されます。

#### Windows Vista / Windows 7 の場合

ユーザーアカウント制御の確認画面が表示されたら、コンピュータへのアクセス要求の[許可](Wondows 7 は [はい])を選択してください。タスクバーにアイコンが表示された場合は、クリックして画面を表示します。しばらくすると[設定言語の選択]画面が表示されます。

# 5 言語を選択し、画面に従ってインストールをする

続けて MediaBrowser のインストーラが起動します。インストールす る場合は使用許諾に同意し、画面の指示に従ってインストールを続け てください。

# **6** DL-10の [ブロックを解除する] ボタンをクリックする

Windows 7 の場合は [アクセスを許可する] ボタンをクリックします。

## 7 再起動を促すメッセージが表示されたら、[はい、今すぐコン ピュータを再起動します。]を選択して[完了]をクリックする パソコンが再起動します。

再起動後に Windows セキュリティの重要な警告画面が表示されます。

2 注意·

- USB ケーブルで接続中は、ケーブルを持ったままカメラを動かさないでください。
- ・カメラの電源がオンの状態で USB ケーブルを外さないでください。
- ・付属の USB ケーブル以外のケーブルを接続しないでください。
- ・DC Software がインストールされている状態で DC Software 2 をイ ンストールすると、スタートアップフォルダには DC Software 2 の DL-10 が登録されます。また、DC Software と DC Software 2 がイ ンストールされた状態で DC Software 2 をアンインストールすると、 スタートアップフォルダの DL-10 が削除される場合があります。

#### ソフトウェアのマニュアルを見る

カメラの内蔵メモリーには、画像をパソコンに取り込む方法を説明した『使 用説明書(ソフトウェア編)』の PDF ファイルが収録されています。使用 説明書は、パソコンにコピーして参照してください。

カメラがパソコンに接続された状態で[マイコンピュータ] を開く

カメラがドライブとして表示されます。

## **2** ドライブの中の [MANUAL] フォルダを開く

各国のマニュアルの PDF が収録されています。

- 3 「MAN\_JP.PDF」をパソコンのハードディスクにコピーする
- A XE----
  - PDF を表示するためには、Adobe Reader または Acrobat Reader が必要です。ソフトウェアがパソコンにインストールされていない 場合は、Adobe Reader のホームページからインストールを行って ください。 カメラから DL-10 ソフトウェアをインストールしている場合は、[ス タート] → [DC Software 2] → [Adobe Reader ダウンロード] の 順にクリックすると、ダウンロードのホームページが表示されます。
  - Adobe Reader については、Adobe Reader のヘルプを参照してく ださい。

#### 画像をパソコンに取り込む

お使いのパソコンに、撮影した画像を転送します。

画像をパソコンに取り込むには、画像取り込みソフトウェア DL-10 を 使用する方法と、使用しない方法があります。

2 注意-----

- ・メモリーカードに保存されている画像を取り込む場合は、パソコンと 接続する前にカメラにメモリーカードをセットしておいてください。
- 「セットアップ」メニューの[USB 接続]が「マスストレージ]に設 定されていることを確認してください。
- カメラの電源をオフにし、端子カ バーを開けてUSBケーブルで USB・AV OUT 兼用端子とパソコン を接続する

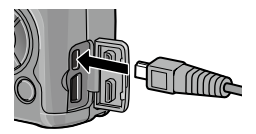

カメラの電源が自動的にオンになります。

# 2 画像をパソコンに取り込む

#### DL-10 がインストールされている場合:

DL-10 が自動的に起動して画像の転送が開始されます。

DL-10は [マイドキュメント] フォルダの中に自動的に [Digital Camera] フォルダを作成し、取り込んだ画像を撮影日ごとのフォルダ に保存します。詳しくは「使用説明書(ソフトウェア編)」(PDF ファ イル)を参照してください。

#### DL-10 がインストールされていない場合:

表示されたドライブから、任意の場 所にファイルをコピーします。 [デジタルカメラ ソフトウェア イン ストーラー] 画面が表示されたとき は、[X] をクリックしてください。

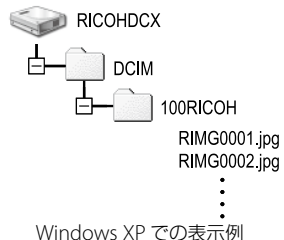

# 3 転送が終了したら、カメラの電源をオフにする

# **4** USB ケーブルを取り外す

・ 画像の取り込み中は、電源をオフにしたり USB ケーブルを抜いたりしないでください。

## Macintosh をご使用の場合

本カメラは、Mac OS X 10.4 ~ 10.6.7 に対応しています。Macintosh では、「使用説明書(ソフトウェア編)」を使用することができます。

🛉 メモ------

 『使用説明書(ソフトウェア編)』は、PDFファイルです。カメラの 内蔵メモリーからパソコンのハードディスクにコピーして見ること ができます。コピーの方法はWindowsの場合と同様です。 (27 P.139)

#### 画像をパソコンに取り込む

お使いのパソコンに、撮影した画像を転送します。

- メモリーカードに保存されている画像を取り込む場合は、パソコン と接続する前にカメラにメモリーカードをセットしておいてください。
- ・ [セットアップ] メニューの [USB 接続] が [マスストレージ] に設 定されていることを確認してください。
- カメラの電源をオフにし、端子カ バーを開けてUSBケーブルで USB・AV OUT 兼用端子とパソコ ンを接続する

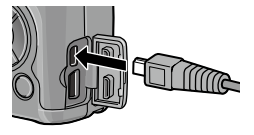

カメラの電源が自動的にオンになります。

5

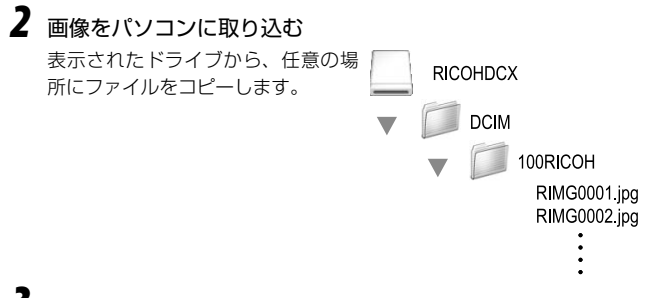

- 3 転送が終了したら、カメラとパソコンの接続を解除する 表示されたドライブまたはボリュームのアイコンを「ゴミ箱」アイコ ンにドラッグアンドドロップしてから USB ケーブルを取り外してくだ さい。
- ☑ 注意------
  - ・ 画像の取り込み中は電源をオフにしたり USB ケーブルを抜いたりしないでください。
  - 接続を解除しないで USB ケーブルを外すと、デバイスの取り外しの
     警告画面が表示される場合があります。必ず接続を解除してから
     USB ケーブルを取り外してください。
  - Macintosh に接続すると、メモリーカードに「FINDER.DAT」「.DS\_ Store」が書き込まれる場合があり、カメラでは「表示できないファ イルです。」と表示されます。このファイルは、消去しても問題あり ません。
# お困りのときは

### エラーメッセージ

画像モニターにエラーメッセージが表示されたときは、以下の方法で 対処してください。

| エラーメッセージ                         | 原因と対応方法                                                                     | 参照先   |
|----------------------------------|-----------------------------------------------------------------------------|-------|
| カードを入れてくださ<br>い。                 | カードがセットされていません。カードをセットし<br>てください。                                           | P.25  |
| セットアップメニュー<br>から日付を設定してく<br>ださい。 | 日付が設定されていません。日付を設定してください。                                                   | P.29  |
| FILE NUMBER OVER                 | ファイル番号の制限を超えています。他のカードを<br>ご使用ください。                                         | P.133 |
| 表示できないファイル<br>です。                | カメラでは表示できないファイルです。パソコンな<br>どでファイルを確認し、ファイルを削除してくださ<br>い。                    | _     |
| 容量不足です。コピー<br>しますか。              | カードの容量が不足しているため、すべてのファイ<br>ルをコピーできません。他のカードをご使用くださ<br>い。                    | P.106 |
| プロテクトされていま<br>す。                 | プロテクトされたファイルを削除しようとしていま<br>す。                                               | P.104 |
| カードが書き込み禁止<br>です。                | カードが「LOCK」されています。ロックを解除して<br>ください。                                          | -     |
| プリント設定できない<br>ファイルです。            | プリント設定できないファイル(動画など)です。                                                     | -     |
| 容量不足です。                          | ファイルを記録できません。ファイルを削除するか、<br>新しいカードを使用してください。                                | P.102 |
|                                  | 画像のプリント指定枚数が制限を超えています。画<br>像を選択し、枚数を0にしてください。                               | -     |
| 内蔵メモリーを初期化<br>してください。            | 内蔵メモリーを初期化する必要があります。[セット<br>アップ]メニューの[初期化[内蔵メモリー]]を実<br>行してください。            | _     |
| カードを初期化してく<br>ださい。               | カードが初期化されていません。本カメラでカード<br>を初期化してください。                                      | P.27  |
| 使用できないカードで<br>す。                 | 再度初期化し直してください。それでもエラーメッ<br>セージが表示されるときは、カードの異常が考えら<br>れます。そのカードを使用しないでください。 | P.27  |
| メモリー書き込み中                        | ファイルをメモリーに書き込んでいます。書き込み<br>が終わるまでお待ちください。                                   | _     |
| ファイルがありません。                      | 再生できるファイルがありません。                                                            | -     |
| 記録できません。                         | 記録可能枚数が0になりました。他のカードや内蔵<br>メモリーに切り替えてください。                                  |       |

# カメラ本体のトラブル

### 電源

| 症状                                                           | 原因                                    | 処置                                                                          | 参照先           |
|--------------------------------------------------------------|---------------------------------------|-----------------------------------------------------------------------------|---------------|
| 電源が入らない。                                                     | 電池がセットされていな<br>い。または消耗している。           | バッテリーを正しくセット<br>する。または充電する。必<br>要に応じて AC アダプター<br>を使う。乾電池使用時は新<br>品電池に交換する。 | P.23<br>P.157 |
|                                                              | 使用できない電池を使用し<br>ている。                  | 専用バッテリー、または使<br>用可能な乾電池を使う。                                                 | P.24          |
|                                                              | AC アダプターが正しく接<br>続されていない。             | 正しく接続し直す。                                                                   | P.157         |
|                                                              | 電池の方向が違う。                             | 正しくセットする。                                                                   | P.26          |
| 電源が途中で切れ<br>る。                                               | 何の操作もしないで放置し<br>たので、オートパワーオフ<br>が働いた。 | 電源を再投入する。                                                                   | P.28          |
|                                                              | 電池が消耗している。                            | バッテリーを充電するか、<br>AC アダプターを使う。乾<br>電池使用時は新品電池に交<br>換する。                       | P.23<br>P.157 |
|                                                              | 使用できない電池を使用し<br>ている。                  | 専用バッテリー、または使<br>用可能な乾電池を使う。                                                 | P.24          |
| 電源がオフにならな<br>い。                                              | カメラの誤作動。                              | 電池をセットし直す。AC<br>アダプター使用時には接続<br>し直す。                                        | P.26<br>P.157 |
| +分に残量のある電<br>池なのに、残量が少<br>ない電池マークが表<br>示される。または電<br>源がオフになる。 | 使用できない電池を使用し<br>ている。                  | 専用バッテリー、または使<br>用可能な乾電池を使う。                                                 | P.24          |
| バッテリーを充電で<br>きない。                                            | バッテリーの寿命。                             | 新しいバッテリーに交換す<br>る。                                                          | -             |
| 電池の消耗が早い。                                                    | 温度が極端に低いところや<br>高いところで使用してい<br>る。     | -                                                                           | _             |
|                                                              | 暗い屋内などの撮影で、フ<br>ラッシュ発光回数が多い。          |                                                                             |               |

144

### 撮影

| 症状                           | 原因                                                 | 処置                                                       | 参照先           |
|------------------------------|----------------------------------------------------|----------------------------------------------------------|---------------|
| シャッターボタンを<br>押しても撮影できな<br>い。 | 電池が消耗している。                                         | バッテリーを充電するか、<br>AC アダプターを使う。乾<br>電池使用時は新品電池に交<br>換する。    | P.23<br>P.157 |
|                              | 電源が入っていない。また<br>は撮影モードになっていな<br>い。                 | POWER ボタンを押して、<br>電源をオンにする。または<br>▶ ボタンを押して撮影モー<br>ドにする。 | P.27          |
|                              | メモリーカードが初期化さ<br>れていない。                             | 初期化する。                                                   | P.27          |
|                              | メモリーカードに空き容量<br>がない。                               | 不要なファイルを削除する<br>か、新しいカードをセット<br>する。                      | P.102         |
|                              | メモリーカードの寿命。                                        | 新しいカードをセットする。                                            | -             |
|                              | フラッシュが充電中。                                         | オートフォーカス/フラッ<br>シュランプの点滅が終了す<br>るまで待つ。                   | _             |
|                              | メモリーカードが「LOCK」<br>されている。                           | 書き込み禁止を解除する。                                             | -             |
|                              | メモリーカードの接触面が<br>汚れている。                             | 乾いた柔らかい布で拭き取<br>る。                                       | _             |
| 撮影画像を確認でき<br>ない。             | 画像確認時間が短い。                                         | 画像確認時間を長くする。                                             | P.33          |
| 画像モニターに映ら<br>ない。             | 画像モニターが暗い。                                         | 画像モニターの明るさを調<br>整する。                                     | P.131         |
|                              | 画像モニターがオフになっ<br>ている。                               | DISP.ボタンを押して、画<br>像モニターをオンにする。                           | P.21          |
|                              | AV ケーブル/ HDMI ケー<br>ブルを接続した状態になっ<br>ている。           | AV ケーブル/HDMI ケーブ<br>ルを取り外す。                              | -             |
| オートフォーカスな<br>のにピントが合わな       | レンズが汚れている。                                         | 乾いた柔らかい布できれい<br>に拭き取る。                                   | _             |
| <b>ι</b> .                   | 被写体が撮影範囲枠の中央<br>にない。                               | フォーカスロックで撮影す<br>る。                                       | _             |
|                              | ピントの合いにくい被写体<br>である。                               | フォーカスロック、または<br>マニュアルフォーカスで撮<br>影する。                     | P.70          |
|                              | 被写体との距離が近すぎ<br>る。                                  | マクロモードで撮影する。<br>または、被写体から離れて<br>撮影する。                    | P.35          |
| 手ブレになる。                      | シャッターボタンを押した<br>ときに、カメラが動いた。                       | 両肘を身体につけて構える。<br>三脚を使用する。                                | _             |
|                              | 薄暗い場所での撮影時に<br>は、シャッタースピードが<br>遅くなり、手ブレしやすく<br>なる。 | フラッシュを使用する。<br>ISO 感度を上げる。                               | P.36<br>P.76  |

6

| 症状                            | 原因                                                                                                  | 処置                                                                                 | 参照先                          |
|-------------------------------|----------------------------------------------------------------------------------------------------|------------------------------------------------------------------------------------|------------------------------|
| フラッシュが発光し<br>ない。<br>フラッシュの充電が | フラッシュがポップアップ<br>していない。                                                                              | ✔OPEN スイッチを下側に<br>スライドさせて、フラッ<br>シュをポップアップさせ                                       | P.36                         |
| できない。                         | <br> フラッシュカバーが完全に<br> 上がっていない。                                                                      | る。<br>フラッシュカバーを手で押<br>さえたり、覆ったりしない<br>ように注意する。                                     | P.36                         |
|                               | フラッシュが発光禁止にな<br>る以下の機能を選択してい<br>る。<br>・ SCENE モードのダイナ<br>ミックレンジ/インター<br>パレ合成/動画<br>・連写<br>・オートブラケット | フラッシュを発光して撮影<br>したい場合は、設定やモードを変更する。                                                | P.36<br>P.58<br>P.85<br>P.88 |
|                               | フラッシュが発光禁止に<br>なっている。<br>                                                                           | フラッシュをポップアップ<br>させる。フラッシュモード<br>を変更する。                                             | P.36                         |
|                               | 電池が消耗している。                                                                                          | バッテリーを充電するか、<br>AC アダプターを使う。乾<br>電池使用時は新品電池に交<br>換する。                              | P.23<br>P.157                |
| フラッシュが発光し<br>たのに画像が暗い。        | 被写体までの距離が約<br>3.0m以上離れている。                                                                          | 被写体に近づいて撮影す<br>る。                                                                  | P.37                         |
|                               | 黒っぽい被写体である。                                                                                         | フラッシュの光量を調節す<br>る。                                                                 | P.93                         |
|                               | フラッシュの光量が適切で<br>ない。                                                                                 | フラッシュの光量を調節す<br>る。                                                                 | P.93                         |
|                               | フラッシュカバーが完全に<br>上がっていない。                                                                            | フラッシュカバーを手で押<br>さえたり、覆ったりしない<br>ように注意する。                                           | P.36                         |
| 画像が明るすぎる。                     | フラッシュの光量が適切で<br>ない。                                                                                 | フラッシュの光量を調整す<br>る。<br>被写体から少し離れて撮影<br>する。<br>被写体に照明などを当てて<br>フラッシュを発光しないで<br>撮影する。 | P.93                         |
|                               | 画像モニターの明るさが適<br>切でない。                                                                               | 画像モニターの明るさを調<br>整する。                                                               | P.131                        |
| 画像が暗すぎる。                      | 暗いところを発光禁止で撮<br>影している。                                                                              | フラッシュをポップアップ<br>させる。フラッシュモード<br>を変更する。                                             | P.36                         |
|                               | 画像モニターの明るさが適<br>切でない。                                                                               | 画像モニターの明るさを調<br>整する。                                                               | P.131                        |
| 画像が自然な色合い<br>にならない。           | オートホワイトバランスの<br>調整しにくい状況で撮影し<br> ている。<br>                                                           | 被写体に白色系のものを入<br> れて撮影する。またはホワ<br> イトバランスモードを<br> [AUTO] 以外にする。                     | P.78                         |

| 症状                                  | 原因                                                   | 処置                                         | 参照先  |
|-------------------------------------|------------------------------------------------------|--------------------------------------------|------|
| AF 動作中、画像モニ<br>ターの明るさが変化<br>する。     | オートフォーカス範囲と周<br>囲の明るさが異なるとき、<br>または暗いところで使用し<br>ている。 | 故障ではありません。                                 | _    |
| 縦に尾を引いた画像<br>になる。                   | 明るい被写体を写してい<br>る。                                    | スミア現象といい、故障で<br>はありません。                    | -    |
| インジケーターが表<br>示されない。                 | [水準器設定] を [OFF] [音<br>のみ] に設定している。                   | [水準器設定]を表示する<br>設定に変更する。                   | P.38 |
|                                     | 画面表示がマーク表示/ヒ<br>ストグラム表示以外になっ<br>ている。                 | DISP.ボタンを押して、マー<br>ク表示/ヒストグラム表示<br>に切り替える。 | P.21 |
|                                     | カメラが上下逆になってい<br>る。                                   | カメラを正しく構える。                                | —    |
| インジケーターの目<br>盛りが中央を指して<br>いる、または水準器 | 乗り物に乗っているなど、<br>動いている状態で撮影して<br>いる。                  | 停止している状態で撮影す<br>る。                         | _    |
| 音が鳴っている状態<br>で撮影したのに、画<br>像が傾いている。  | 被写体自体が傾いている。                                         | 被写体を確認する。                                  |      |

### 再生/削除

| 症状                                  | 原因                                     | 処置                                                                                   | 参照先   |
|-------------------------------------|----------------------------------------|--------------------------------------------------------------------------------------|-------|
| 日付などの記録情報<br>が表示されない。               | 画面表示が、表示なしに<br>なっている。                  | DISP. ボタンを押して表示<br>を切り替える。                                                           | P.22  |
| 再生できない。また<br>は再生画面が出な<br>い。         | AV ケーブル/HDMI ケーブ<br>ルが正しく接続されていな<br>い。 | ケーブルを正しく接続し直<br>す。                                                                   | P.112 |
|                                     | [ビデオ方式]の設定が間<br>違っている。                 | 正しい方式を設定する。                                                                          | P.112 |
| メモリーカードが再<br>生できない。または<br>再生画面が出ない。 | 本カメラで初期化していない<br>メモリーカードを再生した。         | 本カメラで初期化し、記録<br>したカードをセットする。                                                         | -     |
|                                     | 正常に記録されていないメ<br>モリーカードを再生した。           | 正常に記録されているカー<br>ドをセットする。                                                             | -     |
|                                     | メモリーカードの接触面が<br>汚れている。                 | 乾いた柔らかい布で拭き取<br>る。                                                                   | -     |
|                                     | 使用中のメモリーカードに<br>異常がある。                 | 記録済みの別のカードを再<br>生する。異常がなければカ<br>メラは正常です。カードの<br>異常が考えられるため、そ<br>のカードを使用しないでく<br>ださい。 | _     |

| 症状                   | 原因                                    | 処置                                                    | 参照先           |
|----------------------|---------------------------------------|-------------------------------------------------------|---------------|
| 画面が消えた。              | 電池が消耗している。                            | バッテリーを充電するか、<br>AC アダプターを使う。乾<br>電池使用時は新品電池に交<br>換する。 | P.23<br>P.157 |
|                      | 何の操作もしないで放置し<br>たので、オートパワーオフ<br>が働いた。 | 電源を再投入する。                                             | P.28          |
| ファイルを削除でき<br>ない。     | プロテクトが設定されてい<br>る。                    | プロテクトを解除する。                                           | P.104         |
|                      | メモリーカードが「LOCK」<br>されている。              | 書き込み禁止を解除する。                                          | -             |
| メモリーカードを初<br>期化できない。 | メモリーカードが「LOCK」<br>されている。              | 書き込み禁止を解除する。                                          | _             |

### その他

| 症状                          | 原因                                     | 処置                                                               | 参照先           |
|-----------------------------|----------------------------------------|------------------------------------------------------------------|---------------|
| メモリーカードが入<br>らない。           | 挿入方向が違う。                               | 正しくセットする。                                                        | P.25          |
| カメラのボタンを操<br>作しても作動しな<br>い。 | 電池が消耗している。                             | バッテリーを充電するか、<br>AC アダプターを使う。乾<br>電池使用時は新品電池に交<br>換する。            | P.23<br>P.157 |
|                             | カメラの誤作動。                               | POWER ボタンを押して、<br>いったん電源をオフにし、<br>再度 POWER ボタンを押し<br>て、電源をオンにする。 | P.27          |
|                             |                                        | 電池をセットし直す。AC<br>アダプター使用時には接続<br>し直す。                             | P.25<br>P.157 |
| 日付が正しくない。                   | 正しい日付・時刻が設定されていない。                     | 正しい日付・時刻を設定す<br>る。                                               | P.29          |
| 設定した日付が消え<br>てしまった。         | 電池を抜いてしまった。                            | 電池を取り出した状態が約<br>1週間以上続くと、日付が<br>リセットされるので、設定<br>し直す。             | P.29          |
| テレビに映らない。                   | [ビデオ方式]の設定が間<br>違っている。                 | 正しい方式を設定する。                                                      | P.112         |
|                             | AV ケーブル/HDMI ケーブ<br>ルが正しく接続されていな<br>い。 | ケーブルを正しく接続し直<br>す。                                               | P.112         |
|                             | AV 機器の入力切換の設定<br>が間違っている。              | AV 機器の入力切換が正し<br>いか確認する。                                         | -             |

主な仕様

### カメラ本体

| カメラ部有効    | 动画素数           | 約 1000 万画素                                                     |
|-----------|----------------|----------------------------------------------------------------|
| 撮像素子      |                | 1/1.7型CCD(総画素数約1040万画素)                                        |
| レンズ       | 焦点距離           | 6.0mm(35mm 換算値 28 mm)                                          |
|           | F値             | F1.9~F9                                                        |
|           |                | (オート撮影モードでF8.0~F11表示のとき、絞りと                                    |
|           |                | ND ノイルターを併用して露出制御)                                             |
|           | 撮影距離範囲         | 約 30cm ~ ∞ (レンズ先端から)                                           |
|           |                | 約 1.0cm ~∞(マクロ撮影時、レンズ先端から)                                     |
|           | レンズ構成          | 6 群 8 枚(非球面レンズ2面2枚)                                            |
| ズーム倍率     |                | デジタルズーム 4.0 倍、オートリサイズズーム約 5.7 倍(画<br>像は VGA)                   |
| フォーカス     | E—ド            | マルチ AF (CCD 方式) /スポット AF (CCD 方式) / 被写                         |
|           |                | 体追尾 AF /マニュアルフォーカス/スナップ/∞(フォー                                  |
|           |                |                                                                |
| ノレ伸止機関    | 能              | イメーンセノサーンノトク式ノレ伸止機能                                            |
| ンヤッターフレード | 静止回            | ハルノ/ダイム/ 80秒/ 20秒/60秒/30秒/ 5秒<br> /12秒/10秒/9秒/6秒/5秒/4秒/2つ秒/25秒 |
| XL-1      |                | /13 秒/10 秒/0 秒/0 秒/5 秒/5 秒/5 2.2 秒/2.5 秒                       |
|           |                | ラッシュモードによりシャッタースピードの上限と下限                                      |
|           |                | が変わります。)                                                       |
|           | 動画             | 1/30~1/2000秒                                                   |
| 露出制御      | 測光モード          | マルチ(256 分割)/中央重点測光/スポット測光(TTL-<br>CCD 測光式、AE ロック可能)            |
|           | 露出制御モー<br>ド    | プログラム AE、絞り優先 AE、シャッター優先 AE、マニュ<br>アル露出                        |
|           | 露出補正           | マニュアル補正 (+2.0 ~ -2.0EV 1/3EV ステップ)、オー                          |
|           |                | トブラケット機能(-0.5EV、±0、+0.5EV/-0.3EV、                              |
|           |                | ± 0、+0.3EV)                                                    |
| ISO感度(樹   | <b>票準出力感度)</b> | AUTO/AUTO-HI/ISO 80/ISO 100/ISO 125/ISO 160                    |
|           |                |                                                                |
|           |                | ISO 2000 / ISO 2500 / ISO 1000 / ISO 1230 / ISO 1000 /         |
| ホワイトバー    | ランスモード         | AUTO / マルチパターン AUTO / 屋外 / 曇天 / 白熱灯 1 /                        |
|           |                | 白熱灯 2/蛍光灯/手動設定/詳細設定、ホワイトバラン                                    |
|           |                | スブラケット機能                                                       |
| フラッシュ     | フラッシュ          | 強制発光/AUTO/赤目軽減/スローシンクロ/マニュア                                    |
|           | モード            | ル発光/発光禁止                                                       |
|           | ガイドナン          | 5.4(ISO 100 換算)                                                |
|           | <u></u>        |                                                                |
|           | 調光範囲           | 約 20cm ~ 3.0m(ISO AUTO)                                        |
|           | 調光補正           | ± 2.0EV (1/3EV ステップ)                                           |
|           | 充電時間           | リチャージャブルバッテリー使用時:約5秒、単4形ア                                      |
|           | 1              | しした「「「「「」」の「「「」」の「「」「「」」の「「」「「」」の「「」」の「「                       |

6

付録

| 撮影モード         オート撮影モード/ブログラムシフトモード/絞り優先           モード/シャッター優先モード/マニュアル激光モード/シッレモード(ダイナミックレジジ/ンターバル合成<br>/斜め補正/動画)/マイセッティングモード           画質*1         F(Fine)/N(Norma)/RAW (DNG ファイル形式)*2           記録画素数         静止画         3648 × 2736 / 3648 × 2432 / 2736 × 2736 /<br>3648 × 2048 / 3264 × 2448 / 2592 × 1944 /<br>2048 × 1336 / 1280 × 960 / 640 × 480           動画         640 × 480 / 320 × 240         1280 × 900 / 640 × 480           記録媒体         SD × ビーカード、SDHC メモリーカード、マルチメディ<br>アカード、Eye-Fi カード (X2 シリーズ)、内蔵メモリー (約<br>40MB)           記録データ         3648 × 2736         N: 約 2193KB/画面, F:約 3728KB/画面,<br>RAW: 約 11.0MB/画面           3648 × 2073         N: 約 1954KB/画面, F:約 3208KB/画面,<br>RAW: 約 11.0MB/画面         RAW: 約 13.0MB/画面           3648 × 2048         N: 約 1654KB/画面, F:約 2803KB/画面,<br>RAW: 約 11.0MB/画面         RAW: 約<br>11.0MB/画面           3648 × 2048         N: 約 1654KB/画面,<br>RAW: 約 11.0MB/画面         RAW: 約<br>11.0MB/画面           2736 × 2736         N: 約 1654KB/画面,<br>1280 × 960         F:約 3014KB/画面           2048 × 1536         F:約 3014KB/画面           1280 × 960         F:約 336KB/画面           1280 × 960         F:約 3148K/画面           1280 × 960         F:約 1498KB/画面           1280 × 960         F:約 1295/AFI 連写/AFI 連写/AFI 連写/AFI 連写/AFI 連写/AFI 連           プレアケー         加         DFEG (Exif ver. 22.1)*3, RAW (DNG)           11.0ME         画画         12047 AFI 連写/AFI                                                                                                    | 画像モニタ・      | _                  | 3.0型 透過型液晶、約 123 万ドット (640 × 4 × 480 = 1,228,800)                                                                                                    |
|----------------------------------------------------------------------------------------------------|-------------|--------------------|----------------------------------------------------------------------------------------------------|
| 画質*!         F(Fine) / N(Normal) / RAW (DNG ファイル形式)*2           記録画素数         静止画         3648 × 2736 / 3648 × 2432 / 2736 × 2736 / 3648 × 2048 / 3264 × 2448 / 5592 × 1944 / 2048 × 1536 / 1280 × 960 / 640 × 480           動画         640 × 480 / 320 × 240           記録媒体         SD × EU - カード、SDHC × EU - カード、マルチメディ<br>アカード、Eye-Fi カード (X2 シリーズ)、内蔵メモリー (約<br>40MB)           記録データ         3648 × 2736           高648 × 2048         N : 約 1934KB / 画面,<br>RAW: 約 14.6MB / 画面           3648 × 2048         N : 約 1954KB / 画面, F : 約 3728KB / 画面,<br>RAW: 約 11.0MB / 画面           3648 × 2048         N : 約 1654KB / 画面, F : 約 2803KB / 画面,<br>RAW: 約 11.0MB / 画面           3648 × 2048         N : 約 1657KB / 画面, F : 約 2803KB / 画面,<br>RAW: 約 11.0MB / 画面           2736 × 2736         N : 約 1657KB / 画面, F : 約 2803KB / 画面,<br>RAW: 約 11.0MB / 画面           2648 × 1536         F : 約 2311KB / 画面           2048 × 1536         F : 約 2311KB / 画面           2048 × 1536         F : 約 221KB / 画面           1280 × 960         F : 約 321KB / 画面           1280 × 960         F : 約 336KB / 画面           1280 × 960         F : 約 321KB / 画面           1280 × 960         F : 約 221KB / 画面           1280 × 960         F : 約 386KB / 画面           1280 × 960         F : 約 2304KB / 画面           1280 × 960         F : 約 2304KB / 画面           129 × 10 × 20 × 20 × 20 ×                                                                                                    | 撮影モード       |                    | オート撮影モード/プログラムシフトモード/絞り優先<br>モード/シャッター優先モード/マニュアル露光モード<br>/シーンモード(ダイナミックレンジ/インターバル合成<br>/斜め補正/動画)/マイセッティングモード                                                                                                    |
| <ul> <li>記録画素数 静止画</li> <li>3648 × 2736 / 3648 × 2432 / 2736 × 2736 / 3648 × 2048 / 3264 × 2448 / 2592 × 1944 / 2048 × 1536 / 1280 × 960 / 640 × 480</li> <li>動画</li> <li>640 × 480 / 320 × 240</li> <li>記録媒体</li> <li>SD メモリーカード、SDHC メモリーカード、マルチメディアカード、type-Fi カード (X2 シリーズ)、内蔵メモリー (約40MB)</li> <li>記録データ</li> <li>3648 × 2736 N : 約 2193KB / 画面, F : 約 3728KB / 画面, RAW : 約114.6MB / 画面</li> <li>3648 × 2432 N : 約 1954KB / 画面, F : 約 3319KB / 画面, RAW : 約11.0MB / 画面</li> <li>3648 × 2432 N : 約 1654KB / 画面, F : 約 2803KB / 画面, RAW : 約 11.0MB / 画面</li> <li>2736 × 2736 N : 約 1657KB / 画面, F : 約 2803KB / 画面, RAW : 約 11.0MB / 画面</li> <li>276 × 2736 N : 約 1657KB / 画面, F : 約 2803KB / 画面, RAW : 約 11.0MB / 画面</li> <li>264 × 2448 F : 約 3014KB / 画面</li> <li>2592 × 1944 F : 約 2311KB / 画面</li> <li>2048 × 1536 F : 約 1498KB / 画面</li> <li>2048 × 1536 F : 約 1498KB / 画面</li> <li>2048 × 1536 F : 約 1498KB / 画面</li> <li>2048 × 1536 F : 約 1498KB / 画面</li> <li>2048 × 1536 F : 約 221KB / 画面</li> <li>640 × 480 F : 約 221KB / 画面</li> <li>2048 × 1536 F : 約 1498KB / 画面</li> <li>2048 × 1536 F : 約 1498KB / 画面</li> <li>2048 × 1536 F : 約 1498KB / 画面</li> <li>2048 × 1536 F : 約 1498KB / 画面</li> <li>2048 × 1536 F : 約 1498KB / 画面</li> <li>2048 × 1536 F : 約 1498KB / 画面</li> <li>2048 × 1536 F : 約 1498KB / 画面</li> <li>2048 × 1536 F : 約 21KB / 画面</li> <li>2048 × 1536 F : 約 1498KB / 画面</li> <li>2048 × 1536 F : 約 21KB / 画面</li> <li>640 × 480 F : 約 221KB / 画面</li> <li>2048 × 1536 F : 約 1498KB / 画面</li> <li>2048 × 1536 F : 約 1498KB / 画面</li> <li>2048 × 1536 F : 約 1498KB / 画面</li> <li>2048 × 1536 F : 約 201K / KD / D / D / D / D / D / D / D / D /</li></ul> | 画質 *1       |                    | F(Fine) /N(Normal) /RAW(DNG ファイル形式)*2                                                                                                    |
| 動画         640 × 480/320 × 240           記録媒体         SD メモリーカード、SDHC メモリーカード、マルチメディ<br>アカード、Eye-Fi カード (X2 シリーズ)、内蔵メモリー (約<br>40MB)           記録データ         3648 × 2736         N:約 2193KB/画面、F:約 3728KB/画面、<br>RAW:約 14.6MB/画面           3648 × 2432         N:約 1934KB/画面、F:約 3319KB/画面、<br>RAW:約 13.0MB/画面           3648 × 2432         N:約 1954KB/画面、F:約 2803KB/画面、<br>RAW:約 11.0MB/画面           3648 × 2448         N:約 1654KB/画面、F:約 2803KB/画面、<br>RAW:約 11.0MB/画面           2736 × 2736         N:約 1657KB/画面、<br>RAW: 約 11.0MB/画面           2736 × 2736         N:約 1657KB/画面           2592 × 1944         F:約 2311KB/画面           2048 × 1536         F:約 1498KB/画面           2048 × 1536         F:約 1498KB/画面           1280 × 960         F:約 321KB/画面           040 × 480         F:約 221KB/画面           1280 × 960         F:約 221KB/画面           1280 × 960         F:約 221KB/画面           188 万式         IPEG (Cxif ver. 2.21) *³、RAW (DNG)           118         JPEG (Cxif ver. 2.21) *3、ARW (DNG)           118         AVI (Open DML Motion JPEG 7a - マット準拠)           正縮方式         IPEG * 7a ライン方式準拠           第18 第12 秒 / カスタムセルフ)、インターバレフタイレフタイマー (撮影間隔: 5 秒 = 1 時間、5 秒 = 位)*4、ホワイトバランス           ブラケット、画像設定ブラケット、参加2トラスノブラケット、ダイナミックレンジブ<br>ラケット、大ブラケンシラントラストブラケット、ダイナミックレンジジ<br>フレンジュー           その他主要馬生機能         縦横自動回転再生、一覧象示、拡大表                                                                                                    | 記録画素数       | 静止画                | 3648 × 2736/3648 × 2432/2736 × 2736/<br>3648 × 2048/3264 × 2448/2592 × 1944/<br>2048 × 1536/1280 × 960/640 × 480                                                                                                    |
| 記録媒体         SD メモリーカード、SDHC メモリーカード、マルチメディ<br>アカード、Eye-Fi カード (X2 シリーズ)、内蔵メモリー (約<br>40MB)           記録データ         3648 × 2736         N:約 2193KB / 画面, F:約 3728KB / 画面,<br>RAW:約 13.0MB / 画面           3648 × 2432         N:約 1954KB / 画面, F:約 3319KB / 画面,<br>RAW:約 13.0MB / 画面           3648 × 2432         N:約 1654KB / 画面, F:約 2803KB / 画面,<br>RAW:約 13.0MB / 画面           3648 × 2448         N:約 1657KB / 画面, F:約 2803KB / 画面,<br>RAW:約 11.0MB / 画面           2736 × 2736         N:約 1657KB / 画面,<br>RAW:約 11.0MB / 画面           2766 × 2736         N:約 1657KB / 画面,<br>RAW:約 11.0MB / 画面           2048 × 1536         F:約 3014KB / 画面           2048 × 1536         F:約 1498KB / 画面           2048 × 1536         F:約 221KB / 画面           1280 × 960         F:約 386KB / 画面           640 × 480         F:約 221KB / 画面           1280 × 960         F:約 21KB / 画面           1280 × 960         F:約 221KB / 画面           1280 × 960         F:約 3014KB / 画面           1280 × 960         F:約 21KB / 画面           1280 × 960         F:約 212KB / 画面           1280 × 960         F:約 221KB / 画面           1280 × 960         F:約 201K / Koton JPEG フォーマッレアタイマーマーマット準拠)           正確方式         JPEG ベースライン方式準拠 (静止画、動回)           センターア・レックントラントラントラントラントラントラントラントラントラントラントラントランレフタイマー(指動<br>影覧際 : 5 秒 ~ 1 時間、5 秒 単位) *1、ホワイトバランス           ジョントラストブ                                                                                                    |             | 動画                 | 640 × 480 / 320 × 240                                                                                                    |
| 記録データ         3648 × 2736         N: 約 2193KB/画面, F:約 3728KB/画面,<br>RAW:約 14.6MB/画面           3648 × 2432         N:約 1954KB/画面,<br>RAW:約 13.0MB/画面           3648 × 2432         N:約 1954KB/画面,<br>RAW:約 13.0MB/画面           3648 × 2048         N:約 1657KB/画面, F:約 3319KB/画面,<br>RAW:約 11.0MB/画面           2736 × 2736         N:約 1657KB/画面,<br>RAW:約 11.0MB/画面           2736 × 2736         N:約 1657KB/画面,<br>RAW:約 11.0MB/画面           2648 × 2448         F:約 2311KB/画面           2048 × 1536         F:約 1498KB/画面           2592 × 1944         F:約 2311KB/画面           2048 × 1536         F:約 121KB/画面           1280 × 960         F:約 836KB/画面           640 × 480         F:約 221KB/画面           回像ファイ<br>ル形式         JPEG (Exif ver. 2.21) *3, RAW (DNG)           世国常力式         JPEG (Cxif ver. 2.21) *3, RAW (DNG)           世域         ゴ87 AF 254/2/5/3*G/2/3 + 729/2/2/4/2/4           大部方式         JPEG ベースライン方式準拠(修止画、動画)           その他主要撮影機能         道写 / AF 254/5/4/2/4/2/4           日常間 5 秒~1時間、5 秒単位)*4, ホワイトバランス         ブラケット、画像設定ブラケット、ダイナミックレンジグ           ク// ッドガイド表示、彼男常深度、水 ブラケット、ダイナミックレンジジブ         ジケット・シンー           その他主要再生機能         縦横自動回転再生、一覧表示、拡大表示(拡大表示(拡大表示)(拡大告率最大)<br>レベル補正、ホワイトバランス補正、トリミング、DPOF 設定           タ部インターフェース         USB 2.0 (High-Speed USB)、マスストレージ*5, オーディ<br>オ OUT 1.0Vp-p (75 Ω)、HDMI マイクロ出力端子 (Type<br>D)                                                                                                    | 記録媒体        |                    | SD メモリーカード、SDHC メモリーカード、マルチメディ<br>アカード、Eye-Fi カード(X2 シリーズ)、内蔵メモリー(約<br>40MB)                                                                                                    |
| 3648 × 2432         N: 約 1954KB/画面, F: 約 3319KB/画面,<br>RAW: 約 13.0MB/画面           3648 × 2048         N: 約 1654KB/画面, F: 約 2803KB/画面, RAW: 約<br>11.0MB/画面           3648 × 2048         N: 約 1657KB/画面, F: 約 2803KB/画面,<br>RAW: 約 11.0MB/画面           2736 × 2736         N: 約 1657KB/画面, F: 約 2808KB/画面,<br>2592 × 1944           2592 × 1944         F: 約 2311KB/画面           2048 × 1536         F: 約 2311KB/画面           2048 × 1536         F: 約 2311KB/画面           1280 × 960         F: 約 336KB/画面           1280 × 960         F: 約 336KB/画面           1280 × 960         F: 約 336KB/画面           1280 × 960         F: 約 211KB/画面           1280 × 960         F: 約 221KB/画面           1280 × 960         F: 約 321KB/画面           1280 × 960         F: 約 201KB/画面           1280 × 960         F: 約 201KB/画面           640 × 480         F: 約 221KB/画面           1280 × 960         F: 約 201KLB/画面           640 × 480         F: 約 201KB/回面           640 × 480         F: 約 201KLB/画面           180         PEG (Cather Cather Cath                                                                                                    | 記録データ<br>容量 | 3648 × 2736        | N:約2193KB/画面、F:約3728KB/画面、<br>RAW:約14.6MB/画面                                                                                                    |
| 3648 × 2048         N: 約 1654KB/画面, F: 約 2803KB/画面, RAW:約 11.0MB/画面           2736 × 2736         N: 約 1657KB/画面, F: 約 2808KB/画面, RAW:約 11.0MB/画面           3264 × 2448         F: 約 3014KB/画面           2592 × 1944         F: 約 2311KB/画面           2048 × 1536         F: 約 1498KB/画面           2048 × 1536         F: 約 2311KB/画面           2048 × 1536         F: 約 1498KB/画面           1280 × 960         F: 約 231KB/画面           640 × 480         F: 約 221KB/画面           画像ファイ         JPEG (Exif ver. 2.21) * <sup>3</sup> , RAW (DNG)           地形式         JPEG (Cxif ver. 2.21) * <sup>3</sup> , RAW (DNG)           世部面         AVI (Open DML Motion JPEG フォーマット準拠)           圧縮方式         JPEG ベースライン方式準拠( 静止画、動画)           その他主要撮影機能         道写 / A Fige / S 道写 / M 違写, セルフタイマー (作動<br>時間、約 2 秒 / カスタムセル)つ, インターノレリタイマー (撮影間隔: 5 秒 ~ 1時間、5 秒単位) *4、ホワイトバランス<br>ブラケット、、画像設定プラケット、ダイナミックレンジブ<br>フケット、ト、一、シーラスノブラケット、、ダイナミックレンジブ<br>マケット、カントラストブラケット、、ダイナミックレンジブ<br>フケット、ト、シーラントラストブラケット、や空間設定、AE/AF<br>ターゲットド教動、手ブレ補正、ダイナミックレンジ補正、<br>多重露光撮影、ノイズUダクション、ヒストグラム表示、<br>グリッドガイド表示、拡大表示(拡大告率最太<br>いり、ドジュー           その他主要再生機能         縦横自動回転再生、一覧表示、拡大表示(拡大告率最太<br>いやし、スライドショー、画像サイズ変更、約446                                                                                                    |             | 3648 × 2432        | N:約1954KB/画面、F:約3319KB/画面、<br>RAW:約13.0MB/画面                                                                                                    |
| 2736 × 2736         N: 約 1657KB/画面, F: 約 2808KB/画面,<br>RAW: 約 11.0MB/画面           3264 × 2448         F: 約 3014KB/画面           2592 × 1944         F: 約 2311KB/画面           2048 × 1536         F: 約 1498KB/画面           1280 × 960         F: 約 836KB/画面           1280 × 960         F: 約 836KB/画面           1280 × 960         F: 約 211KB/画面           1280 × 960         F: 約 211KB/画面           1280 × 960         F: 約 211KB/画面           1280 × 960         F: 約 211KB/画面           640 × 480         F: 約 211KB/画面           ● 640 × 480         F: 約 221KB/画面           ● 640 × 480         F: 約 221KB/画面           ● 700 Pite         Pite           ● 700 Pite         Pite           ● 700 Pite         Pite           ● 700 Pite         Pite           ● 700 Pite         Pite           ● 700 Pite         Pite           ● 700 Pite         Pite           ● 700 Pite         Pite           ● 700 Pite         Pite           ● 700 Pite         Pite           ● 700 Pite         Pite           ● 700 Pite         Pite           ● 700 Pite         Pite           ● 700 Pite         Pite           <                                                                                                    |             | 3648 × 2048        | N:約1654KB/画面、F:約2803KB/画面、RAW:約<br>11.0MB/画面                                                                                                    |
| 3264 × 2448         F:約3014KB/画面           2592 × 1944         F:約2311KB/画面           2048 × 1536         F:約1498KB/画面           1280 × 960         F:約1498KB/画面           640 × 480         F:約221KB/画面           画像ファイ<br>ル形式         静止画         JPEG (Exif ver. 2.21) *³、RAW (DNG)           動画         AVI (Open DML Motion JPEG フォーマット準拠)           圧縮方式         JPEG ベースライン方式準拠(静止画、動画)           その他主要撮影機能         道写/AF2写/5 2頃 /M 連写、セルフタイマー (作動<br>時間、約2秒/カスタムワレフ、インター/Ubg/4re (<br>影問隔: 5秒~1時間、5秒単位)*4、ホワイトバランス<br>ブラケット、画像設定プラケット、ダイナミックレンジブ<br>ラケット、大りトラストブラケット、ダイナミックレンジブ<br>ラケット、大りトラストブラケット、ダイナミックレンジブ<br>ラケット、大フレドラストブラケット、後空間設定、AE/AF<br>ターゲット移動、手ブレ補正、ダイナミックレンジ<br>オエ、タ重露光撮影、ノイズUダクション、ヒストグラム表示、<br>グリッドガイド表示、被写界深度表示(拡大表示(拡大告率最太<br>16 倍)、スライドショー、画像サイズ変更、斜め補正、レ<br>ベル補正、ホワイトバランス補正、トリミング、DPOF 設<br>定           外部インターフェース         USB 2.0 (High-Speed USB)、マスストレージ* <sup>5</sup> 、オーディ<br>オ OUT 1.0Vp-p (75 Ω)、HDMI マイクロ出力端子 (Tippe<br>D)           ビデオ信号方式         NTSC、PAL 切替え                                                                                                    |             | 2736 × 2736        | N:約1657KB/画面、F:約2808KB/画面、<br>RAW:約11.0MB/画面                                                                                                    |
| 2592 × 1944         F:約 2311KB/画面           2048 × 1536         F:約 1498KB/画面           1280 × 960         F:約 836KB/画面           640 × 480         F:約 221KB/画面           048 × 1536         F:約 221KB/画面           640 × 480         F:約 221KB/画面           048 × 1536         F:約 221KB/画面           040 × 480         F:約 221KB/画面           050 × 74         動画           ル形式         JPEG (Exif ver.221)*3, RAW (DNG)           動画         AVI (Open DML Motion JPEG フォーマット準拠)           圧縮方式         JPEG ペースライン方式準拠( 停止画、動画)           その他主要撮影機能         違写/AF 逗写/>ショク           増写/AF 逗写/ショク、ショク、パクターブレクタイマー (俳動)           時間:約2秒/カスタムセルフ)、インターバルタイマー (俳 影問隔:5 秒 ~ 1時間、5 秒 単位)*4、ホワイトバランスー           その他主要撮影機能         違写/かし、画像設定ブラケット、ダイナミックレンジゴ<br>ラケット、国家大ブラケット、ダイナミックレンジゴ<br>ラケット、コントラストブラケット、ダイナミックレンジゴ<br>アク・ト、コントブラストブラケット、ダイナミックレンジゴ<br>アク・アント教動、手ブレ補正、ダイナミックレンジボ           その他主要再生機能         縦横自動回転再生、一覧表示、拡大表示(拡大告率最大<br>16 倍)、スライドショー、画像サイズ変更、斜め補正、レ<br>ベル補正、ホワイトバランス補正、トリミング、DPOF 設<br>定           外部インターフェース         USB 2.0 (High-Speed USB)、マスストレージ*5、オーディ<br>オ OUT 1.0Vp-p (75 Ω)、HDMI マイクロ出力端子 (Type<br>D)           ビデオ信号方式         NTSC、PAL 切替え                                                                                                    |             | 3264 × 2448        | F:約 3014KB/画面                                                                                                    |
| 2048 × 1536         F:約1498KB/画面           1280 × 960         F:約836KB/画面           640 × 480         F:約21KB/画面           040 × 480         F:約221KB/画面           面像ファイ         静止画         JPEG (Exif ver. 2:1)*3, RAW (DNG)           動画         AVI (Open DML Motion JPEG フォーマット準拠)           圧縮方式         JPEG ペースライン方式準拠(静止画、動画)           その他主要撮影機能         達写/AF 違写//S 違写/M 違写、セルフタイマー(俳動時間:約2秒/力スタムセルフ)、インターバルタイマー(俳動影間隔: 5 秒~1時間、5 秒単位)*4、ホワイトバランスブラケット、画像設定ブラケット、ダイナミックレンジブラケット、コントラストブラケット、た空間設定、AE/AF<br>ターゲット移動、手ブレ補正、ダイナミックレンジボー正、多重露光撮影、ノイズリダクション、ヒストグラム表示、グリッドガイド表示、被写界深度表示、電子水準器、ホットシュー           その他主要再生機能         縦横自動回転再生、一覧表示、拡大表示(拡大告率最大<br>16 倍)、スライドショー、画像サイズ変更、斜め補正、レ<br>ベル補正、ホワイトバランス補正、トリミング、DPOF 設定           外部インターフェース         USB 2.0 (High-Speed USB)、マスストレージ*5、オーディ<br>オ OUT 1.0Vp-p (75 Ω)、HDMI マイクロ出力端子 (Type D)           ビデオ信号方式         NTSC、PAL 切替え                                                                                                    |             | 2592 × 1944        | F:約2311KB/画面                                                                                                    |
| 1280 × 960         F:約336KB/画面           640 × 480         F:約221KB/画面           画像ファイ<br>ル形式         静止画         JPEG (Exif ver. 2.21)*3、RAW (DNG)           動画         AVI (Open DML Motion JPEG フォーマット準拠)           圧縮方式         JPEG ペースライン方式準拠(静止画、動画)           その他主要撮影機能         連写/AF連写/Si運写/M連写、セルフタイマー(作動時間:約2秒/カスタムセルフ)、インターバルタイマー(撮影間隔:5秒~1時間、5秒単位)*4、ホワイトバランス<br>ブラケット、画像設定ブラケット、ダイナミックレンジガ<br>ブケット、画像設定ブラケット、ダイナミックレンジブ<br>ラケット、、画像設定ブラケット、、後ィナミックレンジブ<br>ラケット、、シントラストブラケット、色空間設定、AE/AF<br>ターゲット移動、手ブレ補正、ダイナミックレンジ補正、<br>多重露光撮影、/イズリダクション、ヒストグラム表示、<br>グリッドガイド表示、被写界深度表示、電子水準器、ホットシュー           その他主要再生機能         縦横自動回転再生、一覧表示、拡大表示(拡大信率最大<br>16倍)、スライドショー、画像サイズ変更、斜め補正、レ<br>ペ以構正、ホワイトバランス補正、トリミング、DPOF 設定           外部インターフェース         USB 2.0 (High-Speed USB)、マスストレージ*5, オーディ<br>オ OUT 1.0Vp-p (75 Ω)、HDMI マイクロ出力端子 (Tippe<br>D)           ビデオ信号方式         NTSC、PAL 切替え                                                                                                    |             | $2048 \times 1536$ | F:約 1498KB/画面                                                                                                    |
| 640 × 480         F:約221KB/画面           画像ファイ<br>ル形式         静止画         JPEG (Exif ver.2.21) *3、RAW (DNG)           動画         AVI (Open DML Motion JPEG 7 → マット準拠)           圧縮方式         JPEG ベースライン方式準拠(静止画、動画)           運賃 / AF 連写/S 連写/M 連写、セルフタイマー(作動時間:約2秒/カスタムセルフ)、インターバルタイマー(係動時間:約2秒/カスタムセルフ)、インターバルタイマー(撮影問隔:5秒~1時間、5秒単位)**、ホワイトバランス<br>ブラケット、コントラストブラケット、ダイナミックレンジブ<br>ラケット、、画像設定ブラケット、ダイナミックレンジブ<br>ラケット、、コントラストブラケット、6空間設定、AE/AF<br>ターゲット移動、手ブレ補正、ダイナミックレンジブ<br>ラケット、コントラストボラテット、6空間設定、AE/AF<br>ターゲット移動、手ブレ補正、ダイナミックレンジボ<br>シュー           その他主要再生機能         縦横自動回転再生、一覧表示、拡大表示(拡大倍率最大<br>16倍)、スライドショー、画像サイズ変更、斜め補正、レ<br>ペレベル補正、ホワイトバランス補正、トリミング、DPOF 設定           外部インターフェース         USB 2.0 (High-Speed USB)、マスストレージ*5, オーディ<br>オ OUT 1.0Vp-p (75 Ω)、HDMI マイクロ出力端子 (Type<br>D)           ビデオ信号方式         NTSC、PAL 切替え                                                                                                    |             | $1280 \times 960$  | F:約836KB/画面                                                                                                    |
| 画像ファイ<br>ル形式         静止画         JPEG (Exif ver. 2.21) *³, RAW (DNG)           動画         AVI (Open DML Motion JPEG フォーマット準拠)           圧縮方式         JPEG (~スライン方式準拠 (静止画、動画)           その他主要撮影機能         連写 / AF 連写 / S 連写 / M 連写、セルフタイマー (作動<br>時間、約2 秒/ カスタムセルフ)、インターノいレタイマー (撮<br>影間隔:5 秒~1 時間、5 秒単位) **、ホワイトバランス<br>ブラケット、画像設プラケット、ダイナミックレンジブ<br>ラケット、、画像設プラケット、ダイナミックレンジブ<br>ラケット、、画袋定プラケット、・ ター2<br>マグット移動、手ブレ補正、ダイナミックレンジ補正、<br>多重露光撮影、ノイズリダクション、ヒストグラム表示、<br>グリッドガイド表示、被写界深度表示、電子水準器、ホッ<br>トシュー           その他主要再生機能         縦横自動回転再生、一覧表示、拡大表示 (拡大倍率最大<br>16 倍)、スライドショー、画像サイズ変更、斜め補正、レ<br>ペル補正、ホワイトバランス補正、トリミング、DPOF 設<br>定           外部インターフェース         USB 2.0 (High-Speed USB)、マスストレージ*5, オーディ<br>オ OUT 1.0Vp-p (75 Ω)、HDMI マイクロ出力端子 (Type<br>D)           ビデオ信号方式         NTSC、PAL 切替え                                                                                                    |             | $640 \times 480$   | F:約221KB/画面                                                                                                    |
| 加地         MMI (Open DML Motion JPEG フォーマット準拠)           圧縮方式         JPEG ペースライン方式準拠 (静止画、動画)           その他主要撮影機能         連写 / AF 連写 / S 連写 / M 連写、セルフタイマー (作動)           時間:約2秒/カスタムセルフ)、インターバレタイマー(撮影間隔:5秒~1時間、5秒単位)*4、ホワイトバランス<br>ブラケット、画像設定ブラケット、ダイナミックレンジブ<br>ラケット、一クトラストブラケット、を空間設定、AE/AF<br>ターゲット移動、手ブレ補正、ダイナミックレンジ補正、<br>多重露光撮影、ノイズリダクション、ヒストグラム表示、<br>グリッドガイド表示、被写界深度表示、電子水準器、ホッ<br>トシュー           その他主要再生機能         縦横自動回転再生、一覧表示、拡大表示(拡大倍率最大<br>16倍)、スライドショー、画像サイズ変更、斜め補正、レ<br>ベル補正、ホワイトバランス補正、トリミング、DPOF 設<br>定           外部インターフェース         USB 2.0 (High-Speed USB)、マスストレージ*5, オーディ<br>オ OUT 1.0Vp-p (75 Ω)、HDMI マイクロ出力端子 (Tippe<br>D)           ビデオ信号方式         NTSC、PAL 切替え                                                                                                    | 画像ファイ       | 静止画                | JPEG (Exif ver. 2.21) * <sup>3</sup> 、RAW (DNG)                                                                                                    |
| 圧縮方式         IPEG ベースライン方式準拠(静止画、動画)           その他主要撮影機能         遺写 / AF 理写/S 違写/M 違写、セルフタイマー(作動<br>時間、約2秒/カスタムセルフ)、インターバルタイマー(撮<br>影間隔:5秒~1時間、5秒単位)*4、ホワイトバランス<br>ブラケット、画像設定ブラケット、ダイナミックレンジブ<br>ラケット、両像設定ブラケット、ダイナミックレンジブ<br>ラケット、トントラストブラケット、ダイナミックレンジが補正、<br>多重露光撮影、ノイズリダクション、ヒストグラム表示、<br>グリッドガイド表示、被写界深度表示、電子水準器、ホッ<br>トシュー           その他主要再生機能         縦横自動回転再生、一覧表示、拡大表示(拡大倍率最大<br>16倍)、スライドショー、画像サイズ変更、斜め補正、レ<br>ベル補正、ホワイトバランス補正、トリミング、DPOF 設<br>定           外部インターフェース         USB 2.0 (High-Speed USB)、マスストレージ* <sup>5</sup> 、オーディ<br>オ OUT 1.0Vp-p (75 Ω)、HDMI マイクロ出力端子 (Type<br>D)           ビデオ信号方式         NTSC、PAL 切替え                                                                                                    | ル形式         | 動画                 | AVI(Open DML Motion JPEG フォーマット準拠)                                                                                                    |
| <ul> <li>その他主要撮影機能</li> <li>連写/AF 連写/S連写/M連写、セルフタイマー(作動時間:約2秒/カスタムセルフ)、インターバルタイマー(境野時間:5秒/カスタムセルフ)、インターバルタイマー(境野時間:5秒/カントラントプラケット、ボワイトバランスブラケット、画像設定ブラケット、ダイナミックレンジブラケット、コントラストブラケット、各空間設定、AE/AFターゲット移動、手ブレ補正、ダイナミックレンジが補正、多重露光撮影、ノイズリダクション、ヒストグラム表示、グリッドガイド表示、被写界深度表示、電子水準器、ホットシュー</li> <li>その他主要再生機能</li> <li>縦横自動回転再生、一覧表示、拡大表示(拡大倍率最大16倍)、スライドショー、画像サイズ変更、斜め補正、レベル補正、ホワイトバランス補正、トリミング、DPOF設定</li> <li>外部インターフェース</li> <li>USB 2.0 (High-Speed USB)、マスストレージ<sup>*5</sup>、オーディオ OUT 1.0Vp-p (75 Ω)、HDMI マイクロ出力端子 (Type D)</li> <li>ビデオ信号方式</li> <li>NTSC、PAL 切替え</li> </ul>                                                                                                    |             | 圧縮方式               | JPEG ベースライン方式準拠(静止画、動画)                                                                                                    |
| その他主要再生機能         縦横自動回転再生、一覧表示、拡大表示(拡大倍率最大<br>16倍)、スライドショー、画像サイズ変更、斜め補正、レ<br>ベル補正、ホワイトバランス補正、トリミング、DPOF 設定           外部インターフェース         USB 2.0 (High-Speed USB)、マスストレージ* <sup>5</sup> 、オーディ<br>オ OUT 1.0Vp-p (75 Ω)、HDMI マイクロ出力端子 (Type<br>D)           ビデオ信号方式         NTSC、PAL 切替え                                                                                                    | その他主要       | 最影機能               | 連写/AF連写/S連写/M連写、セルフタイマー(作動<br>時間:約2秒/カスタムセルフ、インターパルタイマー(撮<br>影間隔:5秒~1時間、5秒単位)*4、ホワイトパランス<br>ブラケット、画像設定ブラケット、ダイナミックレンジブ<br>ラケット、コントラストブラケット、色空間設定、AE/AF<br>ターゲット移動、手ブレ補正、ダイナミックレンジ補正、<br>多重露光撮影、ノイズリダクション、ヒストグラム表示、<br>グリッドガイド表示、被写界深度表示、電子水準器、ホッ<br>トシュー |
| 外部インターフェース         USB 2.0 (High-Speed USB)、マスストレージ* <sup>5</sup> 、オーディ<br>オ OUT 1.0Vp-p (75 Ω)、HDMI マイクロ出力端子 (Type<br>D)           ビデオ信号方式         NTSC、PAL 切替え                                                                                                    | その他主要       | 再生機能               | 縦横自動回転再生、一覧表示、拡大表示(拡大倍率最大<br>16倍)、スライドショー、画像サイズ変更、斜め補正、レ<br>ベル補正、ホワイトバランス補正、トリミング、DPOF 設<br>定                                                                                                    |
| ビデオ信号方式 NTSC、PAL 切替え                                                                                                    | 外部インター      | ーフェース              | USB 2.0 (High-Speed USB)、マスストレージ*5、オーディ<br>オ OUT 1.0Vp-p(75 Ω)、HDMI マイクロ出力端子(Type<br>D)                                                                                                    |
|                                                                                                    | ビデオ信号       | 方式                 | NTSC、PAL 切替え                                                                                                    |

| 電源      | リチャージャブルバッテリー(リチウムイオン電池)<br>DB-65 (3.7V) ×1本                         |
|---------|----------------------------------------------------------------------|
|         | 単4形アルカリ乾電池、単4形ニッケル水素電池                                               |
|         | AC アダプター(AC-4c オプション):3.8V                                           |
| 電池寿命 *6 | CIPA 規格準拠 DB-65 使用時:約 390 枚、単4 形アルカ<br>リ乾電池使用時:約 30 枚 * <sup>7</sup> |
| 外形·寸法   | 108.6mm(幅)× 59.8mm(高さ)× 25.2mm(奥行き)<br>(突起部含まず)                      |
| 質量      | 本体約 190g(バッテリー/メモリーカード/ストラップ<br>を除く)<br>付属品約 30g(バッテリー/ストラップ)        |
| 三脚ネジ穴形状 | 1/4-20UNC                                                            |
| デート保持時間 | 約1週間                                                                 |
| 使用温度範囲  | 0°C∼ 40°C                                                            |
| 使用湿度範囲  | 85% 以下                                                               |
| 保存温度範囲  | $-20^{\circ}\text{C}\sim 60^{\circ}\text{C}$                         |

\*1 画像サイズにより、設定できる画質が異なります。

\*2 RAW と同サイズの F / N または VGA モードの JPEG と同時記録。DNG ファイル形式は RAW 画像ファイル形式の1つで、アドビシステムズ社が提唱する標準ファイル形式です。

- \*3 DCF 準拠、DPOF 対応。DCF は JEITA で標準化された「Design rule for Camera File system」の略称です(機器間の完全な互換性を保証するものではありません)。
- \*4 フラッシュ OFF 時。
- \*5 マスストレージは、Windows XP/Windows Vista/Windows 7、Mac OS X 10.1.2 ~10.6.7、64bit に対応しています。
- \*6 撮影可能枚数は CIPA 規格に準じた測定条件によるもので、使用条件により大きく 異なります。
- \*7 パナソニック株式会社製の単4形アルカリ乾電池を使用。

### 充電器 BJ-6

| 110V~240V (50/60Hz) 0.052A |
|----------------------------|
| 4.2 V 800 mA               |
| °C∼ 40 °C                  |
| nm x 79.5mm x 24mm         |
| 52g                        |
|                            |

### 電池 DB-65

| 公称電圧   | 3.6V                             |
|--------|----------------------------------|
| 定格容量   | 1250mAh (Min. 値)、1275mAh(Typ. 値) |
| 使用温度   | 0°C∼ 40°C                        |
| 本体外形寸法 | 35.3 × 40.3 × 9.4mm              |
| 質量     | 約 27g                            |

### 記録可能枚数

内蔵メモリー/メモリーカードの容量別、画質・サイズ別の記録可能 枚数の目安は、以下のとおりです。

| モード | 画質・サイズ                      | 内蔵        | 1GB          | 2GB        | 4GB           | 8GB           | 16GB          | 32GB         |
|-----|-----------------------------|-----------|--------------|------------|---------------|---------------|---------------|--------------|
| 静止画 | RAW 4:3                     | 2         | 50           | 103        | 203           | 415           | 831           | 1668         |
|     | 10M 4:3 F                   | 10        | 240          | 487        | 957           | 1957          | 3922          | 7867         |
|     | 10M 4:3 N                   | 17        | 411          | 830        | 1631          | 3333          | 6678          | 13396        |
|     | RAW 3:2                     | 2         | 57           | 116        | 228           | 467           | 935           | 1877         |
|     | 9M 3:2 F                    | 11        | 271          | 548        | 1077          | 2202          | 4412          | 8851         |
|     | 9M 3:2 N                    | 19        | 461          | 931        | 1828          | 3737          | 7487          | 15020        |
|     | <b>RAW</b> 16:9             | 2         | 67           | 137        | 270           | 553           | 1108          | 2222         |
|     | 7M 16:9 F                   | 13        | 321          | 653        | 1284          | 2624          | 5257          | 10546        |
|     | 7M 16:9 N                   | 23        | 544          | 1097       | 2155          | 4405          | 8824          | 17702        |
|     | RAW 1:1                     | 2         | 67           | 137        | 270           | 551           | 1105          | 2217         |
|     | 7M 1:1 F                    | 13        | 319          | 647        | 1270          | 2596          | 5202          | 10435        |
|     | 7M 1:1 N                    | 23        | 544          | 1097       | 2155          | 4405          | 8824          | 17702        |
|     | 8M 4:3 F                    | 12        | 297          | 602        | 1183          | 2418          | 4845          | 9718         |
|     | 5M 4:3 F                    | 15        | 370          | 749        | 1471          | 3008          | 6026          | 12089        |
|     | 3M 4:3 F                    | 24        | 570          | 1159       | 2277          | 4654          | 9324          | 18704        |
|     | 1M 4:3 F                    | 43        | 1041         | 2118       | 4160          | 8505          | 17039         | 34181        |
|     | <b>VGA</b> 4:3 F            | 158       | 3776         | 7681       | 15082         | 30828         | 61759         | 123888       |
| 動画  | <b>VGA</b> 640<br>15 コマ / 秒 | 43 秒      | 17分<br>4秒    | 34分<br>9秒  | 67分<br>3秒     | 137分<br>3秒    | 274 分<br>33 秒 | 550分<br>45秒  |
|     | <b>VGA</b> 640<br>30 コマ / 秒 | 22 秒      | 8分<br>54秒    | 17分<br>58秒 | 35分<br>17秒    | 72分<br>8秒     | 144 分<br>30 秒 | 289分<br>52秒  |
|     | QVGA 320<br>15 コマ / 秒       | 1分<br>38秒 | 38分<br>45秒   | 78分<br>48秒 | 154 分<br>44 秒 | 316分<br>16秒   | 633分<br>35秒   | 1270分<br>57秒 |
|     | QVGA 320<br>30 コマ / 秒       | 54 秒      | 21 分<br>26 秒 | 42分<br>41秒 | 83分<br>49秒    | 171 分<br>19 秒 | 343 分<br>11 秒 | 688分<br>26秒  |

- × = -----
  - ・動画の記録可能時間は、合計の記録可能時間目安です。1回の撮影 で記録可能な動画は、最大 29 分または最大 4GB までです。
  - ・ 画像モニターに表示される残り記録枚数は、実際に撮影できる枚数 と異なる場合があります。
  - ・静止画の記録可能枚数や動画の記録時間は、記録先の容量や撮影条 件などによって異なる場合があります。
  - 長時間撮影される場合は、高速メモリーカードのご使用をお勧めします。

別売り品

GR DIGITAL IV では、以下の別売り品が使用できます。

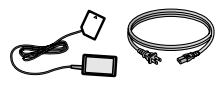

AC アダプター (AC-4c) 国や地域によっては、使用 できない場合があります。

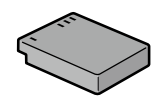

リチャージャブル バッテリー(DB-65)

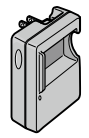

バッテリー チャージャー(BJ-6)

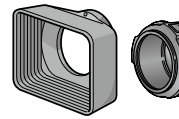

フード&アダプター (GH-2)

フードと ¢ 43mm 汎用 フィルターなどを装着する 際のアダプターとのセット です。

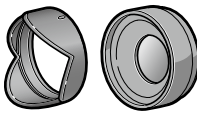

ワイドコンバージョン レンズ(GW-2)

広角で撮影したいときに使 用します。倍率0.75 倍の ワイドコンパージョンレン ズです。21mm相当 (35mm判力メラ換算)で の撮影が可能です。フード &アダプターと併用して使 用します(ケース付)。

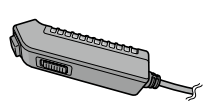

#### ケーブルスイッチ (CA-2)

USB・AV OUT 兼用端子に 接続して、カメラのシャッ ターボタンを遠隔操作でき ます。

外部 TTL フラッシュ (GF-1)

ホットシューに取り付ける TTL 自動調光フラッシュで す。(で了P.158)

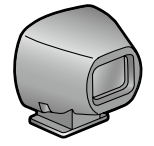

外部ファインダー (GV-1)

ホットシューに取り付ける 光学ファインダーです。 21mm 相当と28mm 相当 (35mm 判力メラ換算)用 のフレームがついています (ケース付)。

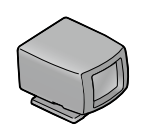

外部ミニファインダー (GV-2)

ホットシューに取り付ける 小型の光学ファインダーで す。28mm 相 当 (35mm 判力メラ換算) 用のフレー ムがついています(縦横比 1:1 撮影用マーク付)(ケー ス付)。

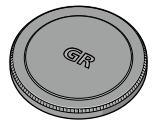

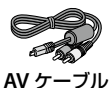

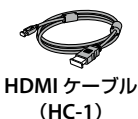

メタルレンズキャップ (GL-1)

に、誤って電源がオンにな 子と接続するときに使用し するときに使用します。 らないようにします (GL-1 ます。 を装着したままソフトケー スに収納することはできま せん)。

(AV-1) レンズを保護するととも テレビなどのビデオ入力端 HDMI対応のテレビと接続

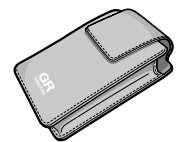

ソフトケース(GC-3)

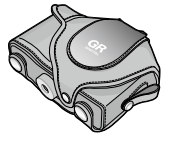

ソフトケース(GC-4) (GV-2 対応)

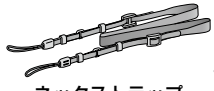

ネックストラップ (GS-1 / ST-2)

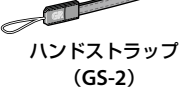

🖣 🗙 🕂 -----

- 別売り品の使用方法は、製品に付属の使用説明書を参照してくださ 6
- ワイドコンバージョンレンズ/フードを使用している場合、内蔵フ ラッシュは使用できません。
- ・GR DIGITAL / GR DIGITAL IIのオプションの GH-1 / GW-1 / GT-1 は 使用できません。
- ・別売り品の最新情報については、弊社ホームページ(http://www. ricoh.co.jp/dc)をご覧ください。

6

### 🍟 リングキャップの取り付け・取り外し-------

コンバージョンレンズ/フード&アダプター/メタルレンズキャップを使用するときは、リングキャップを取り外します。

### 取り外し方

 カメラの電源がオフの状態で、リン グキャップを反時計回りに回して取 り外します。

### 取り付け方

 カメラの電源がオフの状態で、カメ ラ本体の目印①にリングキャップの 目印②を合わせ、「カチッ」と音がす る位置まで時計方向に回します。

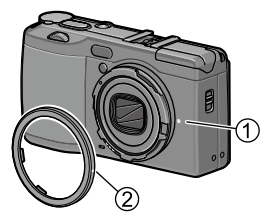

### システム構成図

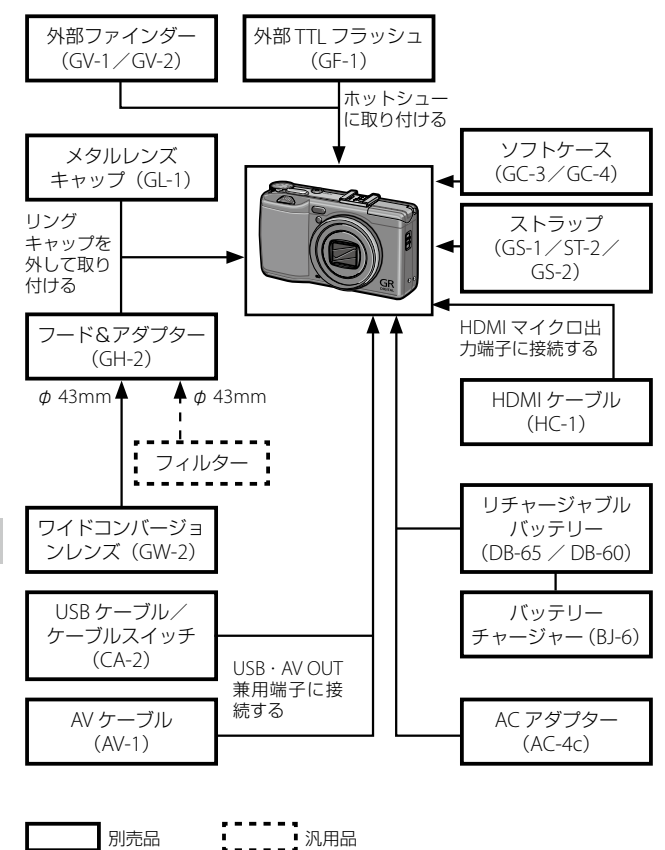

6 付録

156

### AC アダプターを使う

長時間使用したり、パソコンと接続する場合には、ACアダプター (AC-4c)を使用することをお勧めします。

AC アダプターをセットする場合は、カメラの電源がオフになっていることを確認してください。

- カメラ底面の解除レバーを「OPEN」側にスライドさせ、バッ テリー/カードカバーを開ける バッテリーが入っていた場合は取り出してください。
- 2 AC アダプター用バッテリーを挿入する

セットされると、図のツメでロックさ れます。

- 3 電源(DC入力)ケーブルカバー を開け、ケーブルを外に出す
- 4 バッテリー/カードカバーを閉じ、 解除レバーを「OPEN」と反対側 にスライドさせてロックする

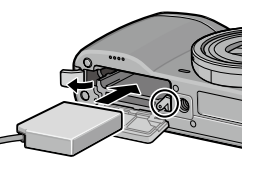

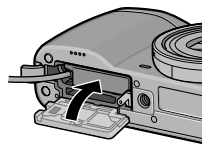

- 5 電源プラグをコンセントに差し込む
- 1 注意 -----
  - ・電源プラグや AC コードは、しっかりと差し込んでください。
  - カメラをご使用にならないときには、ACアダプターをカメラや電源 コンセントから抜いてください。
  - カメラの使用中にACアダプターを取り外したり、電源プラグがコン セントから抜けたりすると、データが破壊されることがあります。
  - ACアダブターをご使用の場合、画像モニターに() が表示されることがありますが、故障ではありません。そのまま引き続きご使用ください。
  - ACアダプターの使用中は、ACアダプターのケーブルを持ったまま カメラを動かさないでください。
  - ・国や地域によっては、使用できない場合があります。

### 外部フラッシュを使う

本カメラのホットシューに外部 TTL フラッ シュ(GF-1)を接続し、TTL 自動調光フラッ シュとして使用できます。

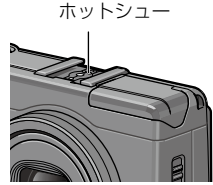

1 フラッシュカバーを閉じる

2 ホットシューに装着されているホットシューカバーを取り外す

- 3 カメラと外部フラッシュの電源がオフの状態で、外部フラッシュをホットシューに取り付ける
- 4 外部フラッシュとカメラの電源をオンにする
- 🕈 メモ------
  - 外部フラッシュが認識されないときは、外部フラッシュとカメラの
     電源をオフにして、外部フラッシュを接続し直してください。
  - ・フラッシュモードは \$ ボタンで切り替えます。マニュアル発光は、 GF-1 側で操作してください。フラッシュの発光量は [撮影設定] メ ニューの [フラッシュマニュアル発光量] で設定できます。(ピア P.94)
  - SCENE モードの [ダイナミックレンジ] [インターバル合成] /イ ンターバル撮影では、外部フラッシュは発光しません。

6 付録

### GF-1 以外の外部フラッシュを使用する場合

- 1 外部フラッシュをホットシューに取り付ける
- 2 カメラの電源を入れ、モードダイヤルを A/M に合わせて絞 り値を設定する
- 3 カメラの ISO 感度を [AUTO] [AUTO-HI] 以外に設定する
- 4 外部フラッシュの電源を入れ、外部フラッシュを自動(オート) に設定し、絞り値と ISO 感度をカメラに合わせる
- 2 注意------
  - 外部フラッシュをカメラから取り外すときは、外部フラッシュの電源を切ってから行ってください。
  - GF-1 以外の市販フラッシュをご使用になる場合は、信号端子は X 接 点のみで極性が +、電圧が 20V 以下であることを確認してください。
  - 外部フラッシュ装着時は、内蔵フラッシュをポップアップしないでください。
     気や故障の恐れがあります。
  - フラッシュの設定にかかわらず、ホットシューのX接点にフラッシュ 発光信号が出力されます。外部フラッシュのフラッシュ発光停止は、 外部フラッシュ側のスイッチで発光停止操作を行ってください。
  - 外部フラッシュの絞り値と ISO 感度をカメラと同じ条件にしても、 適正露出にならない場合があります。そのときは外部フラッシュ側の絞り値や ISO 感度を変更してください。
  - 撮影レンズの画角をカバーする照射角を持つ外部フラッシュを使用してください。
  - 内蔵フラッシュの光量だけでは不足する距離(遠距離側)のときに 外部フラッシュを使用してください。近距離側では露出オーバーに なることがあります。

6

# 海外でお使いのときは

### AC アダプター(AC-4c)/バッテリーチャージャー(BJ-6) について

交流 100~240V、50Hz/60Hz の地域でご使用になれます。

使用する国の電源コンセントに合った形状の変換アダプターを、あら かじめご用意ください。

電子式変圧器は使用しないでください。故障の原因となる恐れがあり ます。

#### 保証について

本カメラは国内仕様です。付属している保証書は、国内のみ有効です。 海外で万一、故障、不具合が生じた場合の現地でのアフターサービス およびその費用については、ご容赦ください。

### 現地のテレビで再生する場合

映像入力端子付きのテレビやモニターで再生できます。別売りの AV ケーブルをご使用ください。

本カメラでは、テレビ方式はNTSCとPALに対応しています。現地の テレビ環境にあわせて、カメラのビデオ方式を切り替えてご使用くだ さい。

海外へお出かけの際は、事前にビデオ方式をご確認ください。

# 使用上のご注意

### カメラ本体

- ・本カメラは国内仕様です。付属している保証書は、国内のみ有効です。
- 海外で万一、故障、不具合が生じた場合の現地でのアフターサービスおよびその費用については、ご容赦ください。
- カメラを落としたり、衝撃を与えないよう十分に注意してください。
- カメラを持ち運ぶときは、本体に衝撃を与えないようにしてください。特にレンズや画像モニターをぶつけないよう十分に注意してください。
- フラッシュを連続して発光させると発光部が熱くなりますので、必要以上に連続してフラッシュを発光させないでください。
- ・火傷や発火の原因になりますので、フラッシュ発光部に触れたり、ものを密着 させたままフラッシュを発光しないでください。
- ・視力障害の原因にもなりますので、目の近くでフラッシュを発光させないでください(特に乳幼児)。
- 事故を起こす原因にもなりますので、運転者などに向かってフラッシュを発光しないでください。
- ・電池をご使用の場合、カメラを長時間連続使用した後は、すぐに電池を取り出 さないでください。
- ・ 画像モニターに太陽の光やライトが当たると、白っぽくなり見えにくくなることがあります。
- ・画像モニターには、一部に常時点灯、あるいは常時点灯しない画素が存在する ことがあります。また、液晶の特性上、明るさにムラが生じることがあります が、故障ではありません。
- ・ 画像モニターを強く押さないでください。
- ・温度変化の激しいところでは、カメラ内部で水滴が生じる結露という現象が発生し、ガラス面がくもったり、作動不良などを起こすことがあります。このようなときは、一度カメラをビニール袋かバッグに入れ、できるだけ温度変化をゆるやかにし、温度差が少なくなってから取り出すようにしてください。
- ・故障の原因になりますので、マイク、スピーカーの穴に針などを通さないでく ださい。
- カメラを濡らさないでください。また、濡れた手でカメラを操作しないでください。故障や感電の原因となります。
- 大事な記録(結婚式や海外旅行等)を撮影されるときには、前もってテスト撮影をしてカメラの調子をご確認くださるとともに、使用説明書や予備のバッテリーの携帯などをお勧めいたします。

161

6

### ϔ 結露の発生しやすい状態------

- 急激な温度差のあるところに移動したとき
- ・湿気の多いとき
- ・暖房した直後の部屋や、エアコンなどの冷房が直接あたるとき

### 充電器 BJ-6

- 弊社専用リチウムイオンバッテリー DB-65 / DB-60 以外の電池は、ご使用にならないでください。
- 弊社専用電源コードは、当製品以外に転用しないでください。
- ・強い衝撃を与えないでください。
- ・極端に暑いところや寒いところ、振動の激しいところでは使用しないでください。
- ・直射日光の当たるところや、高温になるところで使用しないでください。
- 充電終了後は、電源プラグをコンセントから抜いてください。そのままにして おくと火災の原因になることがあります。
- 充電式電池の接続部や接点部に他の金属が触れないようにしてください。
   ショートすることがあります。
- BJ-6の使用温度範囲は10℃~40℃です。10℃以下でご使用になると、充電が 長時間になる場合があります。

🕻 注意------

- ・指定以外の電池を使用した場合、破裂のおそれがあります。
- ・使用済の電池は電気店またはスーパーなどに設置されているリサイクルボックスに入れてください。

#### 電池 DB-65

- この電池はリチウムイオンタイプです。
- 出荷時にはフル充電されていませんので、ご使用になる前に必ず充電してください。
- 火災および火傷の危険がありますので、バッテリーを開けたり、潰したりしないでください。また、60℃を超えて加熱したり、焼却したりしないでください。
- 寒いところでは、電池の特性上、十分に充電されている電池を使用していても、
   使用時間が短くなります。電池をポケットに入れるなどして暖かくしておいたり、予備の電池を用意するなどしてください。
- 使用しないときは必ず電池をカメラや、充電器から取り外してください。つけたままにしておくと、電源が切れていても微少電流が流れていますので、過放電になり使用できなくなるおそれがあります。なお、カメラから電池を取り出して1週間経過すると、設定した日付・時刻がリセットされます。ご使用の際には、再度、設定しなおしてください。

6

- ・長期間保存する場合は、年に1回、15分程度充電した後、保存してください。
- ・涼しいところで保存してください。周囲の温度が15℃~25℃の乾燥したところをお勧めします。極端に暑いところや寒いところは避けてください。
- ・充電が完了した電池をすぐに再充電しないでください。
- 充電は周囲の温度が 10℃~40℃の温度範囲で行ってください。高温で充電すると電池を劣化させるおそれがあります。また、低温で充電すると、十分な充電ができません。
- 十分に充電しても、使用できる時間が著しく短くなったときは、電池の寿命と 思われますので、新しい電池をお求めください。交換電池は、必ず弊社推奨の 電池をお使いください。
- ・ 充電時間は BJ-6 使用時、約 2.5 時間(25℃)です。

# お手入れと使用/保管場所について

### お手入れ

- レンズに指紋や汚れがつくと、画質が悪くなることがありますので、ご 注意ください。
- レンズにゴミや汚れがついたときは、直接手を触れず市販のブロアーで 吹き飛ばすか、柔らかい布で軽くふき取ってください。
- 海辺や薬品を使う場所で使用したあとは、特に入念にふいてください。
- 万一カメラの具合が悪いときは、リコー修理受付センターにご相談ください。
- このカメラには高電圧回路があります。危険ですから絶対にご自分で分 解しないでください。
- シンナー、ベンジンおよび殺虫剤など揮発性の物をかけないでください。
   変質したり、塗料がはげるなどの原因となります。
- ・画像モニターの表面は、傷つきやすいので、かたい物でこすったりしないでください。
- ・画像モニターの表面は、液晶ディスプレイの表面清掃用に市販されているクリーナー(有機溶剤の含まれていないもの)を、柔らかい布に少量含ませて軽くふき取ってください。

### 使用/保管場所について

- ・以下のような場所での使用および保管は、カメラの故障の原因になりますので避けてください。
   高温多湿、または湿度、温度変化の激しい場所砂、ほこり、ちりの多い場所振動の激しいところ防虫剤などの薬品やゴム、ビニール製品などに長時間接触するところ強い磁場の発生するところ(モニター、トランス、磁石のそばなど)
   ・長時間本カメラをご使用にならないときは、電池を取り出して保管して
  - ください。

### お手入れ時のご注意

- 必ず電源をオフにしてください。
- ・電池や AC アダプターを取り外して、お手入れしてください。

6

# アフターサービスについて

- 本カメラが万一故障した場合は、保証書に記載された保証期間内で無料修理いたしますので、当社修理受付窓口かお買い上げの販売店にお申し出ください。なお、修理にご持参いただくに際しての諸費用はお客様にご負担願います。
- 2. つぎの場合は上記保証期間内でも無料修理の対象にはなりません。
  - ① 使用説明書に記載されている使用方法と異なる使用による故障
  - ② 使用説明書に記載されている当社指定の修理取り扱い所以外で行われた修理、改造、分解掃除などによる故障
  - ③ 火災、天災、地変、落雷、異常電圧などによる故障
  - ④ 浸(冠)水、塩害、液体(雨水、ジュース、酒類など)かぶり、落下、衝撃、砂(泥) 入り、圧力などによる自然故障以外の故障
  - ⑤保管上の不備(使用説明書に記載)、電池などの液漏など、カビ発生、手入れの 不備などによる故障
  - ⑥保証書の添付のない場合
  - ⑦ 販売店名、ご購入年月日などの記載がない場合、あるいはこれらを訂正された場合
- 保証書に記載された保証期間経過後は、本カメラに関する修理は有償修理とさせて いただきます。なお、その際の運賃諸掛りにつきましては、お客様のご負担とさせ ていただきます。
- 保証期間内であっても、本カメラについて各部点検、精密検査などを特別に依頼さ れた場合には、別途実費をお客様にご負担いただきます。
- 保証の対象となる部分は本体のみでケース、ストラップなどの付属品類および本カ メラに付帯している消耗品類(電池類)は保証の対象となりません。
- メモリーカードおよび内蔵メモリー内のデータについて一切の保証はできませんので、修理にお出しになる場合には、データのバックアップをお取りください。
- 7. 無償修理期間中であるか否かにかかわらず、本カメラの使用に関連するデータ損失、 機会損失、利益損失、回復費用、第三者請求、その他付随的、間接的、あるいは二 次的損害をはじめとするあらゆる損害について当社は責任を負いません。
- 保証書は日本国内においてのみ有効です。 (This warranty is valid only in Japan.) 国外に持ち出して修理が必要になった場合は、日本にお持ち帰りの上、修理の手続 きをお願いします。
- 9. 販売店が独自に設けている延長保証は、本力メラの保証規定には適用されません。
- 10. 本カメラの補修用性能部品(機能、性能を維持するために不可欠な部品)は、5年 を目安に保有しております。
- 11. 浸(冠)水、砂(泥)入り、強度の衝撃、落下などで損傷がひどく、故障前の性能に 復元できないと思われるものなどは修理できない場合もあります。ご了承ください。
- 12. 修理箇所によっては修理に日数がかかる場合がございます。

#### 修理にお出しになる前

- ・バッテリーの消耗のチェックと使用説明書の再読(ご使用方法の再確認)をお願いいたします。
- ホームページに最新の情報が掲載されていますのであわせてご確認ください。ホームページのアドレスは、使用説明書の巻末に記載されています。

#### 修理にお出しになる際

- ・故障内容と故障箇所をできるだけ詳しくお申し出ください。
- ・修理に直接関係のない付属品類は添付しないでください。

6

# 索引

### 英数字

| AC アダプター         | 1 | 57 |
|------------------|---|----|
| ADJ. ISO ダイレクト変更 |   | 77 |
| ADJ. シャッターボタン確定  | 1 | 27 |
| ADJ. モード         | 1 | 27 |
| ADJ. レバー         |   | 17 |
| ADJ. レバー設定       | 1 | 26 |
| Adobe Reader     | 1 | 39 |
| AE/AF ターゲット      |   | 71 |
| AF 補助光           |   | 15 |
| AF 連写            |   | 85 |
| AVI ファイル         |   | 64 |
| AV ケーブル          | 1 | 12 |
| DISP. ボタン        |   | 21 |
| DL-10            | 1 | 40 |
| DNG ファイル         |   | 66 |
| DPOF             | 1 | 14 |
| Eye-Fi カード       |   | 26 |
| Éye-Fi 通信        |   | 20 |
| Fine モード         |   | 66 |
| Fn1/Fn2 ボタン      | 1 | 28 |
| Fn ボタンペア設定       | 1 | 29 |
| HDMI 出力          | 1 | 13 |
| HDMI マイクロ出力端子    |   | 15 |
| ISO 感度           |   | 76 |
| Language/ 言語     |   | 29 |
| Macintosh        | 1 | 41 |
| MediaBrowser     | 1 | 35 |
| MENU/OK ボタン      |   | 50 |
| MF               |   | 70 |
| MY1/MY2/MY3      | 1 | 20 |
| Mモードダイヤル設定       |   | 57 |
| M モードワンプッシュ動作    |   | 57 |
| M 連写             |   | 85 |
| Normal モード       |   | 66 |
| PDF              | 1 | 39 |
| PictBridge       | 1 | 15 |
| POWER (電源) ボタン   |   | 27 |
| PTP              | 1 | 15 |
| RAW モード          |   | 66 |

| SCENE モード          | 58 |
|--------------------|----|
| SD メモリーカード         | 25 |
| S 連写               | 85 |
| TE                 | 82 |
| USB ケーブル 116.137.1 | 41 |
| USB 接続 115.1       | 37 |
| WB 手動設定取込エリア       | 80 |
| Windows 1          | 35 |

### あ

| アオリ              | 38   |
|------------------|------|
| 赤目軽減             | 36   |
| アスペクト比           | 65   |
| アップダウンダイヤル       | 17   |
| アフターサービス         | 165  |
| アルカリ乾電池          | 24   |
| 一覧表示             | 98   |
| 色空間設定            | 49   |
| 印刷               | 115  |
| インストール           | 137  |
| インターバル合成 58      | 3.61 |
| インターバル撮影         | 91   |
| エラーメッセージ         | 143  |
| オート撮影モード         | 32   |
| オートパワーオフ         | 28   |
| オートフォーカス/フラッシュラン | ノプ   |
|                  | 2.36 |
| オートブラケット         | 88   |
| オートリサイズズーム       | 130  |
| お手入れ             | 164  |
| オプション            | 153  |
|                  |      |

# か

| カード         | 1 | 20 |
|-------------|---|----|
| カード連続 NO    | 1 | 33 |
| 解除レバー       |   | 25 |
| 外部 AF センサー  |   | 15 |
| 外部 AF 測距表示  |   | 69 |
| 外部ファインダー    | 1 | 53 |
| 外部フラッシュ     | 1 | 58 |
| 拡大表示        | 1 | 00 |
| 拡大表示倍率 (MF) |   | 71 |
| 各部の名称       |   | 14 |
|             |   |    |

| 加工           | 106 |
|--------------|-----|
| 画質・サイズ       | 65  |
| カスタマイズ       | 120 |
| カスタムセルフ      | 38  |
| 画像確認時間       | 33  |
| 画像サイズ変更      | 106 |
| 画像設定         | 82  |
| 画像設定ブラケット    | 88  |
| 画像モニター       | 18  |
| 画像モニターオフ     | 2   |
| 画像モニター輝度調節   | 13  |
| 画像モニター節電     | 28  |
| カレンダー表示      | 98  |
| 乾電池          | 24  |
| キーカスタム設定メニュー | 46  |
| キーカスタム設定初期化  | 47  |
| 強制発光         | 36  |
| 記録可能枚数       | 152 |
| グリッドガイド表示    | 2   |
| クロスプロセス      | 82  |
| ケーブルスイッチ     | 153 |
| 言語           | 29  |
| コントラスト       | 109 |
| コントラストブラケット  | 88  |

# さ

| 再生           | 98  |
|--------------|-----|
| 再生順序設定       | 41  |
| 再生設定メニュー     | 45  |
| 再生モード 28     | .41 |
| 再生モードダイヤル設定  | 101 |
| 彩度           | 82  |
| 削除           | 102 |
| 撮影情報表示フレーム   | 22  |
| 撮影設定初期化      | 51  |
| 撮影設定メニュー     | 42  |
| 撮影日時         | 41  |
| 撮影モード切替      | 123 |
| 三脚ネジ穴        | 15  |
| シーンモード選択メニュー | 45  |
| システム構成       | 156 |
| 絞り自動シフト      | 56  |
| 絞り優先モード      | 54  |
|              |     |

| シャッター優先モード          | 54  |
|---------------------|-----|
| 充電                  | 23  |
| 仕様                  | 149 |
| 詳細情報表示              | 22  |
| 使用説明書               | 7   |
| 情報表示モード             | 22  |
| 初期化                 | 27  |
| 初期値                 | 42  |
| 白黒                  | 82  |
| 白とび警告表示             | 23  |
| 水準器設定               | 40  |
| 水準器(アオリ方向)キャリブレー    | -   |
| ション                 | 40  |
| 水素電池                | 24  |
| ズームボタン設定            | 130 |
| ストラップ取り付け部          | 15  |
| ストリーム連写             | 85  |
| スナップ                | 68  |
| スナップ時フォーカス距離        | 73  |
| スピーカー               | 15  |
| スポット AF             | 68  |
| スライドショー             | 99  |
| スリープ                | 28  |
| スローシンクロ             | 36  |
| 接写                  | 35  |
| セットアップメニュー          | 48  |
| セルフタイマー             | 37  |
| 操作音                 | 132 |
| 測光                  | 74  |
| ソフトウェア ´            | 135 |
| ソフトケース <sup>^</sup> | 154 |
|                     |     |

# た

| ターゲット                  | 71   |
|------------------------|------|
| ダイナミックレンジ58            | 6.60 |
| ダイナミックレンジ拡大効果          | 60   |
| ダイナミックレンジブラケット         | 88   |
| ダイナミックレンジ補正            | 95   |
| タイム                    | 57   |
| ダイレクトプリント              | 115  |
| 多重露光撮影                 | 90   |
| 縦横自動回転再生               | 41   |
| 端子カバー112. <sup>-</sup> | 116  |
|                        |      |

| 帳票印刷119          |
|------------------|
| 追尾 AF 68         |
| デジタルズーム 34       |
| デジタルズーム切替 130    |
| 手ブレ補正 33         |
| テレビ 112          |
| 電源               |
| 電源(DC 入力)ケーブルカバー |
|                  |
| 電源ボタンランプ 28      |
| 電池               |
| 電池残量             |
| 動画               |
| 動画サイズ 64         |
| 動作環境136          |
| トリミング 107        |
|                  |

# な

| 内蔵メモリー 27.106. | 152 |
|----------------|-----|
| 斜め補正 58.63.    | 108 |
| 日時設定           | 29  |
| ニッケル水素電池       | 24  |
| ネックストラップ       | 154 |
| ノイズリダクション      | 96  |

# は

| ハイコントラスト白黒        | 82  |
|-------------------|-----|
| ハイライト表示           | 22  |
| 発光禁止              | 36  |
| バッテリー             | .25 |
| バッテリー/カードカバー      | 25  |
| バッテリーチャージャー 1     | 153 |
| バルブ               | 57  |
| 被写界深度             | 69  |
| 被写体追尾 AF          | 68  |
| ヒストグラム 21.1       | 109 |
| 日付入れ撮影            | 97  |
| 日付別表示             | 98  |
| ビデオ方式1            | 12  |
| ビビッド              | 82  |
| ファームウェアバージョン確認… 1 | 34  |
| ファイル NO 1         | 33  |
| ファイル番号            | 41  |
|                   |     |

| フード&アダプター     | 153  |
|---------------|------|
| フォーカス         | 68   |
| フォーカスバー       | 69   |
| フォーマット        | 27   |
| +通常撮影         | 60   |
| フラッシュ         | 36   |
| フラッシュシンクロ設定   | 95   |
| フラッシュ調光補正     | 93   |
| フラッシュマニュアル発光量 | 94   |
| ブリーチバイパス      | 82   |
| プリンター         | 115  |
| フルプレススナップ     | 73   |
| プレ AF         | 70   |
| フレームレート       | 64   |
| プログラムシフトモード   | 54   |
| プロテクト         | 104  |
| 別売り品          | 153  |
| 保管            | 164  |
| 保護            | 104  |
| ポジフィルム調       | 82   |
| 保証            | 160  |
| 補正            | 106  |
| ホットシュー        | 158  |
| ホワイトバランス      | 78   |
| ホワイトバランスブラケット | 88   |
| ホワイトバランス補正    | .111 |
|               |      |

# ま

| マーク表示 21.2         | 2 |
|--------------------|---|
| マイク1               | 5 |
| マイセッティング12         | 0 |
| マイセッティング削除12       | б |
| マイセッティング編集12       | 4 |
| マイセッティング名称12       | 5 |
| マイセッティングモード(MY1/MY | 2 |
| /MY3) 12           | 3 |
| マイセッティング呼び出し12     | 2 |
| マクロ 3              | 5 |
| マスストレージ13          | 7 |
| マニュアル発光            | 4 |
| マニュアルフォーカス         | 8 |
| マニュアルホワイトバランス      | 0 |
| マニュアル露光モード5        | 4 |

| マルチ AF       | 68  |
|--------------|-----|
| 無限遠          | 68  |
| 無線 LAN       | 26  |
| 明度           | 109 |
| メニュー         | 42  |
| メニューカーソル位置保持 | 51  |
| メモリーカード      | 25  |
| メモリー逆戻り連写    | 85  |
| モードダイヤル      | 16  |
|              |     |

| 5             |      |     |
|---------------|------|-----|
| リチャージャブルバッテリー |      |     |
|               | .25. | 153 |
| リングキャップ       |      | 155 |
| レベル補正         |      | 109 |
| 連写            |      | 85  |
| 露出ブラケット       |      | 88  |
| 露出補正          |      | 75  |
| ロックボタン        |      | 16  |
|               |      |     |

# わ

| ワイドコンバージョンレンズ | 153 |
|---------------|-----|
| ワンプッシュ拡大表示倍率  | 100 |

# リコーフォトギャラリー RING CUBE

RING CUBE は、いつでも、気軽に、より多くのみなさんに参加してい ただくためのフォトギャラリーです。

8F ギャラリースペースでは、プロ・アマを問わず多彩なジャンルの写 真展を開催しています。

9Fには歴代のリコーカメラや新製品を展示しているほか、ワーク ショップスペースにて各種セミナーを実施しています。お気軽にご利 用ください。

### http://ringcube.jp/

東京都中央区銀座 5-7-2 三愛ドリームセンター 8F/9F (受付 9F) 開館時間:11:00 ~ 20:00 (火曜日休館)

# リコーデジタルカメラ活用サイト PHOTO STYLE

リコーデジタルカメラ活用サイト PHOTO STYLE では、写真とカメラをもっと好きになっていただくためのコンテンツを提供しています。

#### デジタルカメラの基礎知識

デジタルカメラの仕組みや機能をわかりやすく解説

フォトテクニック 撮影に役立つテクニックをテーマ別にご紹介

**フォトグラファーズギャラリー** プロの写真家の作品を WEB ギャラリーでご紹介

**リコーフォトコンテスト** 様々な視点で捉えた、魅力的な作品が世界中から集結

以下の URL にアクセスして、写真の世界をもっと広げてください。 http://www.ricoh.co.jp/dc/photostyle/

\*更新情報は毎月、メールニュースでお知らせいたします。

170

# 保証規定

- 本製品が万一故障した場合はご購入日から満1年間無料修理いたしますので、お買 い上げ店か当社修理受付窓口にお申し出ください。なお、お買い上げ店または当社 修理受付窓口にご持参いただくに際しての諸費用は、お客様にご負担願います。
- 2. 以下の場合は、上記期間内でも保証の対象とはなりません。
  - (1) 使用上の誤り(使用説明書以外の誤操作など)により生じた故障
  - (2)当社の指定する修理取扱い所以外で行われた修理、改造、分解掃除などによる 故障
  - (3) 火災、天災、地変、落雷、異常電圧などによる故障
  - (4) 浸(冠)水、塩害、液体(雨水、ジュース、酒類など)かぶり、落下、衝撃、 砂(泥)入り、圧力などによる自然故障以外の故障
  - (5)保管上の不備(使用説明書に記載)や、電池などの液漏等、カビ発生、手入れの不備などによる故障
  - (6) 裏面の保証書(以下、本保証書と記す)の添付のない場合
  - (7)販売店名、ご購入年月日などの記載がない場合、あるいはこれらを訂正された 場合
- 保証の対象となる部分は本体のみでストラップなどの付属品類及び本カメラに付帯 している消耗品類(電池類)は保証の対象とはなりません。
- 4. 本カメラの故障に起因する付随的損害(記録・再生に要した諸費用及び、記録・再 生により得べかりし利益の損失など)については補償しかねます。
- 5. 無償修理期間中であるか否かにかかわらず、本カメラの使用に関連するデータ損失、 機会損失、利益損失、回復費用、第三者請求、その他付随的、間接的、あるいは二 次的損害をはじめとするあらゆる損害について当社は責任を負いません。
- 保証期間内であっても、本力メラについて各部点検、精密検査などを特別に依頼された場合には、別途実費をお客様にご負担いただきます。
- 保証書は日本国内においてのみ有効です。 (This warranty is valid only in Japan) 国外に持ち出して修理が必要になった場合は、日本にお持ち帰りの上、修理の手続 きをお願いします。
- 8. 本保証書は再発行いたしません。

### ご注意

- \* 当製品の修理に関するお問い合わせは、販売店又は当社修理受付窓口までご連絡くだ さい。
- \*本保証書をお受け取りの際は、販売店名及び購入年月日等が記入されているかどうか をご確認ください。もし、記入もれがあった場合は、ただちにお買い上げ店へお申し 出ください。
- \*部品の保有期間等アフターサービスに関する事項については、「アフターサービスに ついて」をご覧ください。
- \* 保証期間経過後の修理等についてのお問い合わせは、当社修理受付窓口をご利用くだ さい。
- \*修理箇所によっては修理に日数がかかる場合がございます。
- \*販売店が独自に設けている延長保証は、当保証規定には適用されません。
- \*本保証書は上記の保証規定により無料修理をお約束するもので、これによりお客様の 法律上の権利を制限するものではありません。

#### お願い

- 「リコー修理受付センター」ならびに「カメラサービスセンター」では、デジタル カメラの故障に関する事項、修理期間等のお問い合わせに限らせていただきます。
- 修理以外の、製品に関する機能・性能、使用方法のお問合せは、「リコーお客様相 談センター」までお願い申し上げます。
- 修理に関する詳細につきましては、本使用書の「保証規定」ならびに、「アフター サービスについて」をご一読いただきますようお願いします。
- 「リコー修理受付センター」ならびに各「リコーカメラサービスセンター」への修 理のお申し込みは、日本国内のみ有効です。

### 「環境対応」から「環境保全」、そして「環境経営」へ。

リコーは地球環境に配慮した活動 も積極的に推進し、かけがえのな い地球の一市民として、環境保全 活動も経営の重要課題として積極 的に推進しています。

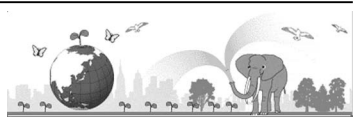

デジタルカメラについても環境負荷削減を目指し、「消費電力削減」、製品に含有さ れる「環境影響化学物質削減」などに取り組んでいます。

#### ホームページによる情報提供

#### 製品情報

http://www.ricoh.co.jp/dc/

■ Photo Style(活用&コミュニティ)

http://www.ricoh.co.ip/dc/photostyle/

■ サポート総合案内

http://www.ricoh.co.jp/dc/support/ ■修理総合案内(修理料金概算などの修理全般の情報) http://www.ricoh.co.jp/dc/support/repair/

#### お困りのときは

使用説明書の「お困りのときは」をご覧ください。問題が解決しないときには、下記にてご確認 ください。

#### ■よくあるご質問(FAO)

製品の操作・活用について http://www.ricoh.co.jp/dc/support/fag/ 故障かなと思ったら http://www.ricoh.co.ip/dc/support/repair/fags/

#### ■リコーお客様相談センター

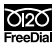

ホームページ受付 http://www.ricoh.co.ip/dc/support/contact/ でため 電話 0120-000475 FAX 0120-479417 受付時間:9:00~18:00(土曜、日曜、祝祭日、弊社休業日を除く) ※お問い合わせの内容は対応状況の確認と対応品質の向上のため、録音・記録をさ せていただいております。 ■ [MediaBrowser」 について 株式会社ピクセラ フリーダイヤル:0120-727-231 020

電話:06-6633-2990 (携帯・PHS 等フリーダイヤルが利用できない方用) FreeDia 受付時間:月曜日~日曜日 10:00~18:00

(年末年始、祝祭日、株式会社ピクセラ指定休日は除く)

#### 的受理多

■ホームページ/電話による修理受付(梱包材と宅配伝票をお送りして修理品をお引き受けします)

リコー修理受付センター(リコーテクノシステムズ株式会社) < ホームページ受付 > http://www.ricoh.co.jp/dc/support/repair/mail.html ● < 電話受付 > 0120-053956 受付時間 9:00 ~ 17:00 (土曜、日曜、祝祭日、年末年始、夏期休暇はお休みさせていただきます) FreeDia ※お問い合わせの内容は対応状況の確認と対応品質の向上のため、録音・記録を させていただいております。

■持ち込みによる修理受付(土曜、日曜、祝祭日、年末年始、夏期休暇はお休みさせていただきます)

リコー銀座カメラサービスセンター 〒104-0061 東京都中央区銀座 6-14-7 第3 リコービル1階 受付時間 9:30 ~ 17:00 電話 03-3543-4187 リコー大阪カメラサービスセンター 〒 564-0053 大阪府欧田市江の木町 34-5 リコービル 7 階 受付時間 9:30 ~ 17:00 電話 06-6338-9092

株式会社リコー

**〒**104-8222 東京都中央区銀座 8-13-1 リコービル 2011年8月

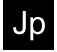

JA Printed in China

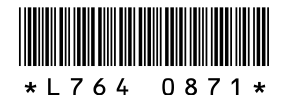